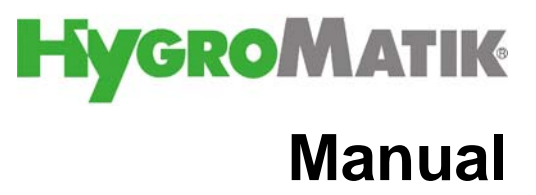

# Controls

Basic Comfort Comfort Plus

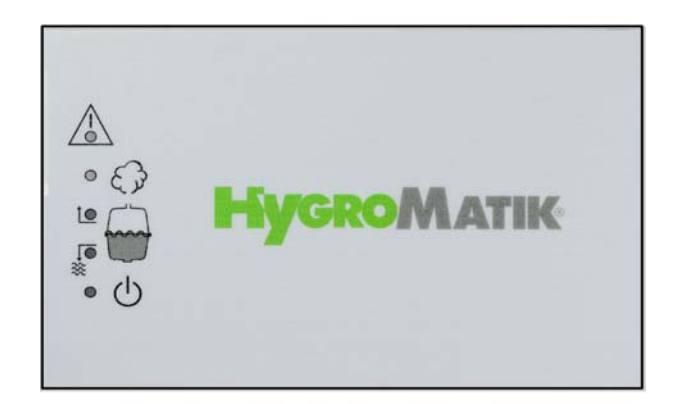

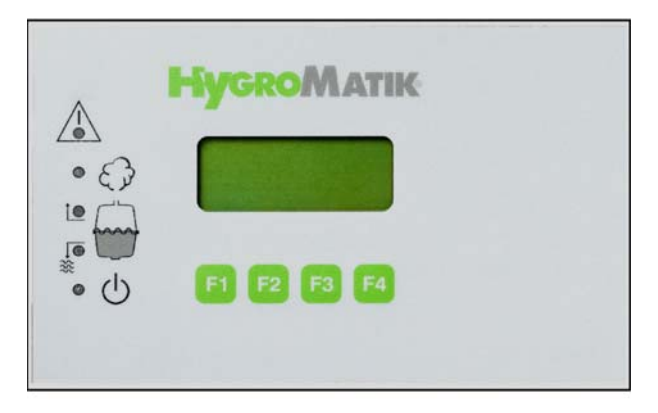

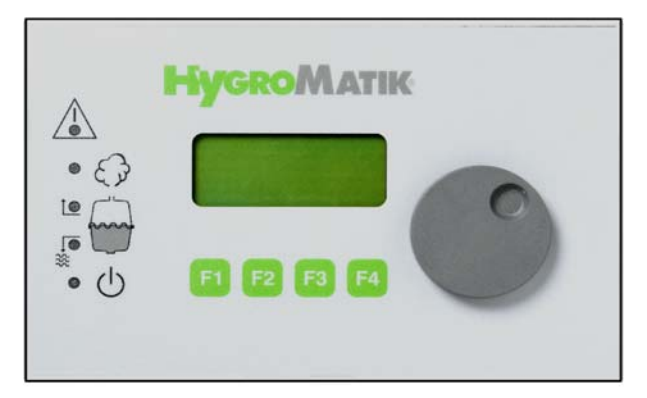

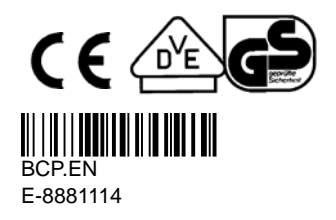

Certain computer programs contained in this product [or device] were developed by HygroMatik GmbH ("the Work(s)").

Copyright © HygroMatik GmbH [05.07.2017]

Controls B-C-CP

All Rights reserved.

Current version of this manual can be found at: www.airtrend.rs

HygroMatik GmbH grants the legal user of this product [or device] the right to use the Work(s) solely within the scope of the legitimate operation of the product [or device]. No other right is granted under this licence. In particular and without prejudice to the generality of the foregoing, the Work(s) may not be used, sold, licensed, transferred, copied or reproduced in whole or in part or in any manner or form other than as expressly granted here without the prior written consent of HygroMatik GmbH.

Information in this manual is subject to change or alteration without prior notice.

## A WARNING

#### Hazardous Voltage! Risk of electrical shock!

All work to be performed by trained personnel only. All electrical installation and servicing of the electrical components of this unit to be performed by qualified electricians only. Disconnect power supply before installation and servicing!

| 1. Introduction                                                 | 5  |
|-----------------------------------------------------------------|----|
| 1.1 Typographic Distinctions                                    | 5  |
| 1.2 Documentation                                               | 5  |
| 1.3 Intended Use                                                | 6  |
| 2. Safety Instructions                                          | 7  |
| 2.1 Overview                                                    | 7  |
| 2.2 Guidelines for Safe Operation                               | 7  |
| 2.2.1 Scope                                                     | 7  |
| 2.2.2 Unit control                                              | 7  |
| 2.2.3 Unit operation                                            | 8  |
| 2.2.4 Mounting, dismantling, maintenance and repair of the unit | 8  |
| 2.3 Electrical                                                  | 9  |
| 2.3.1 Disposal after dismantling                                | 9  |
| 3. Adjustment of Control to the Control Signal                  | 10 |
| 3.1 Brief Description of Controls                               | 10 |
| 3.2 Explanation of Settings                                     | 10 |
| 4. Basic - Control                                              | 22 |
| 4.1 Basic Controls                                              | 22 |
| 4.2 Basic Construction                                          | 23 |
| 4.2.1 Basic Display Unit                                        | 23 |
| 4.3 Basic Main PCB                                              | 24 |
| 4.4 Parameter Setting with Jumpers                              | 24 |
| 4.4.1 Brief Description of Jumpers                              | 26 |
| 4.4.2 Explanation of Jumper Functions                           | 27 |
| 4.4.3 Description of Potentiometer                              | 30 |
| 4.4.3.1 Potentiometer P1 / Steam Generation Output Limitation   | 30 |
| 4.4.3.2 Potentiometer P2 / Pump Run Time                        | 30 |
| 4.4.4 Potentialfree Outputs                                     | 30 |
| 4.4.4.1 Collective Fault - Base Relay                           | 30 |
| 4.4.4.2 Humidification signal                                   | 31 |
| 4.4.4.3 Signal Output                                           | 31 |
| 5. Comfort and Comfort Plus                                     | 32 |
| 5.1 Construction of Comfort and Comfort Plus                    | 32 |
| 5.1.1 Comfort / Comfort Plus Display and Operation Unit         | 33 |
| 5.1.2 Controls Comfort and Comfort - Plus                       | 34 |
| 5.1.3 Manual Flush                                              | 35 |
| 5.2 Signal Relay PCB (Optional)                                 | 36 |
| 5.2.1 Refitting of Signal Relay PCB:                            | 37 |
| 6. Operational Conditions (dependent on unit type)              | 38 |
| 6.1 Fault Messages (Comfort / Comfort Plus - Control)           | 39 |
| 7. Software Menu and Parameter Setting                          | 42 |
| 7.1 Menu Configuration                                          | 43 |
| 7.2 Readout Mode                                                | 44 |

| 7.2.1 Direct Entry of a Desired Value in Readout Mode                      | 44 |
|----------------------------------------------------------------------------|----|
| 7.3 Menu Mode                                                              | 45 |
| 7.3.1 Language Menu                                                        | 45 |
| 7.3.2 Start-Up Parameters Menu                                             | 46 |
| 7.3.2.1 Control Parameters Submenu                                         | 46 |
| 7.3.2.2 System Test Submenu                                                | 48 |
| 7.3.3 Electronic Name Plate Menu                                           | 50 |
| 7.3.4 Parameter Setting Menu                                               | 51 |
| 7.3.4.1 Summary Table of Parameters                                        | 52 |
| 7.4 Description of Parameters                                              | 54 |
| 7.4.1 T0 Time Clock                                                        | 60 |
| 7.5 Computer Interface                                                     | 61 |
| 7.6 Parameter Setting without Codes (P0=000) / Basic Customer Level        | 62 |
| 7.6.1 Programming Sequence for Modifying Parameter A4:                     | 62 |
| 7.7 Parameter Setting with Codes (P0=010) / Advanced Customer Level        | 64 |
| 7.7.1 Programming Sequence for Modifying Parameter U6:                     | 64 |
| 7.7.2 Programming Parameter E3                                             | 66 |
| 8. Twin Cylinder Units (HyLine 60-116) and Double Units (HeaterLine 60-90) | 67 |
| 9. Malfunctions and Messages / Conditions                                  | 69 |
| 10. Basic PCB Connections                                                  | 78 |
| 11. Wiring Diagram                                                         | 80 |
| 12. Technical Specifications                                               | 91 |

## 1. Introduction

#### Dear Customer,

Thank you for choosing a HygroMatik steam humidifier.

HygroMatik steam humidifiers represent the latest in humidification technology.

They will impress you with their safety, ease of use and economical operation.

In order to operate your HygroMatik steam humidifier safely, properly and efficiently, please read these operating instructions.

Employ your steam humidifier only in sound condition and as directed. Consider potential hazards and safety issues and follow all the recommendations in these instructions.

If you have additional questions, please contact us:

#### e-mail: gobrid@eunet.rs

For all technical questions or spare parts orders, please be prepared to provide unit type and serial number (see name plate on the unit).

## **1.1 Typographic Distinctions**

- preceded by a bullet: general specifications.
- » preceded by an arrow: Procedures for servicing or maintenance which should or must be performed in the indicated order.
- Installation step which must be checked off.

*italics* Terms used with graphics or drawings.

## 1.2 Documentation

#### Retention

Please retain these operating instructions in a secure, always accessible location. If the product is resold, turn the documentation over to the new operator. If the documentation is lost, please contact HygroMatik.

#### Versions in Other Languages

These operating instructions are available in several languages. If interested, please contact HygroMatik or your HygroMatik dealer.

## 1.3 Intended Use

The HygroMatik steam generator serves for steam production based on various water qualities or partially softened water (valid for all of the HygroMatik humidifier models). With the HeaterLine, HeaterCompact/Kit and HeaterSlim familiy of products, also fully desalinated water/cleaned condensate may be used.

## A WARNING

**Risk of scalding!** Steam with a temperature of 100°C is produced. Do not inhalate directly.

Only qualified and authorised personnel may operate the unit. Persons transporting or working on the unit must have read and understood the respective parts of the Operation and Maintenance Instruction and especially chapter 2, "Safety Notes". Additionally, operating personnel must be informed of any possible dangers. You should place a copy of the Operation and Maintenance Instruction at the unit's operational location (or near the unit).

The steam humidifier is not qualified for exterior installation.

## 2. Safety Instructions

### 2.1 Overview

These safety instructions are required by law. They promote workplace safety and accident prevention. In this document, the following signal words are used for hazard classification:

- **A DANGER** DANGER indicates a hazardous situation which, if not avoided, will result in death or serious injury.
- **A WARNING** indicates a hazardous situation which, if not avoided, could result in death or serious injury.
- **A CAUTION** CAUTION indicates a hazardous situation which, if not avoided, could result in minor or moderate injury.
  - **NOTICE** NOTICE is used to address practices not related to physical injury.

## 2.2 Guidelines for Safe Operation

## 2.2.1 Scope

Comply with the accident prevention regulation "DGUV Regulation 3" to prevent injury to yourself and others. Beyond that, national regulations apply without restrictions.

### 2.2.2 Unit control

Do not perform any work which compromises the safety of the unit. Obey all safety notes and warnings present on the unit.

In case of a malfunction or power grid disruption, switch off the unit immediately and prevent a restart. Repair malfunctions promptly.

## A WARNING

#### Restricted use.

This unit is not designed for the use by persons (also children) with limited physical, sensory and mental abilities - or without knowledge and experience - unless they are supervised or trained by a person, who is responsible for their safety.

Supervise children in order to ensure that they will not play with the unit.

## 2.2.3 Unit operation

## A WARNING

#### **Risk of scalding!**

In case of leaking or defective components, hot steam may exit in an uncontrolled manner.

In case of malfunction or electrical power disruption, switch off the unit immediately and prevent from restart.

## NOTICE

#### Risk of material damage!

The unit may be damaged if switched on repeatedly following a malfunction without prior repair.

Rectify defects immediately!

The unit must not be operated on a DC power supply.

The unit may only be used connected to a steam pipe that safely transports the steam (not valid device type MiniSteam).

Regularly check that all safety and monitoring devices are functioning normally. Do not remove or disable safety devices.

# 2.2.4 Mounting, dismantling, maintenance and repair of the unit

## NOTICE

The HygroMatik steam humidifier is IP20 protected. Make sure that the unit is not object to dripping water in the mounting location.

When installation is made in a room without a drain, safety precautions must be taken in order for to shut off the humidifier's water supply in event of a leak.

Use genuine spare parts only.

After any repair work, have qualified personnel check the safe operation of the unit.

Attaching or installing of **additional components** is permitted only with the **written consent** of the manufacturer.

## 2.3 Electrical

## A WARNING

#### Hazardous electrical voltage! Risk of electrical shock!

Any work on the electrical system may only be performed by qualified personnel.

Disconnect unit components from electrical power supply prior to work.

After electrical installation or repair work, test all safety mechanisms (such as grounding resistance).

## NOTICE

Use only original fuses with the appropriate amperage rating.

Regularly check the unit's electrical equipment. Promptly repair any damage such as loose connections or burned wiring.

Responsibility for intrinsically safe installation of the HygroMatik steam humififiers (steam generators) is incumbent on the installing specialist company.

## 2.3.1 Disposal after dismantling

## NOTICE

The operator is responsible for the disposal of unit components as required by law.

## 3. Adjustment of Control to the Control Signal

## 3.1 Brief Description of Controls

Control of the HygroMatik steam humidifer is performed by sophisticated microprocessors. These microprocessors use selfadaptive algorithms to intelligently select the steam humidifier's most economical mode of operation for the available water quality. Optimized start-up procedures ensure rapid steam production and quick responses to all control processes. The HygroMatik control regulates the entire blow-down cycle and the function of the water inlet solenoid valve. With the electrode steam humidifier, it provides self-monitoring control of the conductivity of the cylinder water. Naturally, HygroMatik microprocessor controls handle all standard control signals.

Three controls will be described in these instructions:

- Basic
- Comfort
- Comfort Plus

**Note:** The factory setting for the controls is to an "External control signal, 0-10 VDC" if no other setting is described in the delivery note of the humidifier.

## 3.2 Explanation of Settings

The following descriptions of settings for the possible, acceptable control signals are presented in parallel for the HygroMatik controls Basic, Comfort and Comfort Plus.

Please note If the the Basic control is used, parameters may only be modified by changing jumper settings. On the other hand, software parameter setting is possible with the Comfort or Comfort / Plus. If a Basic is upgraded to a Comfort / Plus, the jumper settings are ignored - the Comfort / Plus operates only as specified by the set software parameters.

For more information about modifying parameters, also see Section "Parameter Setting menu", or see Section "Parameter Setting with jumper".

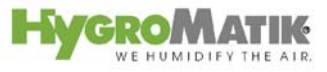

The Basic control is depicted as shown below:

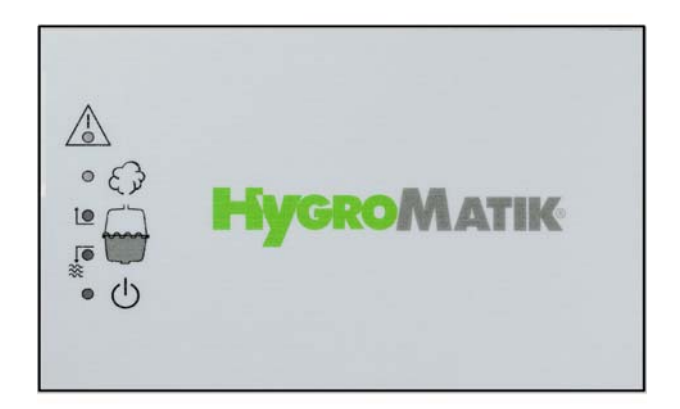

The Comfort control is depicted as follows:

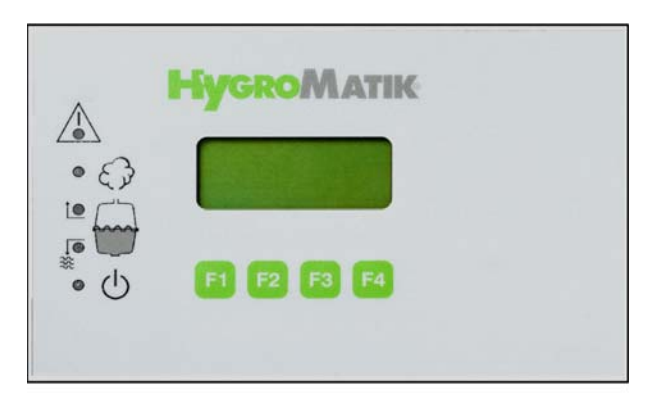

The Comfort Plus control is depicted as follows:

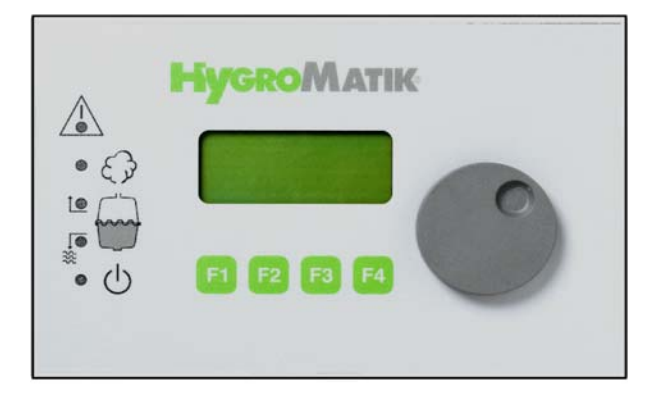

Unlike the Comfort, the Comfort Plus is equipped with an additional encoder knob for easy use. Turning the knob left or right is equivalent to pressing the software keys "up arrow" or "down arrow".

Pushing down the encoder corresponds to pressing the software key "Enter", also see Section "Comfort and Comfort Plus".

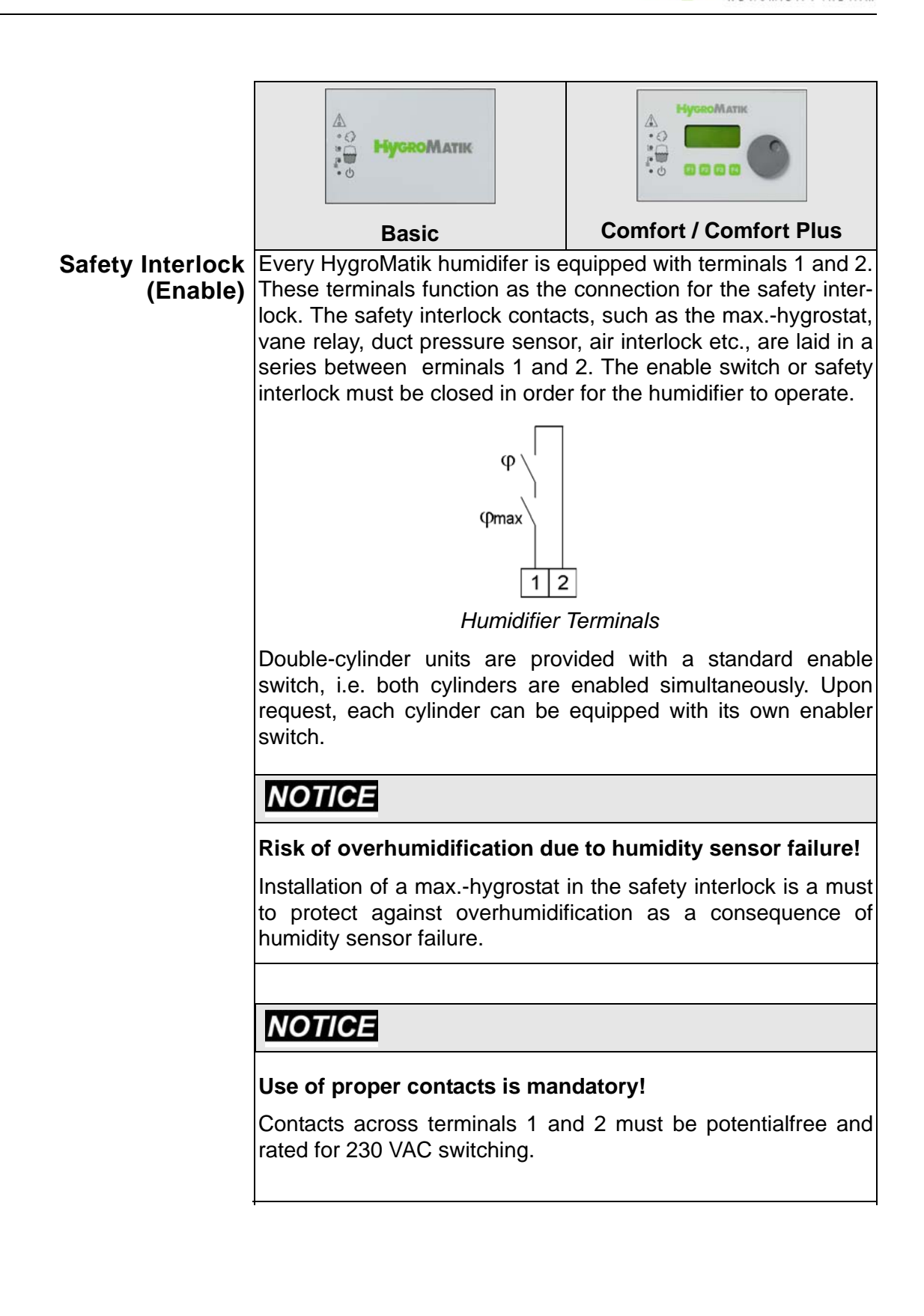

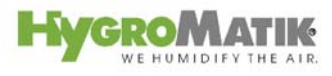

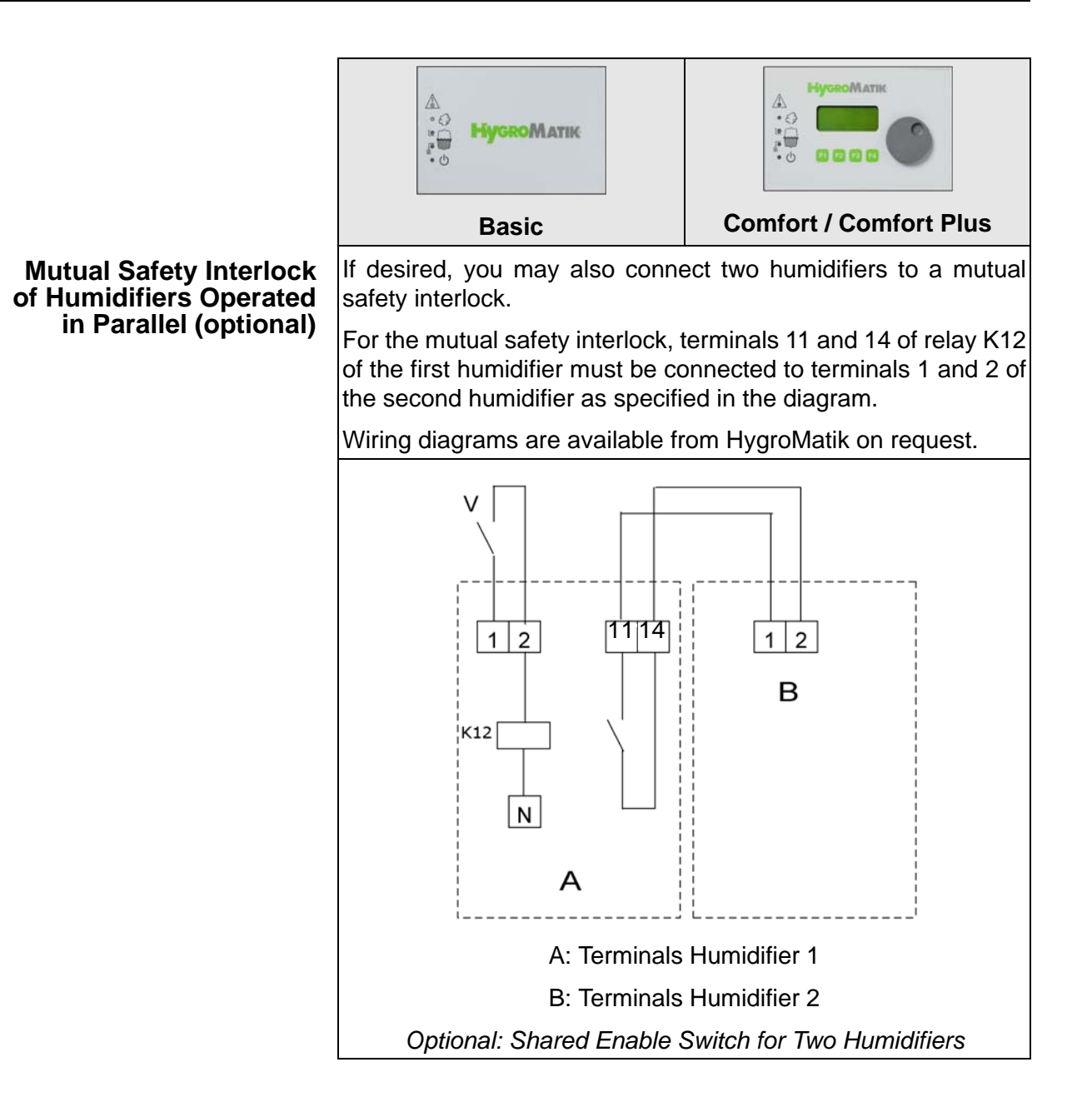

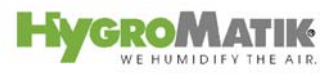

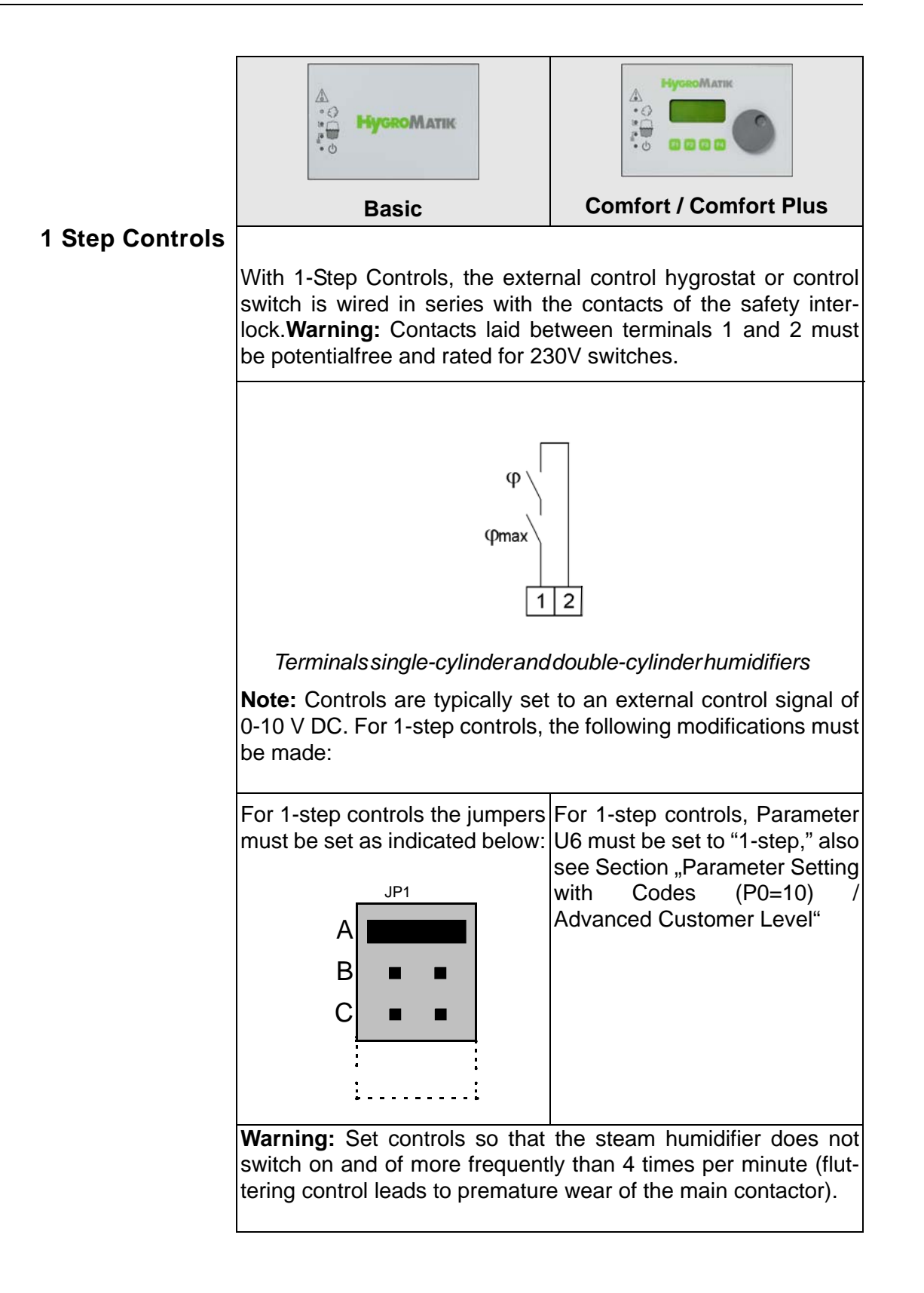

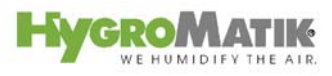

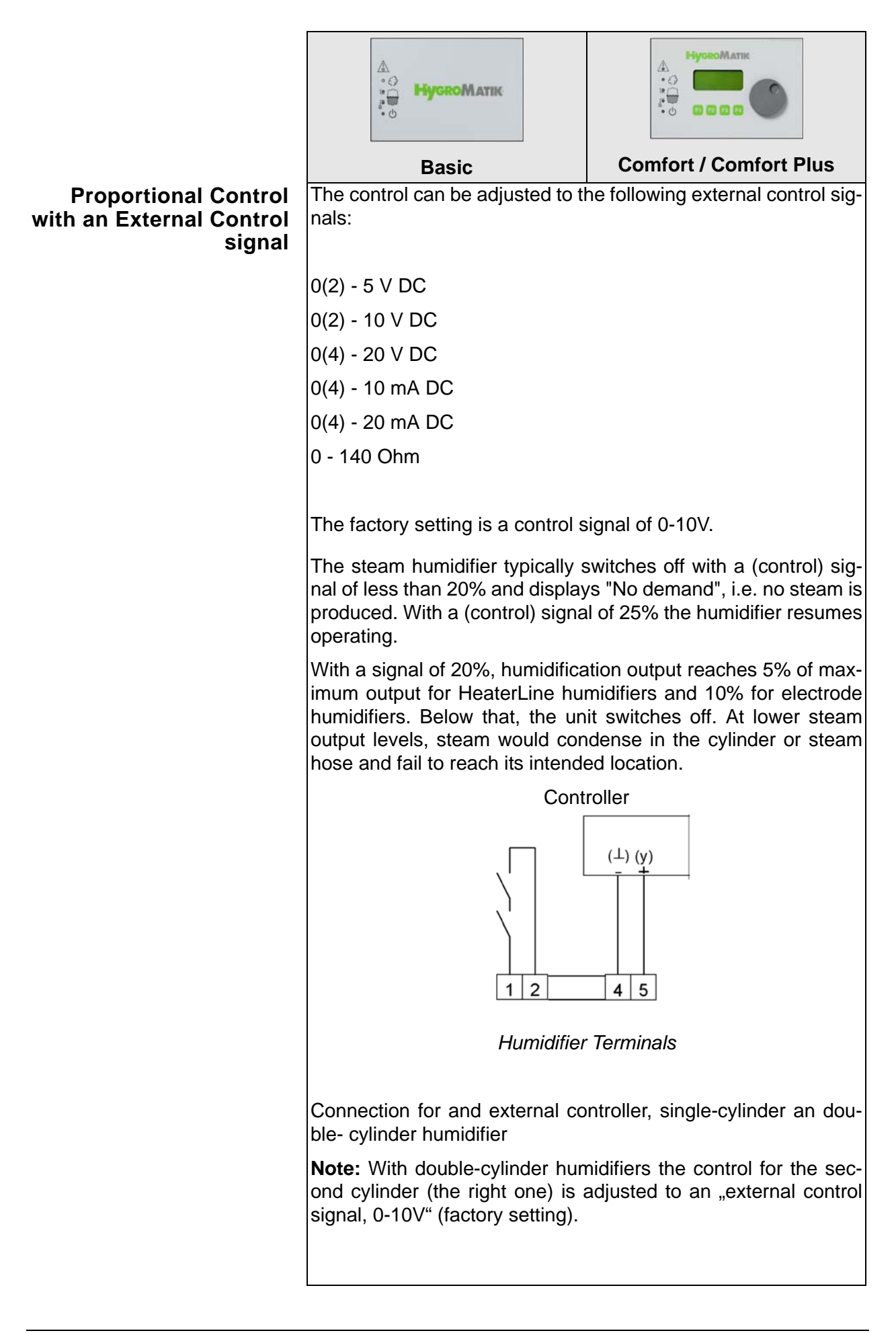

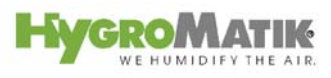

|                                      | А<br>НускоМатік                                                                                                    |                                                                                            |  |  |  |
|--------------------------------------|----------------------------------------------------------------------------------------------------|--------------------------------------------------------------------------------------------|--|--|--|
|                                      | Basic Comfort / Comfort Pl                                                                                                    |                                                                                            |  |  |  |
|                                      | <b>Note:</b> If the connecting wires carrying the controller signal are able to pick up electromagnetic signals from cables laid in the immediate area, the humidifier could operate unchecked Therefore, we strongly recommend laying controller signal wires with shielding laid to fit the dimensions of the controller.                                      |                                                                                            |  |  |  |
|                                      | For a proportional control con-<br>nected to an external control<br>signal, the jumpers on the PCB<br>must be connected as follows:<br>For a proportional control con-<br>nected to an external control<br>signal, Parameters U6 and B<br>must be set as indicated belo<br>also see Section "Parameters<br>Setting with Codes (P0=010<br>Advanced Customer Level |                                                                                            |  |  |  |
| Setting for External Control Signal: | JP1                                                                                                    | Parameter<br>set <b>U6</b> to "external controller"                                        |  |  |  |
| 0(2) - 10 V DC                       | A                                                                                                    | and                                                                                        |  |  |  |
|                                      | B 🔳 🔳                                                                                                    | <b>E3</b> to "0-10 V"                                                                      |  |  |  |
|                                      | C •                                                                                                    | Also see Section "Parameter<br>Setting with Codes (P0=010) /<br>Advanced Customer Level""  |  |  |  |
| Setting for External Control         |                                                                                                    | Parameter                                                                                  |  |  |  |
| Signal:<br>0(4)-20 mA                |                                                                                                    | set <b>U6</b> to "external controller" and                                                 |  |  |  |
|                                      | B                                                                                                    | <b>E3</b> to "0-20 mA"                                                                     |  |  |  |
|                                      | C                                                                                                    | Also see Section "Parameter<br>Setting with Codes (P0=010) /<br>Advanced Customer Level" . |  |  |  |
| Setting for External Control         |                                                                                                    | Parameter                                                                                  |  |  |  |
| Signal:<br>0-140 Ohm                 | A <b>I</b>                                                                                                    | set <b>U6</b> to "external controller" and                                                 |  |  |  |
|                                      | B 🔳 🔳                                                                                                    | E3 to "0-140 Ohm"                                                                          |  |  |  |
|                                      | C                                                                                                    | Also see Section "Parameter<br>Setting with Codes (P0=010) /<br>Advanced Customer Level".  |  |  |  |
|                                      | ·i                                                                                                    |                                                                                            |  |  |  |

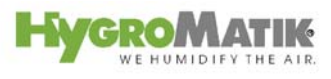

|                                                     | HygroMatik               |                                                                                                    |  |
|-----------------------------------------------------|--------------------------|----------------------------------------------------------------------------------------------------|--|
|                                                     | Basic                    | Comfort / Comfort Plus                                                                                                    |  |
| Proportional Control<br>with Built-In PI-Controller | (Function not available) | An active humidity sensor can<br>be directly connected to the<br>Comfort or the Comfort Plus.                                                                                                    |  |
|                                                     |                          | Upon request, HygroMatik will<br>provide an active sensor with a<br>control signal of 0-10 V DC.<br>Sensors with other control sig-<br>nals can also be used; the con-<br>trol need only be set to them. |  |
|                                                     |                          | Acceptable Output Signals<br>from an Active Sensor<br>(Parameter E3)                                                                                                    |  |
|                                                     |                          | 0(2) - 5 V DC                                                                                                    |  |
|                                                     |                          | 0(2) - 10 V DC                                                                                                    |  |
|                                                     |                          | 0(4) - 20 V DC                                                                                                    |  |
|                                                     |                          | 0(2) - 10 mA DC                                                                                                    |  |
|                                                     |                          | 0(4) - 20 mA DC                                                                                                    |  |
|                                                     |                          | 0-140 Ohm                                                                                                    |  |
|                                                     |                          | Active Sensor Connector Strip                                                                                                    |  |
|                                                     |                          | Connection: Active Sensor,<br>one-cylinder and double- cylin-<br>der humidifier; voltage output                                                                                                    |  |

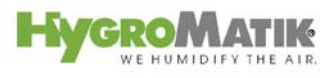

|                            |       | Comfort / Comfort Plus                                                                                          |
|----------------------------|-------|----------------------------------------------------------------------------------------------------|
| Please note                | Basic | With double-cylinder humidifi-                                                                                  |
|                            |       | ers the control for the second                                                                                  |
|                            |       | cylinder (the right one) is ad-                                                                                 |
|                            |       | signal, 0-10V" (factory setting).                                                                               |
|                            |       | Active sensor                                                                                                   |
|                            |       | 0-20mA                                                                                                    |
|                            |       |                                                                                                    |
|                            |       | 3 4 5<br>24 V<br>DC - +<br>(max. 20mA)                                                                          |
|                            |       | Humidifier Terminals                                                                                            |
|                            |       | Connection: active sensor;<br>current output, single-cylinder<br>and double cylinder units, two-<br>wire system |
|                            |       | Setting the parameter to the output signal from the active sensor.                                              |
| Setting for Sensor Signal: |       | Parameter                                                                                                    |
| 0(2)-10 V DC               |       |                                                                                                    |
|                            |       | <b>E3</b> to "U-10 V"                                                                                           |
|                            |       | value is set at Parameter <b>P8</b>                                                                             |

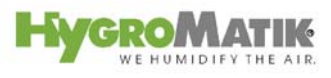

|                            | Comfort / Comfort Plus                                               |  |
|----------------------------|----------------------------------------------------------------------|--|
| Setting for Sensor Signal: | Parameter                                                            |  |
| 0(4)-20 V DC               | Set <b>U6</b> to "PI-control" and                                    |  |
|                            | <b>E3</b> to "0-20 V"                                                |  |
|                            | the desired relative humidity value is set at Parameter <b>P8</b> )  |  |
| Setting for Sensor Signal: | Parameter                                                            |  |
| 0(2)-10 mA DC              | Set <b>U6</b> to "PI-control" and                                    |  |
|                            | <b>E3</b> to "0-10 mA";                                              |  |
|                            | (the desired relative humidity value is set at Parameter <b>P8</b> ) |  |
| Setting for Sensor Signal: | Parameter                                                            |  |
| 0(4)-20 mA DC              | Set <b>U6</b> to "PI-control" and                                    |  |
|                            | <b>E3</b> to "0-20 mA";                                              |  |
|                            | (the desired relative humidity value is set at Parameter <b>P8</b> ) |  |
| Setting for Sensor Signal: | Parameter                                                            |  |
| 0- 140 Ohm                 | Set <b>U6</b> to "PI-control" and                                    |  |
|                            | E3 to "0-140 Ohm";                                                   |  |
|                            | (the desired relative humidity value is set at Parameter <b>P8</b> ) |  |
|                            |                                                                      |  |

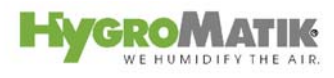

|                                                           | HygroMatik                                                                                                    |                                                                                                    |  |  |  |
|-----------------------------------------------------------|----------------------------------------------------------------------------------------------------|----------------------------------------------------------------------------------------------------|--|--|--|
|                                                           | Basic                                                                                                    | Comfort / Comfort Plus                                                                                                    |  |  |  |
| Proportional Control with<br>Hygrostat Type HPH or<br>HRP | The duct humidistat Type HPH or the room humidistat Typ<br>HRP send a proportional resistance output signal. In this way<br>proportional band of 7% RH is achieved. This signal is to b<br>used for simple control functions. |                                                                                                    |  |  |  |
|                                                           | Connect the hygrostat as indica                                                                                                    | ted below:                                                                                                    |  |  |  |
|                                                           | HE                                                                                                    | R or HPH                                                                                                    |  |  |  |
|                                                           |                                                                                                    |                                                                                                    |  |  |  |
|                                                           | Terminals single-cylinder and double-cylinder humidifiers                                                                                                    |                                                                                                    |  |  |  |
| Please note                                               | The control must be set for an external control signal of 0-140 Ohm.                                                                                                    |                                                                                                    |  |  |  |
|                                                           | Setting the control, also see Section: "Proportional Control with an External Control signal" on Page 15.                                                                                                    |                                                                                                    |  |  |  |
| 1-Step Control Dehumidi-<br>fier                          |                                                                                                    | The potentialfree output from a signal relay may be used for 1 step control of a dehumidifier. In this case, Parameter U6 <b>Operating Mode</b> is to be set to the "PI control" operating mode<br>The switchover point between humidification and dehumidification and dehumidification is specified by the parameters <b>P8 Set Value RH</b> and <b>E18 Offset for Dehumidifier</b> . The hysteresis of 1% for dehumidification cannot be modified. |  |  |  |

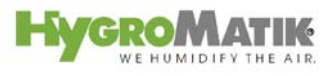

| А<br>НускоМатик<br>Вазіс | Comfort / Comfort Plus                                                                                                    |  |
|--------------------------|----------------------------------------------------------------------------------------------------|--|
|                          | A<br>P8                                                                                                    |  |
|                          | A: Humidification                                                                                                    |  |
|                          | B: Dehumidification                                                                                                    |  |
|                          | C: .Rel. Humidity % RH                                                                                                    |  |
|                          | Example:                                                                                                    |  |
|                          | P8 Set value RH = 50%                                                                                                    |  |
|                          | E18 Offset for Dehumidifier = 5%                                                                                                    |  |
|                          | Switchover point humidifica-<br>tion - Dehumidification =                                                                                                    |  |
|                          | 55% + 1% hysteresis                                                                                                    |  |
|                          | In this example, the dehumidi-<br>fier switches on at 56% RH and switches off at 55% RH.                                                                                                    |  |
|                          | <b>Note:</b> To use this function, the base relay or one of the optional signal relays must be programmed for the function "dehumidification" and the dehumidifier must be connected to this relay. |  |

## 4. Basic - Control

The functional microprocessor control Type Basic is set to the standard requirements of the user in the customer's usage and information materials.

It features:

- integrated P-controller function for use with HygroMatik humidity sensor Type HP 148 (duct) or HRP (room)
- proportional or 1 step controls
- 5 indicator lamps for readout of important operating data and fault messages
- 1 potentialfree remote signal (4 additional signals optional for relay PCB)
- Fuzzy Logic
- Stand-By blow-down to prevent standing cylinder water. After a long period of time without steam production, the cylinder is completely drained.

## 4.1 Basic Controls

The HygroMatik Control Type Basic accepts the control types indicated below:

| Controls, Basic Control                       |
|-----------------------------------------------|
| 1 step control (on/off)                       |
| Proportional control with external controller |
| Proportional Control with Hygromatik          |
| Hygrostat Type HPH or Type HRP                |

In Section "Adjustment of Control to the control signal" you will find an explanation of the possible settings for the Type Basic control.

## 4.2 Basic Construction

The HygroMatik control Type Basic consists of a main PCB and a display unit with icons to describe the LED.

## 4.2.1 Basic Display Unit

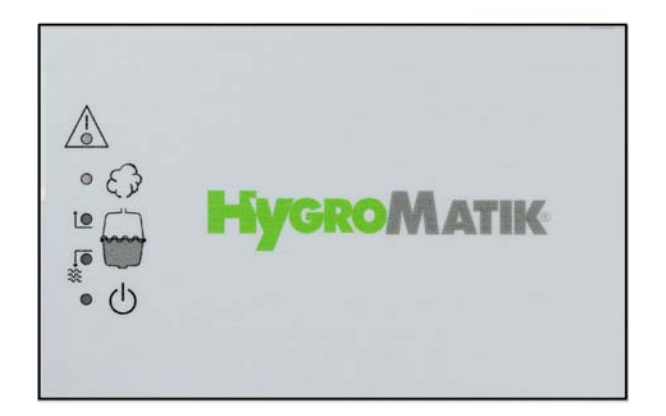

Using 5 LED, the display unit of the Basic Control provides the user with information about operational conditions and fault messages:

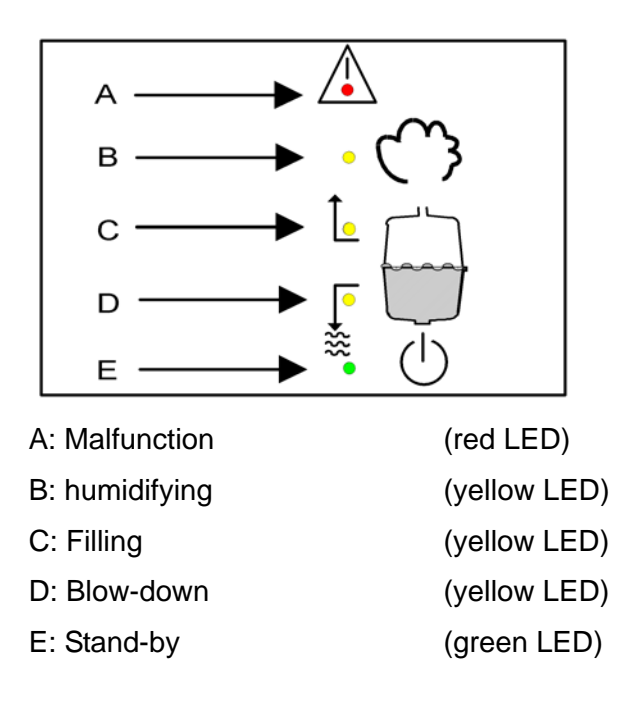

The red LED blinks to indicate a humidifier malfunction. The humidifier shuts off automatically, see Section "Malfunctions and Messages / Conditions".

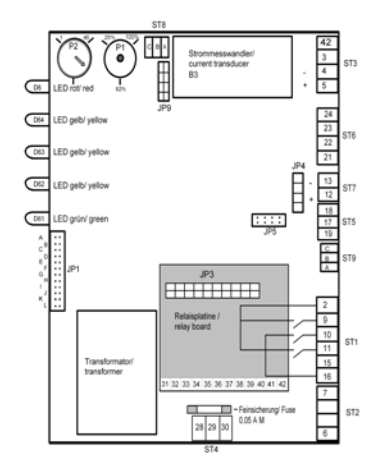

## 4.3 Basic Main PCB

Also see the detailed illustration of the main PCB in Section "Basic PCB Connections".

On the main PCB, jumper strip JP1 and two potentiometers are located; control function is determined by how these are set. Descriptions of this appear in the following sections:

## 4.4 Parameter Setting with Jumpers

Normally, settings (parameters) for the Basic Control can only be modified using jumpers.

Jumpers are small blocks with two pins over which a circuit plug can be placed, creating an electrical contact inside the plug.

Example: jumper open

jumper jumpered

The jumper is referred to as "open" if there is no plug on either pin or if only one of the pins is covered.

NOTICE

Change jumper settings only when the system is turned off. Otherwise, the control could be damaged or unpredictable functioning could occur.

The jumper strip JP1 has 12 jumper positions, designated by the letters A to L.

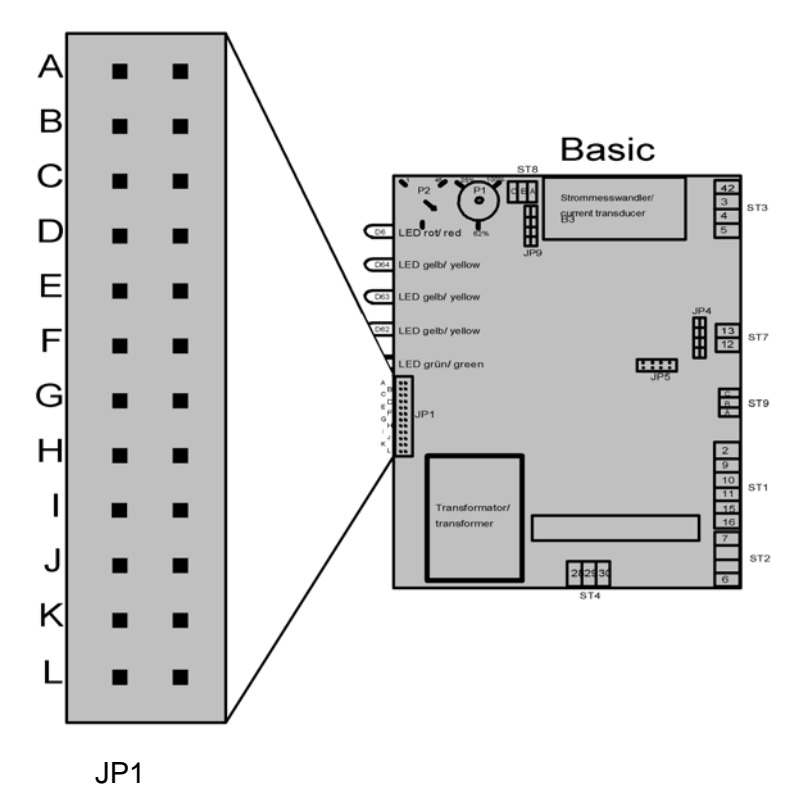

| Jumper     | Jumper Function                                 |  |
|------------|-------------------------------------------------|--|
| A          | Control: 1 step control (On/Off) or factory pro |  |
|            | grammed*                                        |  |
| В          | Control: 0-20 mA DC external signal or factory  |  |
|            | programmed*                                     |  |
| С          | Control: 0-140 Ohm external signal or factory   |  |
|            | programmed*                                     |  |
| A+B+C open | control: 0-10 V DS external signal              |  |
|            | (factory programmed, other controls signals     |  |
|            | can be programmed ex works                      |  |
| D          | Stand-by Draining Off                           |  |
| E          | Main contactor switched off during blow-down    |  |
| F          | Less frequent partial blow-downs (-50%)         |  |
| G          | More frequent partial blow-downs (+100%)        |  |
| Н          | Full blow-down switched off                     |  |
| F+G+H      | Fully demineralized feed water                  |  |
| I          | (no jumper placed in the factory)               |  |
| J          | (no jumper placed in the factory)               |  |
| K          | (no jumper placed in the factory)               |  |
| L          | (no jumper placed in the factory)               |  |

### 4.4.1 Brief Description of Jumpers

\*: If jumpers A, B and C are not covered, this constitutes the factory setting for an **external control signal 0-10 V DC**. Other control signals (0-20 V DC, 0-10 mA DC) can also be handled by the Basic. However, the control must be programmed for them in the factory.

#### 4.4.2 Explanation of Jumper Functions

#### Jumper A / 1 Step Control or Factory Programmed

If only this jumper is jumpered, the humidifier functions in a 1 step operation (On/Off).

If jumpers A, B and C are open, this is the factory setting for an external control signal of 0-10 V DC.

## Jumper B / External Control Signal 0-20 mA DC or Factory Programmed

If only this jumper is jumpered, the humidifier expects an external control signal of 0-20mA DC.

If jumpers A, B and C are open, this is the factory setting for an external control signal of 0-10 V DC.

## Jumper C / External Control Signal 0-140 Ohm or Factory Programmed

If only this jumper is jumpered, the humidifier expects an external control signal of 0-140 Ohm.

If jumpers A, B and C are open, this is the factory setting for an external control signal of 0-10 V DC.

#### Jumper D / Stand-By Blow-Down

If this jumper is jumpered, the "stand-by blow-down" function is inactive.

If the external control or hygrostat has not ordered any humidification from the humidifier for a long while, an automatic stand-by complete blow-down occurs after a set period (24 hours).

The standard setting for the "stand-by blow-down" function is active.

#### Jumper E / Main Contactor Switched Off at Blow-Down

(Function only valid for electrode steam humidifiers)

The state of the circuit for the main contactor is specified with Jumper E.

Main contactor on:

Jumper open

(standard setting)

Main contactor off:

Jumper jumpered

The setting "main contactor off" specifies that the electrodes are disconnected from the power supply during blow-down. This setting may be advisable if the power line is run through a residual current circuit breaker (FI).

#### Jumper F / Less Frequent Partial Blow-Down (-50%)

If this jumper is jumpered, the "less frequent partial blow-down (-50%)" function is active.

The control periodically performs a partial draining of the cylinder (partial blow-down) in order to dilute the cylinder water; salt concentrates in it during routine operation because only pure water is evaporated.

If less conductive feed water is used ( = lower salt content), it may be advisable to perform partial blow-downs less often to ensure that the humidifier always attains nominal steam output efficiently (only applies to electrode steam humidifiers).

Before modifying this parameter, please consult with HygroMatik.

#### Jumper G / More Frequent Partial Blow-Down (+100%)

If the jumper is jumpered, the "more frequent partial blow-down (+100%)" function is active.

The control periodically performs a partial draining of the cylinder (partial blow-down) in order to dilute the cylinder water; salt concentrates in it during routine operation because only pure water is evaporated.

If highly conductive feed water is used ( = higher salt content), it may be advisable to perform partial blow-downs more often in order to minimize electrode corrosion or remove more calcium build-up.

Before modifying this parameter, please consult with HygroMatik.

#### Jumper H / Full Blow-Down Switched Off

If this jumper is jumpered, the "full blow-down switched off" function is active.

In addition to partial cylinder drainage (partial blow-down, see above), the control also performs a complete blow-down every 5-8 days of continuous operation.

If feed water with very low conductivity is used (= very low salt content), it may be advisable to deactivate the complete blowdown to ensure that the humidifier always attains nominal steam output efficiently (only applies to electrode steam humidifiers).

Before modifying this parameter, please consult with HygroMatik.

#### Jumper F+G+H / Fully Demineralized Feed Water

(this function is only valid for heater element humidifiers of Type HeaterLine)

If all three jumper are jumpered, the "fully demineralized feed water" function is active.

No partial and total cylinder blow-downs are necessary when using fully demineralized water. The "fully demineralized water" function prevents blow-downs.

**Please note** This function should not be activated when using electrode steam humidifiers of Type HyLine, CompactLine or MiniSteam.

#### Jumper I

The standard setting for this jumper is open.

Please note Note: This jumper may not be jumpered or only jumpered after consultation with HygroMatik.

#### Jumper J

**Please note** The standard setting for this jumper is open. This jumper may not be jumpered or only jumpered after consultation with Hygro-Matik.

#### Jumper K

The standard setting for this jumper is open.

**Please note** This jumper may not be jumpered or only jumpered after consultation with HygroMatik.

#### Jumper L

The standard setting for this jumper is open.

**Please note** This jumper may not be jumpered or only jumpered after consultation with HygroMatik.

#### Jumper E and J inverted

After the preprogrammed number of operations of the main contactor (K1) the HygroMatik control provides the message "Maintenance K1". During this, the green LED blinks rapidly. By appropriately setting of the jumpers, this message can be reset. Therefore please turn off the unit and identify the status (open or closed) of the jumpers E and J. By inserting or removing the jumpers create inverted status of jumpers. Turn on the unit for about 5 seconds. Then turn off the device and restore the old status of the jumpers. This resets the message.

## 4.4.3 Description of Potentiometer

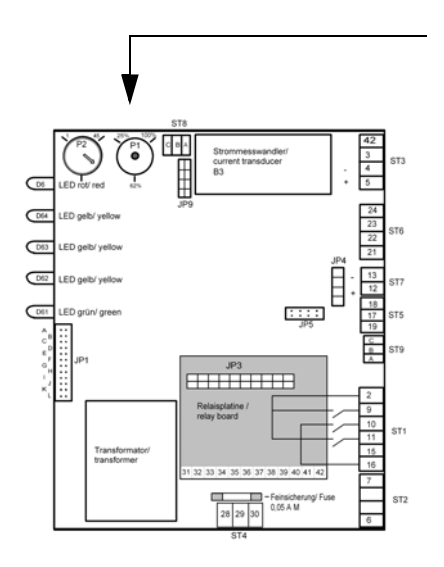

# 4.4.3.1 Potentiometer P1 / Steam Generation Output Limitation

The control includes a Potentiometer P1 for setting the steam generation output limitation. Using the steam generation output limitation, the steam output can be set to a value between 25% and 100% of nominal output.

Limitation of steam output may be required for better control.

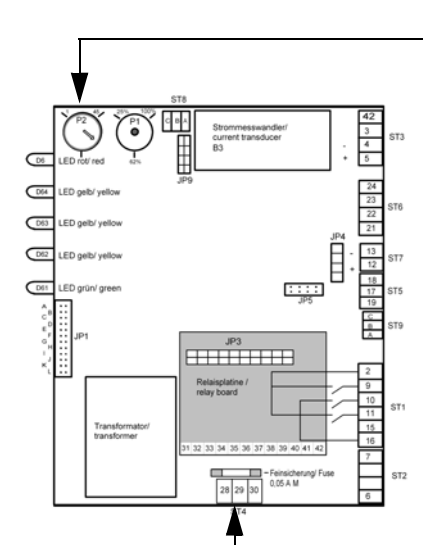

### 4.4.3.2 Potentiometer P2 / Pump Run Time

The control includes an additional Potentiometer: Potentiometer P2. This is used to set the pump run time during partial blowdown. The Potentiometer is properly set to the delivered humidifier type.

Depending on water quality, resetting the pump run time may be advisable. The following may apply:

very high conductivity of feed water = longer pump run time

very low conductivity of feed water = shorter pump run time

Please get in contact with HygroMatik before modifying this parameter.

#### 4.4.4 Potentialfree Outputs

The rated load of the relay contact is 250V/8A.

### 4.4.4.1 Collective Fault - Base Relay

The Basic Control is normally supplied with a base relay programmed for a collective fault i.e. the base relay is triggered in case of a malfunction. The potentialfree contact is shipped as a two-way contact.

-The connection terminal is located on the main PCB (normally open contact: connection terminals 28 and 30; normally closed contact: terminals 28 and 29).

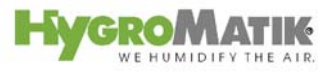

Collective fault reporting includes the following fault messages:

- "blow-down fault"
- "fault filling"
- "maintenance" (only with electrode steam humidifiers)
  - "fault main cont."
- "fault thermo sensor" (only with unit Type HeaterLine)

The switching signal which switches over the base relay may be modified using Parameter E5. For an overview of possible fault messages, see Section: "Summary Table of Parameters" description of Parameter E5. The factory setting for the switching signal is "collective fault."

|                               | Unit Type |              | Туре          |
|-------------------------------|-----------|--------------|---------------|
|                               |           | HyLine,      | HeaterLine,   |
| Fault Name                    |           | CompactLine, | HeaterCompact |
|                               |           | MiniSteam    |               |
| Blow-down fault               | F1        | х            | х             |
| Thermo sensor activated       | F2        |              | х             |
| Maxlevel                      | F3        |              | х             |
| Fault filling                 | F4        | х            | х             |
| RH sensor fault (broken line) | F5        | х            | х             |
| Fault sensor                  | F7        |              | x             |
| Maintenance                   | F8        | х            |               |
| System failure                | F9        | х            | х             |
| Fault main cont.              | F10       | х            |               |
| Steam-down time               | F11       |              | X             |
| Lost ground control           |           | Х            | х             |

#### 4.4.4.2 Humidification signal

The humidification signal can be accessed directly on the main contactor as specified in the wiring diagram.

#### 4.4.4.3 Signal Output

On the main PCB, a signal output is located at terminals 12 (+) and 13 (-).This output operates according to the set control mode as follows:

- If an external control signal is used (0 (2) 10 V DC, 0 (4)
  20 mA DC, 0 140 Ohm), a proportional 0-10 V DC signal from the external control signal is displayed.
- If an PI-controller is used (= an active humidity sensor is connected), then the internal control signal of the humidifier is displayed as a proportional 0 10 V DC signal. This 0 -10 V DS signal can be used as "external control signal" for further humidifiers.

## 5. Comfort and Comfort Plus

The Hygromaitk microprocessor controls Type Comfort / Comfort Plus are particularly user-friendly controls which give the user a fount of information.

The Comfort / Comfort Plus Controls feature e.g.:

- proportional or 1 step control
- an illuminated, alphanumeric LCD-display for readout and programming
- keys for direct communication with the control unit
- integrated PI-controller
- an (optional) RS232 or RS485 interface as the basis for the Modbus RTU protocol
- 5 indicator lamps for readout of important operational data
- 1 potentialfree remote signal (an additional 4 optional)
- Stand-By blow-down to prevent standing cylinder water. After a long period of time without steam production, the cylinder is completely drained.

The information is provided by indicator lights and the lighted display. The standard display shows the current steam output.

## 5.1 Construction of Comfort and Comfort Plus

Both the HygroMatik Comfort and Comfort Plus consist of a main PCB and a display unit with back-lighted display.

# 5.1.1 Comfort / Comfort Plus Display and Operation Unit

#### Comfort

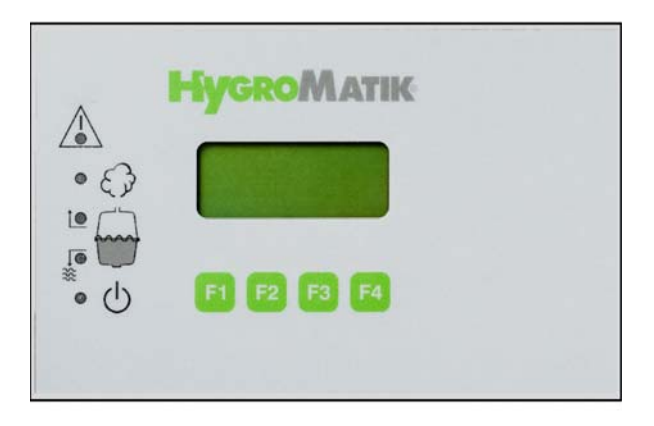

#### **Comfort - Plus**

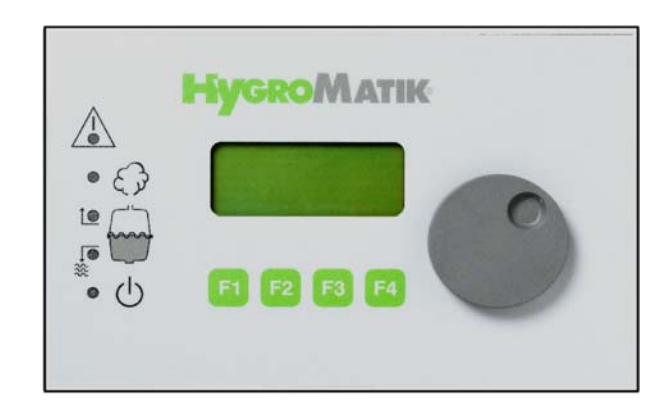

Unlike the Comfort, the Comfort Plus is equipped with an additional encoder knob for easy use. Turning the knob left or right is equivalent to pressing the software keys "up arrow" or "down arrow".

Pushing down the encoder corresponds to pressing the software key "Enter".

The information is presented on a four-line lighted LC-display.

In the first line, the operational conditions of the humidifier are indicated, also see Section "Operational Conditions".

If the humidifier malfunctions, the red LED in the warning triangle blinksThe humidifier is automatically turned off and a followup fault message appears on the display, also see Section: "Malfunctions and Messages / Conditions".

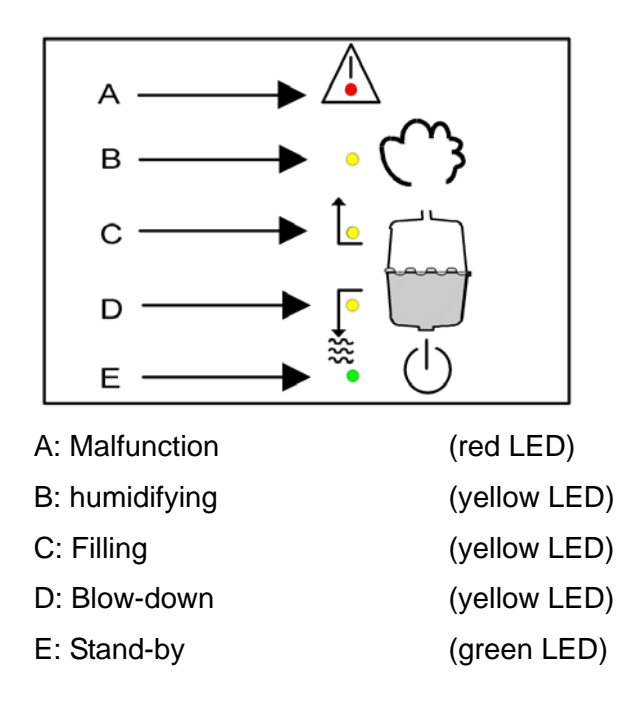

When the maintenance interval is expired, the green LED blinks and "service" appears on the display. The maintenance interval can be adjusted to the existing feed water quality. For this see "maintenance interval setting."

Other messages and functions are accessed by using the keys.

**Please note** As soon as a key is pressed, the display lights up. After one minute without a key being touched, the control switches the display to stand-by mode (dark).

### 5.1.2 Controls Comfort and Comfort - Plus

The Comfort / Comfort Plus can be programmed for the following control types. To do this set Parameter **Operating Mode** (U6), also see Section "Adjustment of Control to the Control Signal".

| Controls for Comfort / Comfort Plus                   |      |
|-------------------------------------------------------|------|
| 1 Step Control                                        |      |
| Proportional control with an external controller      |      |
| Proportional control with integrated software troller | con- |

To adjust the Comfort to the signal from the external controller or sensor, set the Parameter **Input Signal** (E3), also see Section "Adjustment of Control to the Control Signal". ff.

| External signals for Comfort / Comfort |               |  |  |
|----------------------------------------|---------------|--|--|
| Plus (E3)                              |               |  |  |
| 0(2) - 5 V DC                          | min. 0,1 mA** |  |  |
| 0(2) - 10 V DC                         | min. 0,2 mA** |  |  |
| 0(4) - 20 V DC                         | min. 0,3 mA** |  |  |
| 0(2) - 10 mA DC                        | min. 1,8 V**  |  |  |
| 0(4) - 20 mA DC                        | min. 3 V**    |  |  |
| 0 - 140 Ohm*                           |               |  |  |

\*Only for Operating Mode (U6): external controller

\*\* Minimum output of control signal.

The steam humidifier normally switches to "no demand" mode with a (control) signal of less than 20%, i.e. no steam is produced.With a minimum signal of 20%, the humidification output is 5% of the maximum output of humidifiers of the HeaterLine type, but 10% of the maximum output of electrode steam humidifiers (HyLine, CompactLine, MiniSteam). Below that level, the unit turns off.

At lower levels of steam output, the steam accumulates in the cylinder or steam hose as condensate, failing to reach its intended location.

#### 5.1.3 Manual Flush

To drain the steam cylinder manually, follow the steps below:

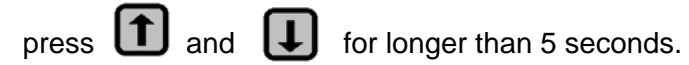

## 5.2 Signal Relay PCB (Optional)

Please note This option is not available for electrode steam humidifiers type C01!

Four additional signal relays are available with the optional signal relay PCB. The possible programmable states for each relay are:

- 0= collective fault
- 1= fault data exchange
- 2= humidification
- 3= stand-by
- 4= max.-level (HL and DL humidifiers only)
- 5= blow-down fault
- 6= Maintenance interval exceeded
- 7= fault filling
- 8= no demand
- 10= dehumidification [E18]
- 11= thermo sensor activated [Fault F2] (HL and DL only)
- 12= fault main cont.
- 17= Super Flush
- 18 = maintenance (electrode steam humidifiers only)

\*Only with control type "proportional control with integrated software controller"

Connections 31 to 42 are located on the signal relay PCB. The assignments are as follows:

| Signal Relay /<br>Contact  | Contacts   | Parameter for<br>Selecting<br>Switching Sig-<br>nal | Factory Setting for<br>Switching Signal |
|----------------------------|------------|-----------------------------------------------------|-----------------------------------------|
| 1. Signal Relay            | 31, 32, 33 | E6                                                  | Humidification                          |
| Normally Closed<br>Contact | 32         |                                                     |                                         |
| Normally Open<br>Contact   | 33         |                                                     |                                         |
| 2. Signal Relay            | 34, 35, 36 | E7                                                  | Stand-by                                |
| Normally Closed<br>Contact | 35         |                                                     |                                         |
| Normally Open<br>Contact   | 36         |                                                     |                                         |
| Signal Relay /<br>Contact  | Contacts   | Parameter for<br>Selecting<br>Switching Sig-<br>nal | Factory Setting for<br>Switching Signal |
|----------------------------|------------|-----------------------------------------------------|-----------------------------------------|
| 3. Signal Relay            | 37, 38, 39 | E8                                                  | Dehumidify                              |
| Normally Closed<br>Contact | 38         |                                                     |                                         |
| Normally Open<br>Contact   | 39         |                                                     |                                         |
| 4. Signal Relay            | 40, 41, 42 | E9                                                  | Super Flush                             |
| Normally<br>Closed Contact | 41         |                                                     |                                         |
| Normally Open<br>Contact   | 42         |                                                     |                                         |

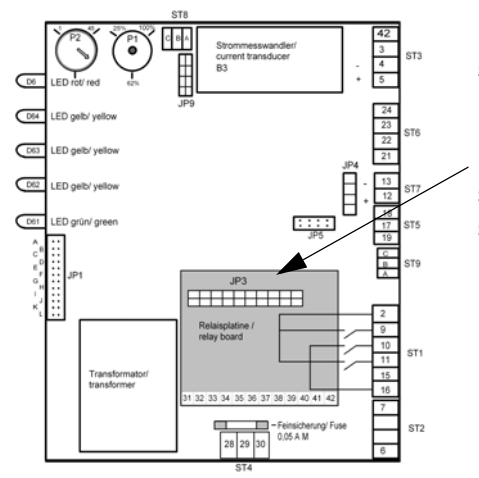

## 5.2.1 Refitting of Signal Relay PCB:

Place the socket connector JP1 of the relay signal PCB into the socket base JP3 on the main PCB, so that the two bolts on the signal relay PCB line up with the holes (main PCB side).

# 6. Operational Conditions (dependent on unit type)

| Unit Type                         |                              |  |  |
|-----------------------------------|------------------------------|--|--|
| HyLine, CompactLine,<br>MiniSteam | HeaterLine,<br>HeaterCompact |  |  |
| - Humidifying / Heating up        | - Humidifying / Heating      |  |  |
|                                   | up                           |  |  |
| - Stand-by                        | - Stand-by                   |  |  |
| - No demand                       | - No demand                  |  |  |
| - Filling                         | - Filling                    |  |  |
| - Partial blow-down               | - Partial blow-down          |  |  |
| - Stand-by draining               | - Stand-by draining          |  |  |
| - Dilution                        |                              |  |  |
| - Full blow-down                  |                              |  |  |
| - Power surge - blow-down         | - Full blow-down             |  |  |

The display shows the following operational conditions:

## Humidifying / Heating Up

The steam humidifier produces steam if a demand from the hygrostat or controller is present (safety interlock must be closed).

After a humidifier cold start-up, or after a full blow-down, **Heating up** displays for a short time. The display reads **Humidifying** only after the first refill.

## Stand-by

The safety interlock is open. The unit is producing no steam.

## No Demand

The demand value from the controller is less than the activation point of the steam humidifier. The unit produces no steam.

## Filling

The control activates the inlet solenoid valve. The cylinder is supplied with water.

## **Stand-by Draining**

If the controller or hygrostat demands no humidity from the humidifier for a long while, a complete blow-down occurs automatically after a set period of time. This prevents standing water in the cylinder. The display shows blow-down. The time period is set at the Parameter Stand-by Draining (A4).

## **Partial Blow-Down**

In order to dilute the concentration of the cylinder water, the control performs regular partial blow-downs.

## **Complete Blow-Down**

Depending on water quality, a complete blow-down is done every 3-8 days.

## Power Surge - Blow-Down

At cold start-up, the nominal current increases to a maximum of 128% in order to achieve a rapid start-up. When this current value is reached, a **power surge blow-down** is triggered and performs partial drainage of the cylinder.

## Dilution

The **Dilution** message is displayed if an additional partial blowdown is required. This occurs for example at high conductivity levels, with a significantly fluctuating control signal, or when drainage is blocked.

# 6.1 Fault Messages (Comfort / Comfort Plus - Control)

The Comfort / Comfort Plus - Control continuously monitors all important functions of the steam humidifier. If the control detects a fault, it turns off the steam generator.

To signal a fault, the red LED on the operation and display unit blinks and a message appears on the display.

|                               |     | Unit Type    |                |
|-------------------------------|-----|--------------|----------------|
|                               |     | HyLine,      | HeaterLine,    |
| Fault Name                    |     | CompactLine, | Heater-Compact |
|                               |     | MiniSteam    |                |
| Blow-down fault               | F1  | х            | х              |
| Thermo sensor activated       | F2  |              | х              |
| Maxlevel                      | F3  |              | х              |
| Fault filling                 | F4  | х            | х              |
| RH sensor fault (broken line) | F5  | х            | х              |
| Fault sensor                  | F7  |              | х              |
| Maintenance                   | F8  | х            |                |
| System failure                | F9  | х            | х              |
| Fault main cont.              | F10 | X            |                |
| Steam-down time               | F11 |              | X              |
| Lost ground control           |     | х            | X              |

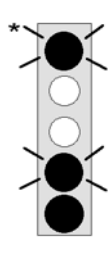

## **Blow-Down Fault**

The control periodically activates the blow-down pump. If no water or insufficient water is flushed out during the blow-down process, the control signals a **"blow-down fault**".

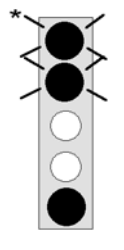

## **Thermo Sensor Activated**

If a thermo sensor is activated, the control indicates this as a **"thermo sensor activated"** fault.

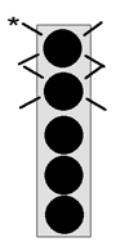

### Max.-Level

If the water level in the cylinder reaches max.-level five times within a five-hour period, the control signals a **"Max.-Level"** fault. In cases when the unit has been turned off during this period, or when no humidity demand is present, the control resets the internal counter.

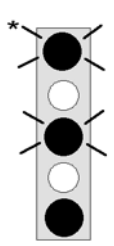

### **Filling Fault**

At the standard setting, the control activates the solenoid valve for a maximum of 30 minutes. During this period the water level in the cylinder must reach a specific point. If this is not the case, the control detects a **"Filling Fault**".

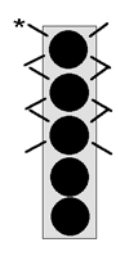

#### **RH Sensor Fault**

If the humidity sensor signal is less than 3% RH (interruption in output), the control signals a **"RH Sensor Fault**".

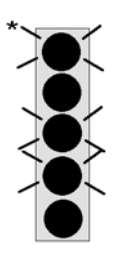

#### Fehler Sensor Fault

The level control is equipped with two float switches and three dry reed contacts. If the float or dry reed switches are triggered in the wrong order, the display shows a **"sensor fault"**.

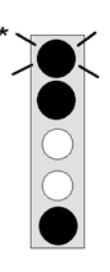

## Steam-Down Time Exceeded

The control activates the inlet solenoid valve at time intervals when humidification is required. If the control has not activated the solenoid valve in many hours despite constant demand for humidification, the fault **"Steam-down time exceeded**" appears on the display.

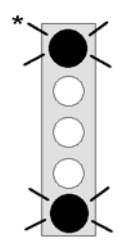

## Maintenance

The control also turns the humidity generator off after one hour of operation with a full cylinder. The display reads **"Mainte-nance**". In most cases, maintenance must be done on the cylinder..

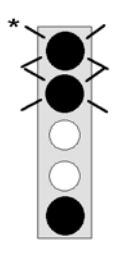

## **Main Contactor Fault**

The control switches on the main contactor when demand for humidification is present and the safety interlock is closed.

The control switches off the main contactor if the safety interlock opens or if demand is no longer present.

If the control detects no current for at least 15 seconds, even though the main contactor should be activated, the control signals **"fault main cont."**.

The maximum water level message only displays if the main contactor is switched on, i.e. when demand is present and the safety interlock is closed. If the control registers maximum water level for longer than 15 seconds, even though the safety interlock is open or no demand is present, the control signals "fault main cont.".

\* Captions, also see Section "Malfunctions".

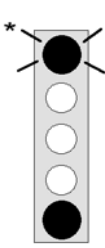

## System failure

Mainboard is defective.

**Lost Ground Control** Communication between main board and display is disturbed.

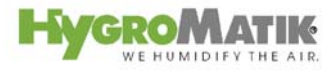

## 7. Software Menu and Parameter Setting

Local communication (data entry and readout) is possible with the Comfort Control using the display and the keypad.

The most important types of communication are:

- Readout of important operational conditions
- Selection of the active language (in Menu Mode)
- Readout of humidifier type data ("electronic name plate"; in Menu Mode)
- Selection/Modification of essential parameters and system functions (in Menu Mode)

#### Access Options:

Some parameters can be directly changed (direct change to desired values); other parameters and system functions appear in submenus. Parameters and system functions which have a critical impact on the proper operation of the humidifier are typically protected by an access procedure that requires entry of a code (P0=010).

The sections below describe the configuration of the software menu, navigation through the menus, as well as display values, parameters and system functions.

#### Function of Keys F1 to F4

Keys F1 to F4 are located below the display. Above each key, a context-based action (software key) is shown on the lowest line of the display (i.e. an "up arrow" key). The action is performed by pressing the key. The software keys in the display unit enable menu navigation and parameter modification as indicated below:

|      | Software Key Function                    |  |  |  |
|------|------------------------------------------|--|--|--|
| Menü | Access Menu Mode                         |  |  |  |
| ESC  | Back to previous menu level              |  |  |  |
| G    | Reduce a value or "scroll up" within a   |  |  |  |
| Ŧ    | menu or parameter list                   |  |  |  |
|      | Increase a value or "scroll down" within |  |  |  |
| U    | a menu or parameter list                 |  |  |  |
|      | Save or confirm a value / a figure or    |  |  |  |
| ł    | navigate to the subordinate submenu      |  |  |  |

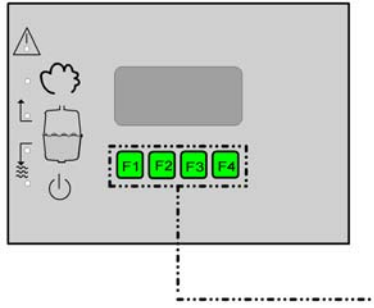

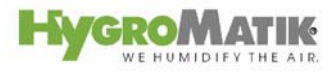

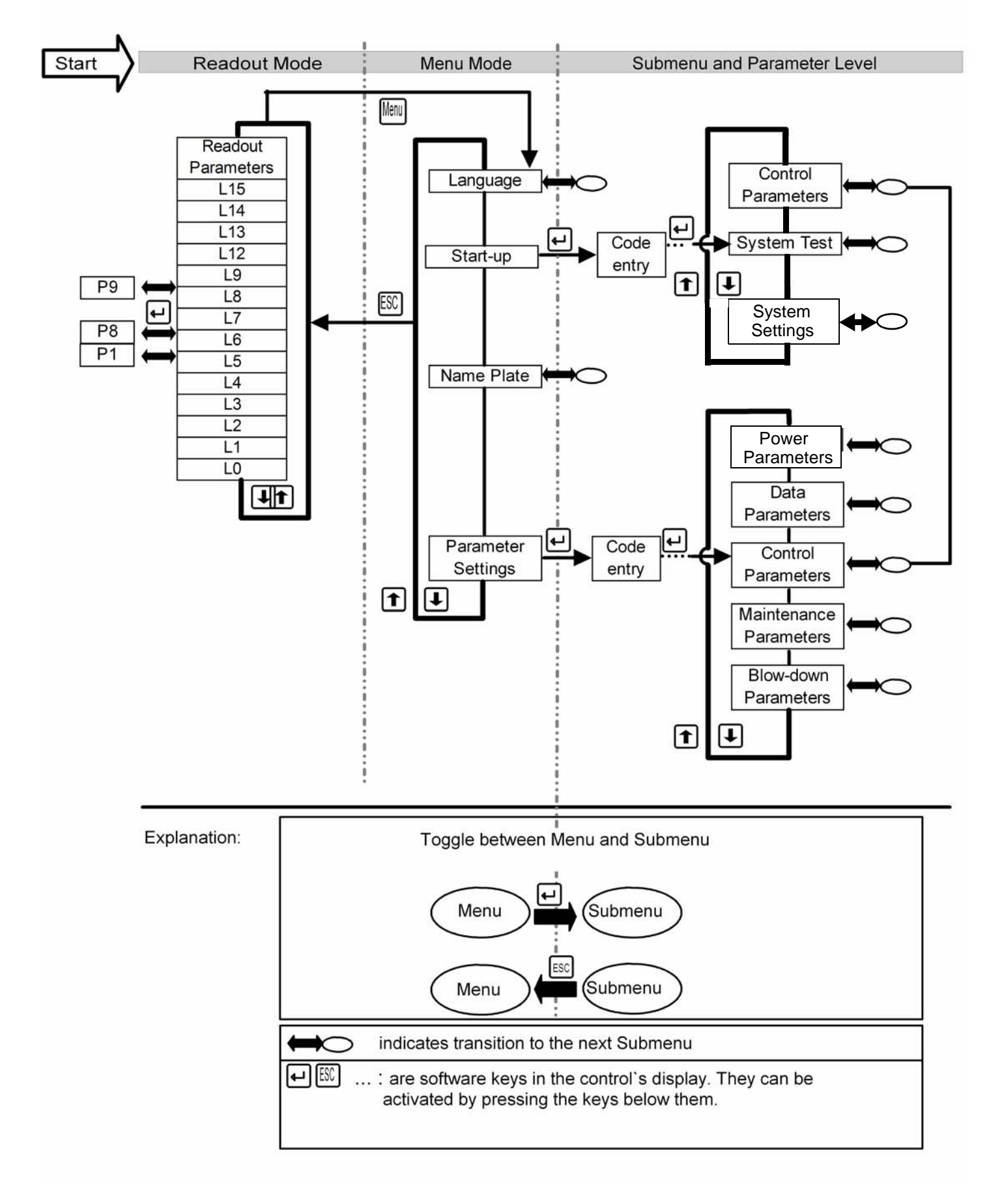

## 7.1 Menu Configuration

#### 7.2 **Readout Mode**

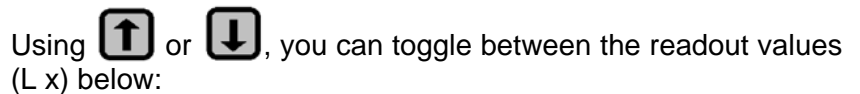

| Rea | dout                                             |
|-----|--------------------------------------------------|
| L15 | Y1 (solenoid valve) operation cycles             |
| L14 | K1 (main contactor) operation cycles             |
| L13 | Operating hours counter [dddd:hh]                |
| L12 | Output signal [%]                                |
| L7* | Actual value relative humidity [% RH]            |
| L6* | Desired value relative humidity [% RH]           |
| L5  | steam generation output limitation [%max.output] |
| L4  | Demand [%]                                       |
| L3  | Internal control signal [%max.output]            |
| L2  | actual current value [A]                         |
| L1  | steam output [kg/h]                              |
| L0  | total steam [10 <sup>3</sup> kg]                 |

\*Only when PI software controller is activated.

»

»

Please note Normally the display shows the operational conditions of the humidifier and a readout value. The readout value is selected as in the example below:

> Example: The standard display should show the "actual value relative humidity" (L7):

|                |  |     | _ |
|----------------|--|-----|---|
| Humidification |  |     |   |
| Act. value RH  |  |     |   |
| L7 = 62%       |  |     |   |
| lmenu 🛨        |  | - 4 |   |

- With **1** or **1** select the actual relative humidity value
- Confirm selection with

#### **Direct Entry of a Desired Value in Readout Mode** 7.2.1

In readout mode, readout values can be displayed but not modified. Access with modification is possible for frequently adjusted values.

| L5                                 | steam generation output limitation |  |
|------------------------------------|------------------------------------|--|
| L6*                                | desired value relative humidity    |  |
| * Only when using an PI-controller |                                    |  |

Please note If the unit is turned off, modifications to desired values in readout mode are lost.

> Example: The steam generation output limitation value should be reduced from 100% to 50%:

> press until Readout Parameter L5 appears on the display

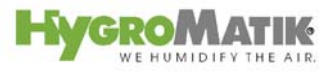

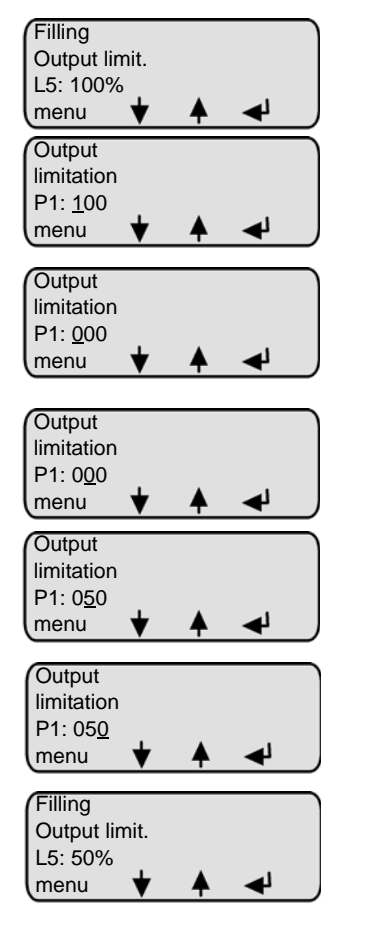

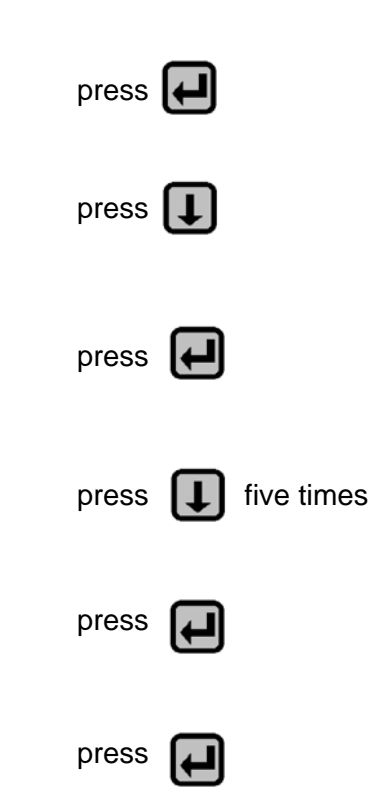

»

»

»

»

»

»

## 7.3 Menu Mode

In Menu Mode, you have access to the following menus:

- Language
- Start-Up
- Name Plate
- Parameter Settings

## 7.3.1 Language Menu

In this menu, you can select the language in which you communicate with the humidifier.

| Sprache / Language |  |
|--------------------|--|
| Italian            |  |
| Japanese           |  |
| Spanish            |  |
| French             |  |
| English            |  |
| German             |  |

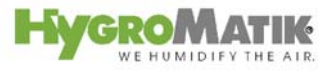

Programming sequence to modify the language:

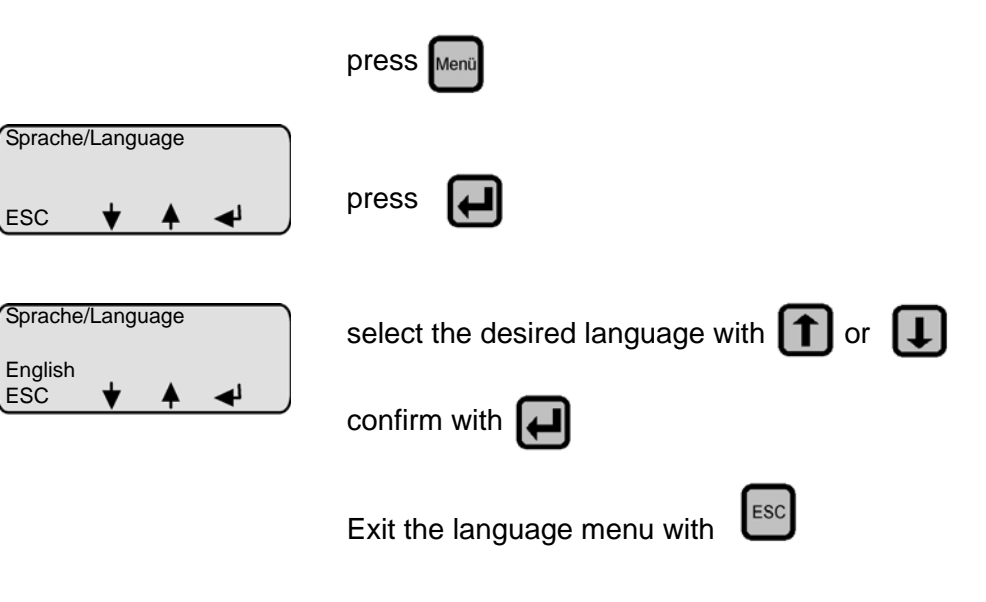

ESC

English ESC

> Changes to the language are saved even when the unit is turned off.

## 7.3.2 Start-Up Parameters Menu

The start-up menu comprises settings and parameters that may be needed for humidifier start-up.

Navigation to the submenu "start-up parameters" is protected from unauthorized access by an access code request. The access code is "010".

The start-up menu is divided into four submenus.

- System Test
- **Control Parameters**

#### 7.3.2.1 **Control Parameters Submenu**

Parameters for adjusting to the control signal, and related control characteristics, as well as for steam generation output limitation, are located in this submenu.

Summary of parameters:

| Para-<br>meter | Description                                    | Possible Settings | Access<br>Code |
|----------------|------------------------------------------------|-------------------|----------------|
| P1             | Steam genera-<br>tion output limiter<br>[%]    | [25-100%]         | 010            |
| E1*            | Xp-PI-controller<br>=100/E1<br>[Amplification] | [0- 100]          | 010            |
| E2*            | Tn-PI-controller<br>[Integration time]         | [0- 255sec.]      | 010            |

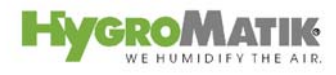

| Para- | Description                        | Possible Settings | Access<br>Code |
|-------|------------------------------------|-------------------|----------------|
| F3    | Input signal                       | 0(2)-5 VDC        | 010            |
|       | input signal                       |                   | 010            |
|       |                                    | 0(2)-10 V DC      |                |
|       |                                    | 0(4)-20 V DC      |                |
|       |                                    | 0(4)-10 mA DC     |                |
|       |                                    | 0(4)-20 mA DC     |                |
|       |                                    | 0-140 Ohm         |                |
| E4*   | adjustment value                   | [+/-15%]          | 010            |
| F18*  | Offset Dehumidi-                   | [-2 to +15%]      | 010            |
|       | fier                               |                   | 010            |
| P4    | Offset control signal              | [0-100%]          | 010            |
| P7*   | sensor damping                     | [yes/no]          | 010            |
| P8*   | Desired value<br>relative humidity | [% RH]            | 010            |
| U6    | Control                            | 1-step (On/Off)   | 010            |
|       |                                    | int. PI + Max.**  |                |
|       |                                    | MODBUS            |                |
|       |                                    | multi-step        |                |
|       |                                    | Ext. Control      |                |
|       |                                    | PI-control.       |                |

\* Only when PI-controller is activated \*\* not available

## 7.3.2.2 System Test Submenu

This test enables checks of various humidifier functions (for example, during start-up).

The following test routines can be executed:

| System Test                                     |
|-------------------------------------------------|
| Automatic System Test (includes all stand-alone |
| tests)                                          |
| LED Test (stand-alone test)                     |
| Pump/MV test (stand-alone test)                 |
| Control Status Test (stand-alone test)          |

To select the "System Test" submenu (the initial programming sequence here is analogous to the description of navigation to the control parameters submenu):

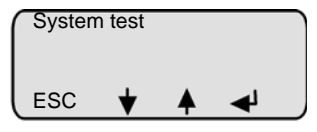

select the desired test routine with 🚺 or 🚹 and

confirm with 🛃 - the test will be executed

## Automatic System Test

The automatic system test performs all the stand-alone tests described below. Upon completion of each test, a message appears on the display. After this, press "next" to proceed to the next test. After the last test the humidifier resets when pressing "next".

## LED Test

»

This test provides the ability to check the function of the LEDs. The LEDs **Humidifying**, **Filling**, **Blow-Down**, **Steam Production** and **Fault** are activated sequentially for a few seconds. Simultaneously, the component which corresponds to the LED is activated. For example, the water inlet solenoid valve is activated along with the LED Filling, or the collective fault relay is activated when the LED Fault is activated. Pressing "next" leeds to a reset of the humidifier.

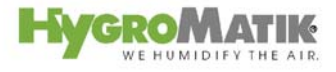

## Pump/MV Test

This test checks the function of the inlet solenoid valve and blow-down pump by filling or partially draining the cylinder. The following messages can be displayed:

| Sample Display  | Status                             |
|-----------------|------------------------------------|
| Test valve/pump | Solenoid valve out of order; also  |
| Fault filling   | see Section "Malfunction", Filling |
| ESC ★ ▲ ◀       | Fault.                             |
| Test valve/pump | Blow-down pump out of order;       |
| Blow-down fault | also see Section "Malfunction",    |
| ESC I I I       | Blow-down fault                    |

Pressing "next" leeds to a reset of the humidifier.

Please note This test can take up to 30 minutes. The safety chain must be closed for this test.

## **Control Status Test**

This test checks the signals to terminals 1+2 and 4+5 against U6, also see Section "Malfunction".

| Sample Display                                | Function                                                        |
|-----------------------------------------------|-----------------------------------------------------------------|
| Demand test<br>ext. control<br>0-10 V<br>next | The setting of the control signal is displayed. ▼ (next)        |
| Demand test<br>L4: 0,00%<br>next              | The status of the control signal is<br>displayed<br>▼<br>(next) |
| Demand test<br>Function ok<br>next            | Pressing "next" leeds to a reset of the humidifier.             |

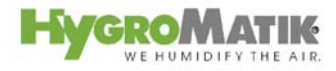

| Sample Display                                                         | Status                                                                                                    |
|------------------------------------------------------------------------|----------------------------------------------------------------------------------------------------|
| Demand test<br>Release on<br>ESC                                       | Safety interlock is closed. Humidi-<br>fier operates with 1 step control.                                                   |
| Demand test<br>Release off<br>ESC I I I                                | Safety interlock activated (i.e. by<br>MaxHygrostat). Humidifier is on<br>stand-by.                                         |
| Demand test<br>6,3 V 63%<br>ESC ★ ▲ ◄ ▲                                | Safety interlock is closed. No<br>demand is present. The demand<br>percentage is displayed. The<br>humidifier is operating. |
| Demand test<br>Demand off<br>ESC I I I I I I I I I I I I I I I I I I I | No demand from the controller.<br>The humidifier is on stand-by.                                                            |

\* Only for control types (U6): external controller, PI-controller

## 7.3.3 Electronic Name Plate Menu

The following unit-specific information can be displayed:

|                               | Elec     | tronic Name Plate                                                         |
|-------------------------------|----------|---------------------------------------------------------------------------|
|                               | S1       | Cylinder number                                                           |
|                               | S2       | Nominal output [kg/h]                                                     |
|                               | S3       | Software version                                                          |
|                               | S4       | Unit type                                                                 |
|                               | S5       | Year of manufacture                                                       |
|                               | S6       | Serial number                                                             |
|                               | S10      | Equipment designation                                                     |
|                               | »        | press Menü                                                                |
| Sprache/Language<br>ESC ★ ★ ◄ | »        | press <b>()</b> or <b>()</b> until "name plate" appears on the display    |
| Name plate<br>ESC ★ ▲ ◄       | <b>»</b> | press and then press or or until the desired value appears on the display |

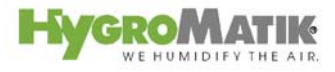

## 7.3.4 Parameter Setting Menu

Parameters partly determine the humidifier's sequence of operations and processing of signals.

These parameters can be modified as needed.

For security reasons, access to some parameters is protected by an entry code. Two separate access levels have been defined:

- Access Code 010
- Basic customer level" without access code
- Advanced customer level" with access code "010"

The "Parameter Setting" menu is divided into five submenus:

- Maintenance Parameters
- Control Parameters
- Blow-Down Parameters
- Time Clock
- Data Parameters

If access to the "Parameter Settings" menu is gained by entering access code "010," an expanded set of parameters is available compared to access without a code entry.

The pages below provide a summary table of parameters containing the following:

- parameter designation
- possible parameter value settings
- Menu/submenu where the parameter is located
- required access code for the parameter

At the end of the summary table, the parameters are described in detail; examples of programming sequences for parameter setting are provided with and without access codes.

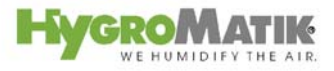

| Para- | Designation                                      | Possible Settings                                                                                                    | in Menu/Submenu                             | Access |
|-------|--------------------------------------------------|----------------------------------------------------------------------------------------------------|---------------------------------------------|--------|
| meter |                                                  |                                                                                                    |                                             | Code   |
| A4    | Stand-by<br>Blow-down                            | 0 min to 999 hours                                                                                                    | Parameter Settings/<br>Blow-down parameters | none   |
| A17   | Stand-By heating                                 | No/Yes                                                                                                    |                                             | 010    |
| C16   | Interval time A17                                | 0 - 999 min.                                                                                                    | Settings/Power Parame-<br>ters              | 010    |
| C17   | On time A17                                      | 0 - 255 sec                                                                                                    | Settings/Power Parame-<br>ters              | 010    |
| E1*   | Xp-PI-controller = 100/<br>E1<br>[Amplification] | 0 - 100                                                                                                    | Parameter Settings/Con-<br>trol Parameters  | 010    |
| E2*   | Tn-PI-Controler<br>[Integration time]            | 0 - 255 sec.                                                                                                    | Parameter Settings/Con-<br>trol Parameters  | 010    |
| E3*** | Input signal(limit val-<br>ues adjustable at P4) | 0(2)-5 VDC<br>0(2)-10 V DC<br>0(4)-20 V DC<br>0(4)-10 mA DC<br>0(4)-20 mA DC<br>0-140 Ohm                                                                                                    | Parameter Settings/ Con-<br>trol Parameters | 010    |
| E4*   | adjustment value<br>humidity sensor              | +/- 15%                                                                                                    | Parameter Settings/ Con-<br>trol Parameters | none   |
| E5    | base relay<br>(programmed switch-<br>ing signal) | 0 =collective fault (Fac-<br>tory Setting)<br>1=fault data exchange<br>2=humidification<br>3=stand-by<br>4=max. level<br>5=error blow-down<br>6=service<br>7=fault filling<br>8=no demand<br>10=dehumidification*<br>11=activated thermo<br>sensor<br>12=fault K1 main con-<br>tactor<br>17=Super Flush<br>18=Maintenance<br>19= <i>Master:def.</i><br>20=maintenance K1 | Parameter Settings/ /<br>Data Parameters    | 010    |

## 7.3.4.1 Summary Table of Parameters

\* Only if PI-controller is activated

\*\* Only if optional signal relay PCB is mounted

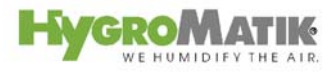

| Para- | Designation                                | Possible Settings                                                 | in Menu/Submenu                               | Access |
|-------|--------------------------------------------|-------------------------------------------------------------------|-----------------------------------------------|--------|
| meter |                                            |                                                                   |                                               | Code   |
| E6**  | 1. signal relay                            | same options as with<br>E5, status 2 = factory<br>set             | Parameter Settings/Data<br>Parameters         | 010    |
| E7**  | 2. signal relay                            | same options as with<br>E5, status 3 = factory<br>set             | Parameter Settings/Data<br>Parameters         | 010    |
| E8**  | 3. signal relay                            | same options as with<br>E5, status 10 = factory<br>set            | Parameter Settings/Data<br>Parameters         | 010    |
| E9**  | 4. signal relay                            | same options as with<br>E5, status 17 = factory<br>set            | Parameter Settings/Data<br>Parameters         | 010    |
| E17   | baud rate interface                        | 9600 / 4800 / 2400 /<br>1200                                      | Parameter Settings/Data<br>Parameters         | 010    |
| E18*  | offset dehumidifier                        | [ -2 to + 15%]                                                    | Parameter Settings/Con-<br>trol Parameters    | 010    |
| H1    | blow-down counter<br>(partial blow-down)   | 0 - 255 (filling cycle)<br>only for Electrode<br>Steam Humidifier | Parameter Settings/<br>Blow-Down Parameters   |        |
| H2    | blow-down dura-<br>tion(partial blow-down) | 0-255 [s] only for Elec-<br>trode Steam Humidifier                | Parameter Settings/<br>Blow-Down Parameters   | 010    |
| H6    | full blow-down                             | Yes (On)<br>No (Off)                                              | Parameter Settings/<br>Blow-Down Parameters   | 010    |
| H11   | blow-down counter<br>(partial blow-down)   | 0 - 999 kg<br>only for HeaterLine unit                            | Parameter Settings/<br>Blow-Down Parameters   | 010    |
| H12   | blow-down dura-<br>tion(partial blow-down) | 0-255 [s]<br>only for HeaterLine unit                             | Parameter Settings/<br>Blow-Down Parameters   | 010    |
| P1    | steam generation out-<br>put limitation    | 25% to 100%                                                       | Parameter Settings/Con-<br>trol Parameters    | none   |
| P2    | quantity of steammain-<br>tenance interval | 0.1 to 25.5 [10 <sup>3</sup> kg]                                  | Parameter Settings/<br>Maintenance Parameters | 010    |
| P3    | reset maintenance<br>interval              | Yes / No                                                          | Parameter Settings/<br>Maintenance Parameters | 010    |
| P4    | offset control signal                      | 0 to 100%                                                         | Parameter Settings/Con-<br>trol Parameters    | 010    |
| P5    | address                                    | 1 - 999                                                           | Parameter Settings/ Data<br>Parameters        | none   |
| P7*   | sensor damping                             | Yes/No                                                            | Parameter Settings/ Con-<br>trol Parameters   | none   |
| P8*   | desired value relative<br>humidity         | [% RH]                                                            | Parameter Settings/ Con-<br>trol Parameters   | 010    |
| P11   | reset main contactor<br>interval           | Yes / No                                                          | Parameter Settings/<br>Maintenance Parameters | 010    |
| P15   | Parity                                     | 8-N-1<br>8-E-1                                                    | Parameter Settings/ Data<br>Parameters        | 010    |

\* Only if PI-controller is activated

\*\* Only if optional signal relay PCB is installed

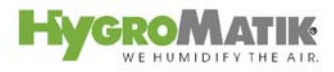

| Para- | Designation                                        | Possible Settings                                                                                      | in Menu/Submenu                            | Access<br>Code |
|-------|----------------------------------------------------|----------------------------------------------------------------------------------------------------|--------------------------------------------|----------------|
| TO    | time clock<br>(only for Comfort Plus)              | Switch on and switch<br>off times<br>(weekly, daily)                                                   | Parameter Settings/<br>Time Clock          | none           |
| U5    | main contactor<br>switched off during<br>blow-down | ON (main contac-<br>tor=off)<br>OFF (main contac-<br>tor=on)                                           | Parameter Settings<br>Blow-Down Parameters | 010            |
| U6    | operating mode                                     | 1-step<br><i>PI int.</i> + <i>Max.</i><br>MODBUS<br>multi-step<br>external controller<br>PI controller | Parameter Settings<br>Control Parameters   | 010            |

\* Only if PI-controller is activated

\*\* Only if optional signal relay PCB is installed

## 7.4 Description of Parameters

## A4 Stand-By Blow-Down

If the controller or hygrostat demands no humidity from the humidifier for a long period of time, it is advisable to flush out the cylinder water. Using Parameter A4 Stand-By Blow-Down, the time period is set after which the complete blow-down is automatically performed. Water will not be fed into the cylinder until a new demand signal is received (factory setting: A4 = 24h).

## A17 Stand-by heating

The stand-by heating keeps the cylinder water warm when no request is pending. The heating takes place if the safety chain is closed at intervals according to parameter C16 for the interval time A17 and according to parameter C17 for the on time A17.

## C16 Interval time A17

The C16 parameter defines the length of the pause time between the phases of the stand-by heating (active only if A17 = Yes).

## C17 On time A17

The C17 parameter defines the length of the heating period for the stand-by heating (active only if A17 = Yes)

## E1 Xp-PI-Controller

Boosting PI-controller (Xp = 100/E1) [%]

## E2 Tn-PI-Controller

Reset Time PI-controller [Tn = 0 - 255 sec]

## E3 Input Signal

To adjust the Comfort / Comfort Plus Control to a signal from an external controller (U6= external controller), set Parameter E3, also see Section: "Parameter Setting with Codes (P0=010) / Advances Customer Level". Similarly, set Parameter E3 to the signal from the active humidity sensor when using an internal PI-controller.

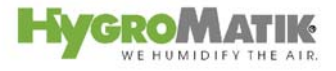

#### E4 Adjustment Value Humidity Sensor

Using this parameter, you can calibrate the active humidity sensor at terminals 3-5 in a range from -15% RH to +15% RH.

#### E5 Base Relay

The base relay provides a potentialfree two-way contact at terminals 28, 29 and 30 (rated load: 250V/8A).

It is activated if certain operational conditions apply. The operational condition "collective fault" is preset.

It is possible to associate another operational condition with the base relay circuit, also see Section: "Summary Table of Parameters" on Page 56, "Parameter E5."

#### E6 1. Signal Relay

If the optional signal relay PCB is employed, additional two-way relay outputs are available whose switching functions can be programmed in the same way using Parameter E5. Parameter E6 is responsible for the switching function of the first additional signal relay.

#### E7 2. Signal Relay

This setting corresponds with the description of Parameter E6. Parameter E7 is responsible for the switching function of the second additional signal relay.

#### E8 3. Signal Relay

This setting corresponds with the description of Parameter E6. Parameter E8 is responsible for the switching function of the third additional signal relay.

#### E9 4. Signal Relay

This setting corresponds with the description of Parameter E6. Parameter E9 is responsible for the switching function of the fourth additional signal relay.

#### E17 Baud Rate Interface

As an option, the Comfort / Comfort Plus can be supplied with an RS485 or RS 232 computer interface. Here one can set the baud rate required for data transfer.

#### E18 Offset Dehumidifier

Parameter E18 Offset Dehumidifier specifies the dead band between humidification and dehumidification. The standard programmed setting for Parameter E18 is +5%.

The potentialfree output (terminals 28, 29, 30) can be used for 1 step control of a dehumidifier. In this case, Parameter U6 Controls must be set to operation mode "PI-controller".

To use this function, the base relay or one of the optional signal relays must be programmed for the function "dehumidification" and the dehumidifier must be connected to this relay.

The switchover point between humidification and dehumidification is specified using parameters P8 desired value rel. humidity

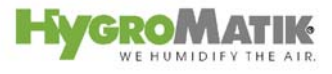

and E18 offset dehumidifier. The hysteresis of 1% cannot be modified.

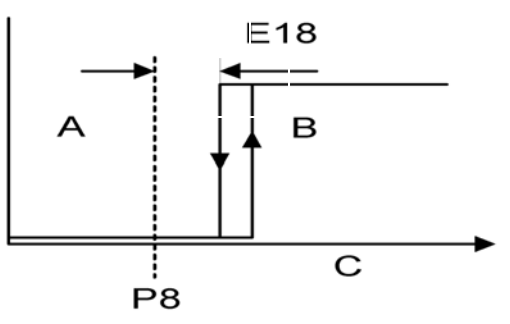

A: Humidification

**B:** Dehumidification

C: Rel. Humidity RH %

Example:

P8 desired value rel. humidity = 50% E18 offset dehumidifier = 5% switchover point humidification-dehumidification = 55% + 1% hysteresis

In this example, the dehumidifier switches on at 56% RH and off at 55% RH.

**H1 Blow-Down Counter** (only for electrode humidifiers) Using this parameter, one specifies how many solenoid valve utilizations occur before a partial blow-down is performed. The preset value should only be modified in consultation with Hygro-Matik.

**H2 Blow-Down Duration** (only for electrode humidifiers) Using this parameter, set the pump run time during partial blowdown. This is given as a specific blow-down time in seconds.

## H6 Blow-Down

With this parameter, you turn the full blow-down function on and off. The setting "blow-down yes" means that blow-down is switched on.

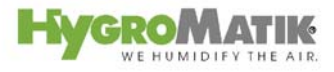

## **H11 Blow-Down Counter** (only for HeaterLine Type humidifiers)

Using this parameter, you specify the quantity of steam. After the steam humidifier has produced this quantity of steam, the control initiates a partial blow-down. The preset value should only be modified in consultation with HygroMatik.

**H12 Blow-Down Duration** (only for HeaterLine Type humidifiers)

With this parameter, you set the pump run time during partial blow-down. This is given as a specified blow-down time in seconds. The preset value should only be modified in consultation with HygroMatik.

### P1 Steam Generation Output Limitation

The steam output can be set to a value between 25% and 100% of nominal output using the steam generation output limitation. The actual steam output released depends on the control signal. Limitation of the steam output may be needed for better control.

### P2 Quantity of Steam Service Interval

The Comfort / Comfort Plus Control records the quantity of steam actually produced. The quantity of steam service interval is saved in Parameter P2 Steam Amount Service Interval. If the humidifier has produced this quantity of steam, the green LED on the operation unit blinks continuously (service message). The frequency of maintenance depends primarily on the water quality (conductivity, carbonate deposits) and on the interim steam amount produced. The maintenance interval can be adjusted to the water quality using Parameter P2.

#### **P3 Reset Service Interval**

After maintenance, reset the service interval as shown below (green LED is still blinking):

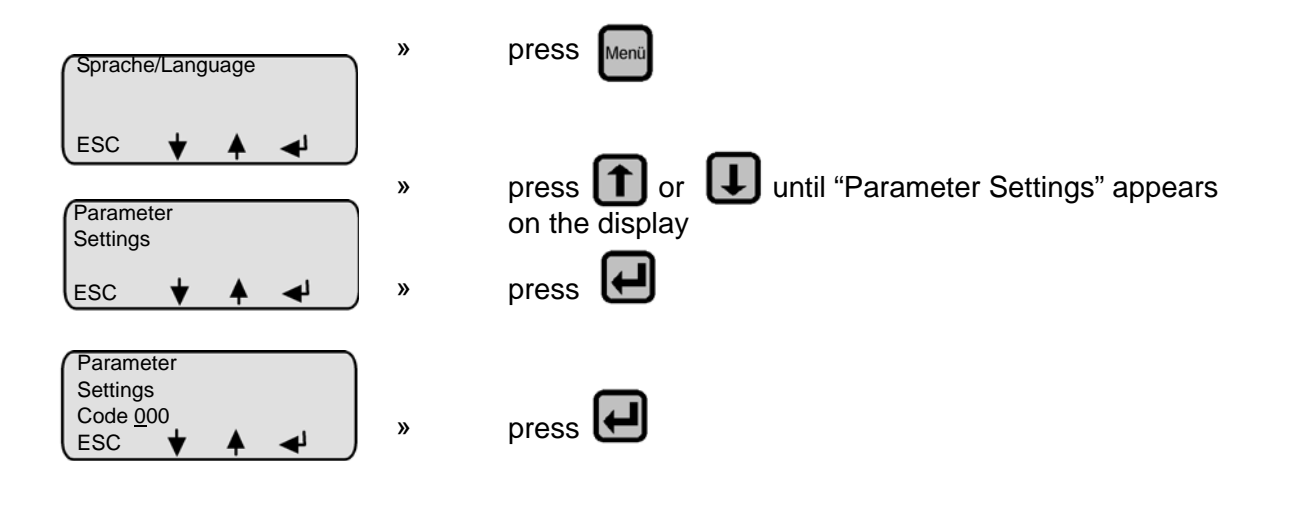

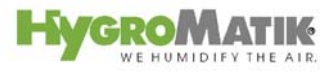

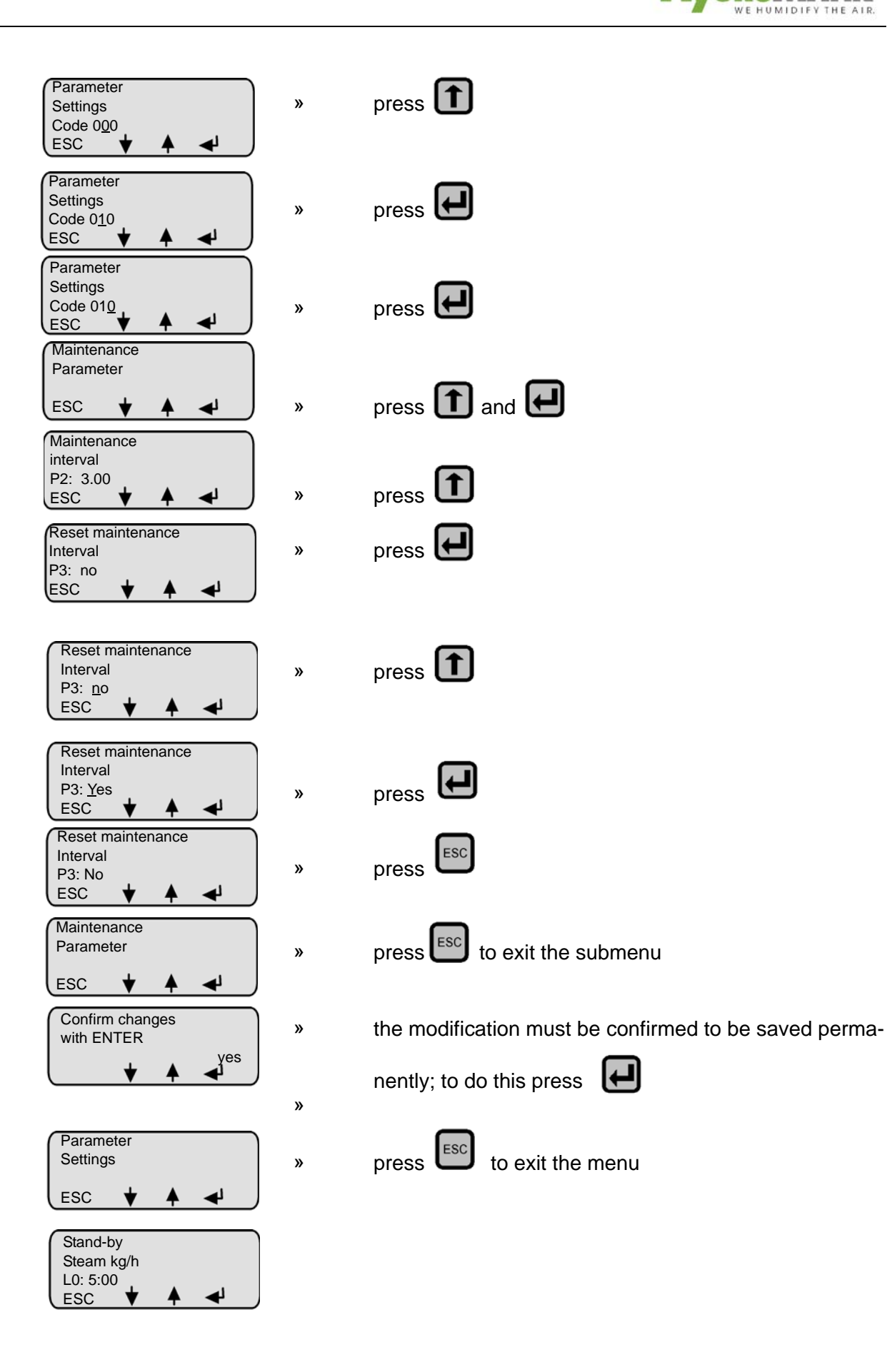

## P4 Offset Input Signal

Comfort / Comfort Plus controls are typically connected to a humidity sensor, whose signal of 0 V, 0 mA or 0 Ohm indicates 0% RH. If you employ another humidity sensor, i.e. a humidity sensor with an input signal of 4-20 mA, the Parameter P4 "offset input signal" must be programmed to 20%. Taking this step ensures that the Comfort / Comfort Plus control correctly reads a 4 mA signal as 0% RH.

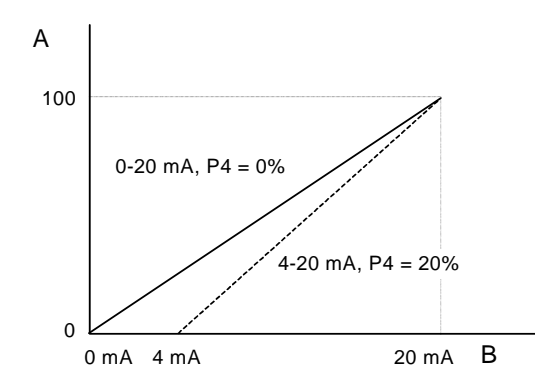

A: Humidity [% RH] B: Input Sign

B: Input Signal Humidity Sensor

The same applies for an external control signal of 2-10 V, 4-20 mA, 2 - 5 V or 4 -10 mA.

## P5 Address

As an option, the Comfort / Comfort Plus can be equipped with an RS485 or RS232 computer interface. The required Modbus RTU address for this can be set here.

## Sensor Damping (P7)

This parameter affects the response behavior of the internal software controller. The setting "sensor damping yes" activates a damping element. This is advisable when connecting the control to a delay action capacitive humidity sensor.

## P8 Desired Value Relative Humidity

At Parameter P8, one can set the desired value for relative humidity [%]. This parameter is only displayed if the control is set to "PI-controller" (U6=PI-controller).

## P11 Reset main contactor interval

After the preprogrammed number of operations of the main contactor (K1) the HygroMatik control provides the message "Maintenance K1". It is recommended to then swap the main contactor and erase the message.

## P15 Parity

P15 allows for setting the parity bit for the serial interface in use (RS232 or RS485): "8-N-1/8-E-1": no parity/even parity.

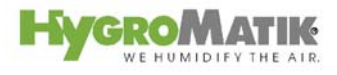

## 7.4.1 T0 Time Clock

(available only with Comfort Plus Control)

If the Timer Mode T0 is programmed to a daily or weekly period of operation and the external safety chain is closed the steam generator is released during the programmed periods.

## Setting the system time and date:

For commissioning and after changing the battery the current system time and date has to be set.

By pressing *L* in the time clock menu the system time is displayed.

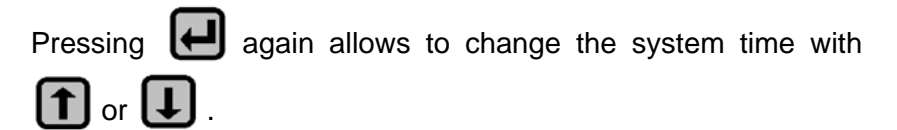

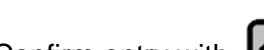

Confirm entry with 🛃 .

Afterwards the current system date can be displayed by pres-

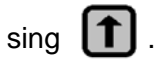

Changing the system date corresponds to the operating sequence for the system time.

## Setting the Timer Mode

There are three possible settings for the time clock:

- off: time clock is disabled
- weekly: every day the steam generator is released for the same period of time
- **daily:** for each weekday the steam generator is released for a special period of time

The setting:

| Within the submenu "Time Clock" press 1 until "Timer Mode"                                                                                                    |
|----------------------------------------------------------------------------------------------------|
| appears. Select the "Timer Mode" submenu by pressing                                                                                                    |
| and choose between the three possible settings with 🚺. By                                                                                                    |
| pressing 🕒 the choosen setting is stored. If a daily or weekly                                                                                                    |
| timer mode is choosen press for putting in the respective switch-on and switch-off times [hh:mm] (T1 and T2 = weekly operating period; T3 and T16 daily operating period). |

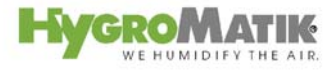

### U5 Main Contactor Switched Off During Blow-Down

With this parameter, one can specify the status of the "On" / "Off" safety contactor. At the "on" setting, the control will switch off the contactor during the blow-down procedure.

This setting could be useful if the power supply line is routed through a sensitive residual-current circuit breaker.

### **U6 Controls**

With parameter U6, one can set the humidifier control type. For an example of the programming sequence used to modify this parameter, see "Parameter Setting with Codes (P0=010) / Advances Customer Level".

## 7.5 Computer Interface

As an option, the Comfort / Comfort Plus Control can be equipped with an RS485 or RS232 computer interface. It forms the basis for the Modbus RTU protocol that is integrated in the control software.

RS485:

The optional interface RS485 meets the American Electronics Industry Association (EIA) Standard. Data is transmitted over two cables.

RS485 interface hardware supports connections to a field bus (i.e. Profibus, Bitbus, EIB,...)

The serial interface with 3-pole connector is used for transmission of status messages and operational values.

Operational parameters can be entered and modified using this interface.

The unit can be switched on and off remotely

| Built-In Terminal | ST8   |
|-------------------|-------|
| Pin Assignment    | C TxD |
|                   | BRxD  |
|                   | A Gnd |

**Please note** For information on the Modbus RTU protocol, consult with HygroMatik.

Please note Custom software adapted to interface types is written by the customer.

## 7.6 Parameter Setting without Codes (P0=000) / Basic Customer Level

Example: The time period after which stand-by blow-down is performed (Parameter A4) should be changed from the factory setting (A4 = 24h min) to A4 = 10 h.

## 7.6.1 Programming Sequence for Modifying Parameter A4:

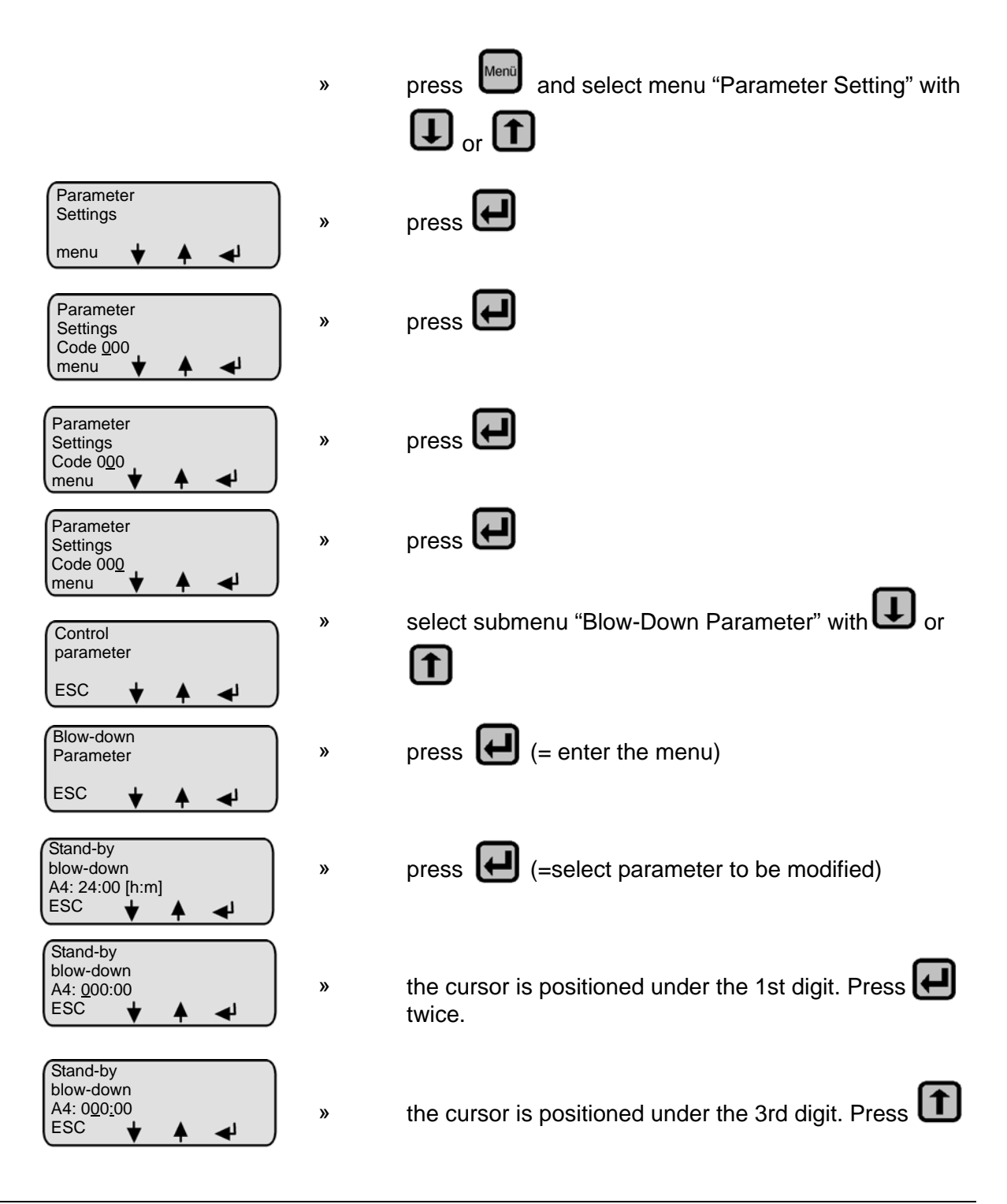

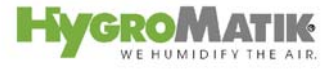

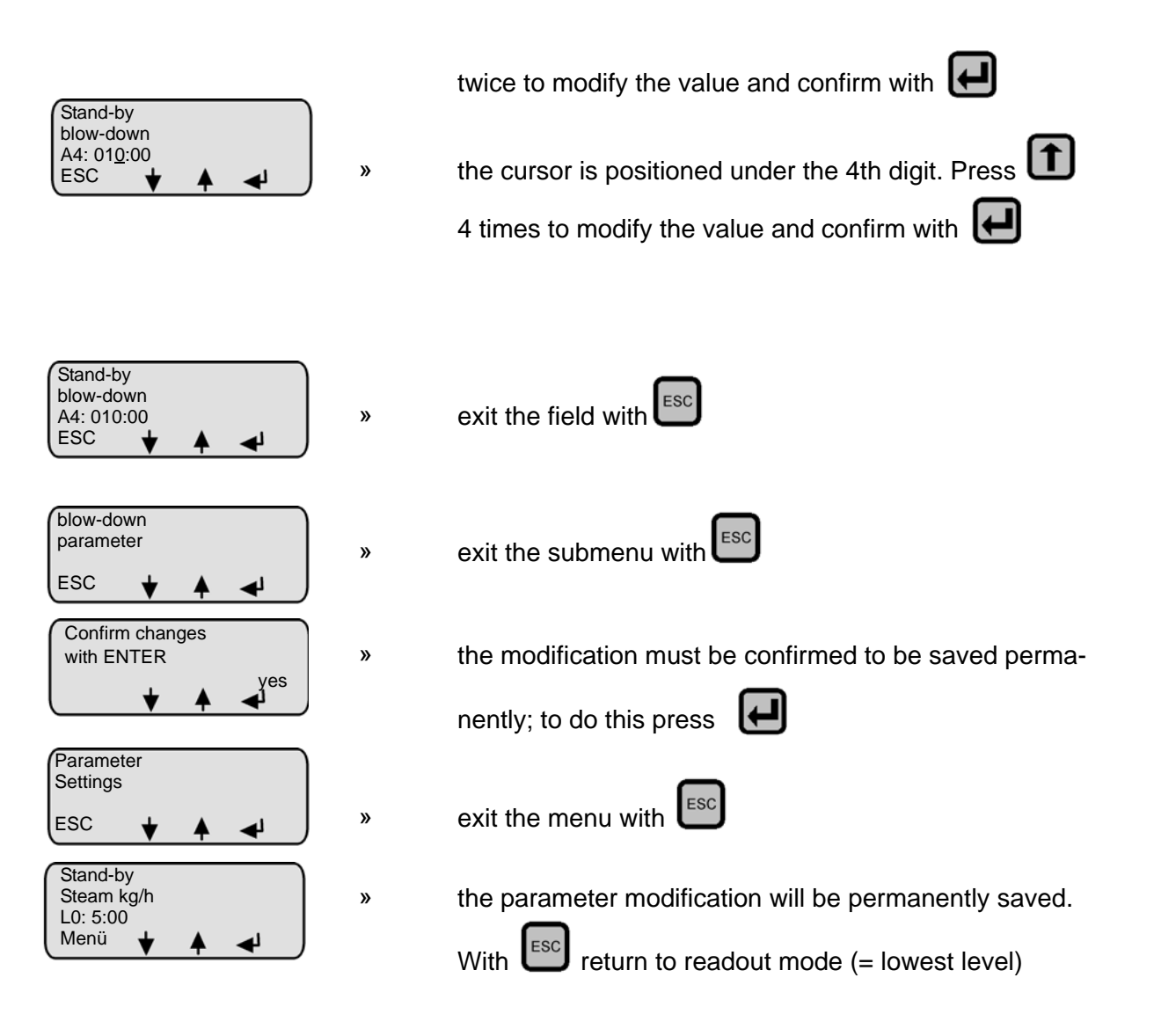

## 7.7 Parameter Setting with Codes (P0=010) / Advanced Customer Level

Example: The control signal setting should be adjusted.

The factory setting is a 0-10V signal from an external controller; this setting should be changed to activate the PI-controller to connect to an active humidity sensor with a 0-20 mA DC signal.

Accordingly, the parameters must be changed as indicated below:

| Parameter | Old Value                | New Value     |
|-----------|--------------------------|---------------|
| U6        | external con-<br>troller | PI-controller |
| E3        | 0-10 Volts               | 0-20 mA       |

## 7.7.1 Programming Sequence for Modifying Parameter U6:

press and select "Parameter Settings" menu with

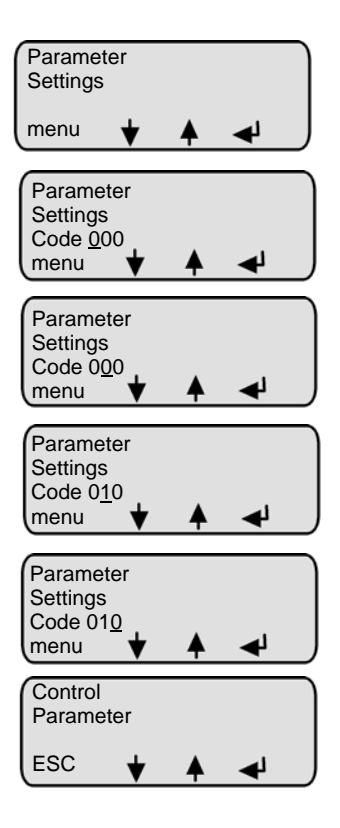

press 🛃

»

»

»

»

»

»

»

the advanced customer level access code (P0=010)

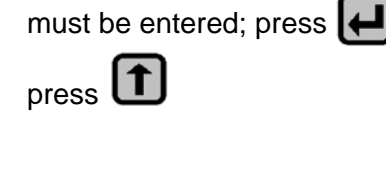

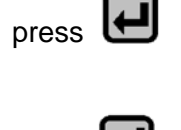

press 🖼

press (= enter the menu)

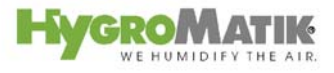

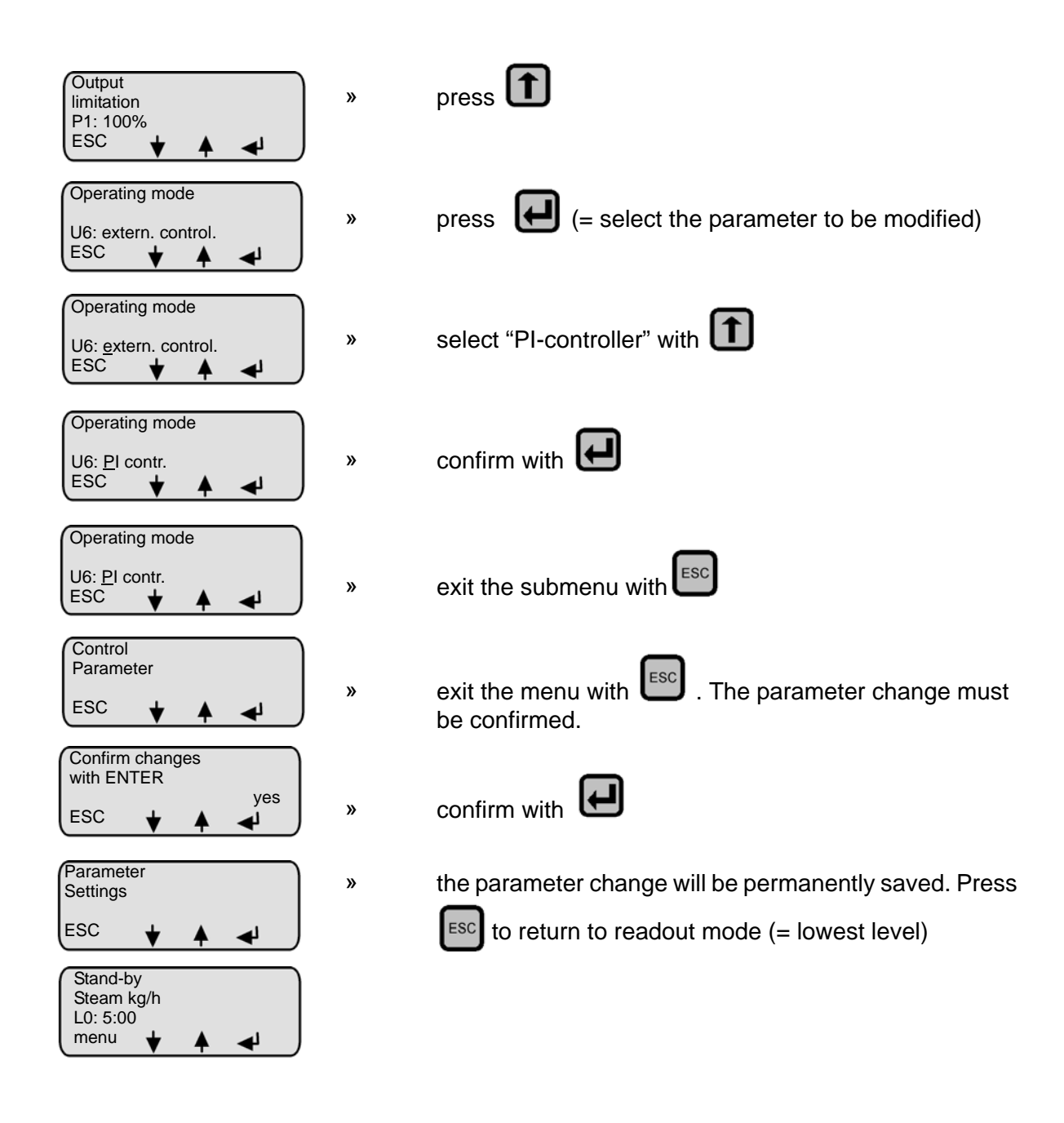

## 7.7.2 Programming Parameter E3

Follow the same programming steps used for "Modifying Parameter U6" (previous section), until the "Control Parameters" submenu is displayed:

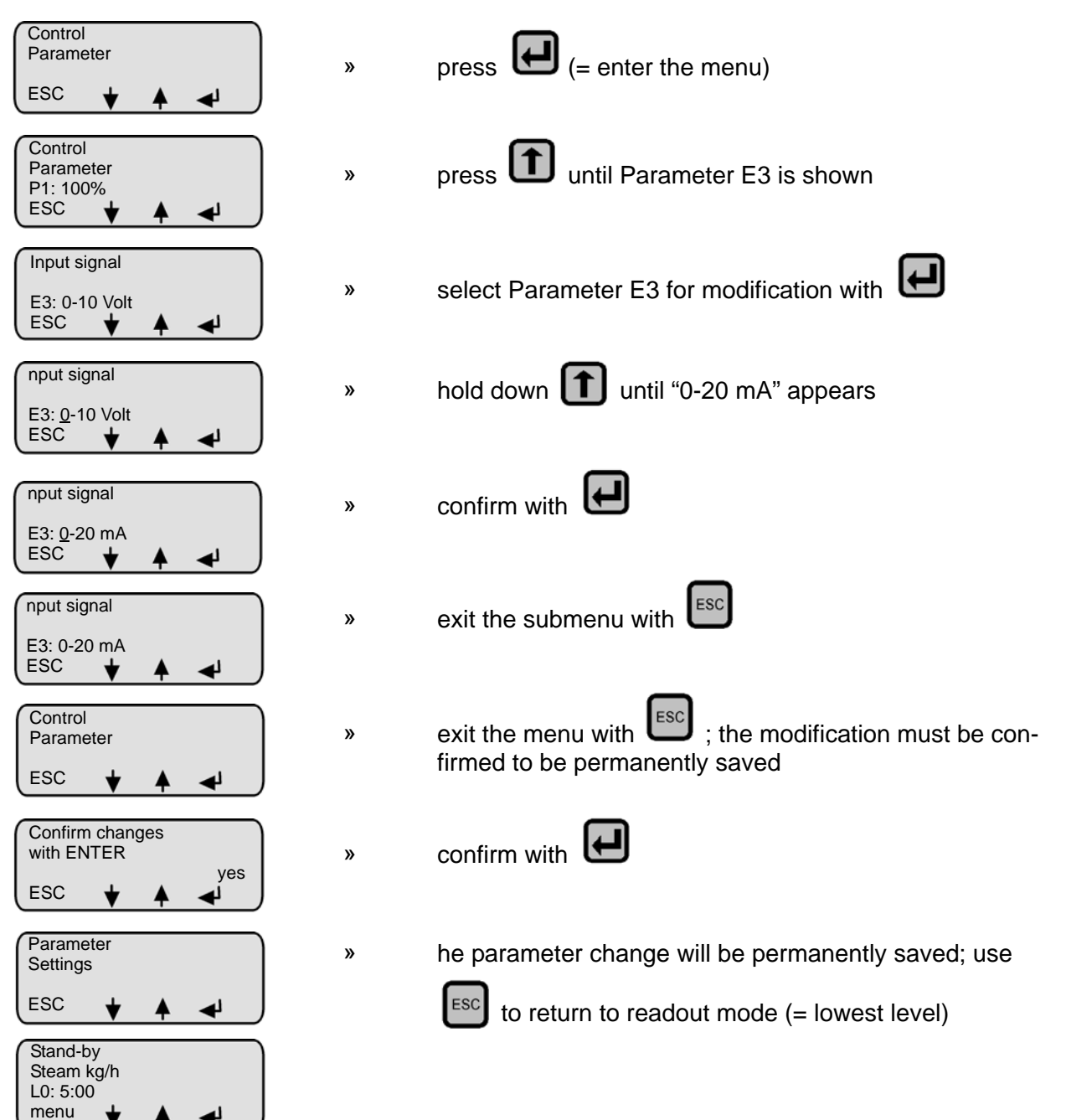

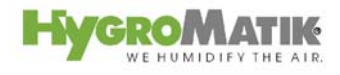

# 8. Twin Cylinder Units (HyLine 60-116) and Double Units (HeaterLine 60-90)

The humidifiers type HyLine 60-116 are twin cylinder units. Each steam cylinder is supervised by its own control. The external control signal and the safety interlock signal have only to be connected to the terminal block of the first cylinder. The wiring for the signals between terminal block of cylinder one and cylinder two is already done ex works (please also see wiring diagram S-043002).

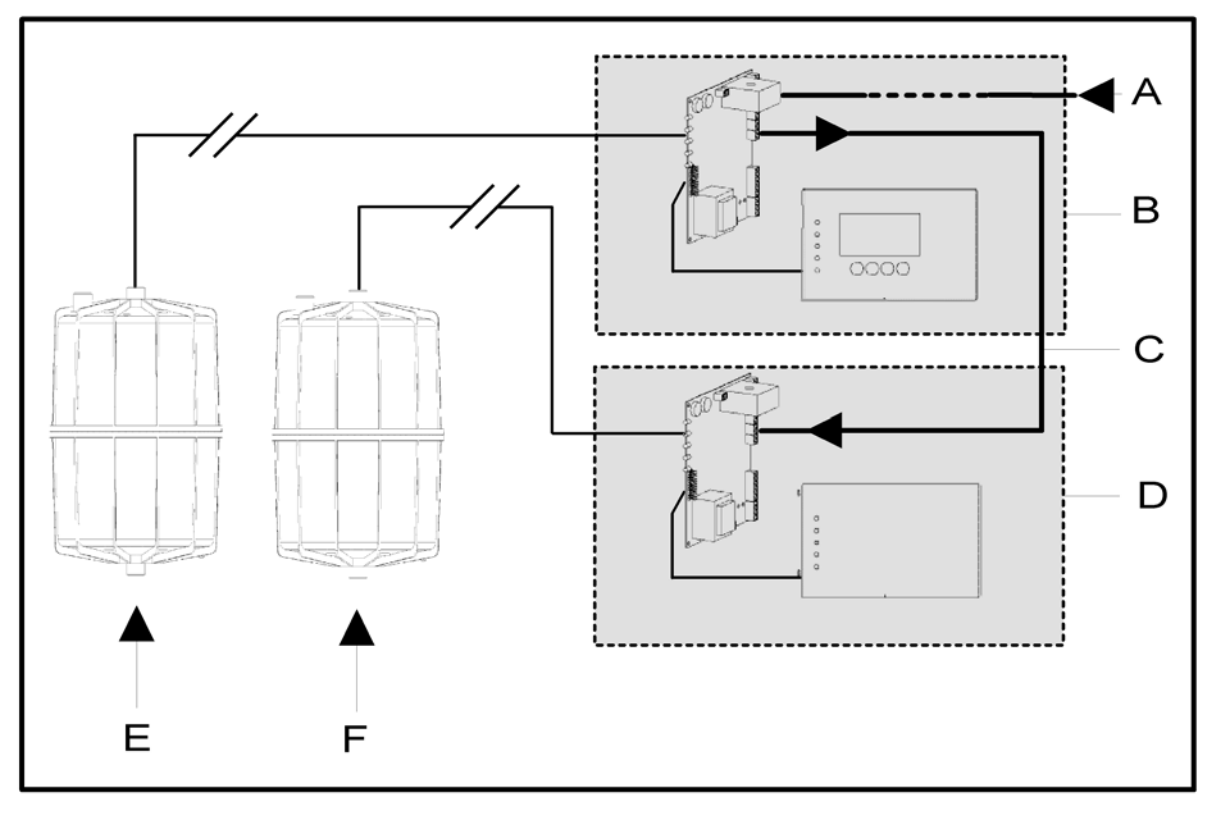

## Schema twin cylinder units HyLine 60-116

- A: external control signal and safety interlock signal
- B: control first cylinder
- C: internal control signal for control of second cylinder
- D: control second cylinder
- E: first steam cylinder
- F: second steam cylinder

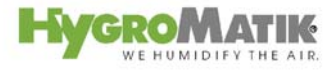

The heating element humidifiers type **HeaterLine 60-90** are double units - they consist of two separate units. The control signal and the safety interlock signal are connected to the terminal block of the first humidifier (the guidance humidifier). Between the first and the second humidifier there has to be an electrical connection (done by the customer): The second (slave) humidifier receives a control signal and the forwarded (potential free) safety interlock signal from the first humidifier.

The wiring for control signal and safety interlock signal for humidifiers type HL60-90 is done as follows:

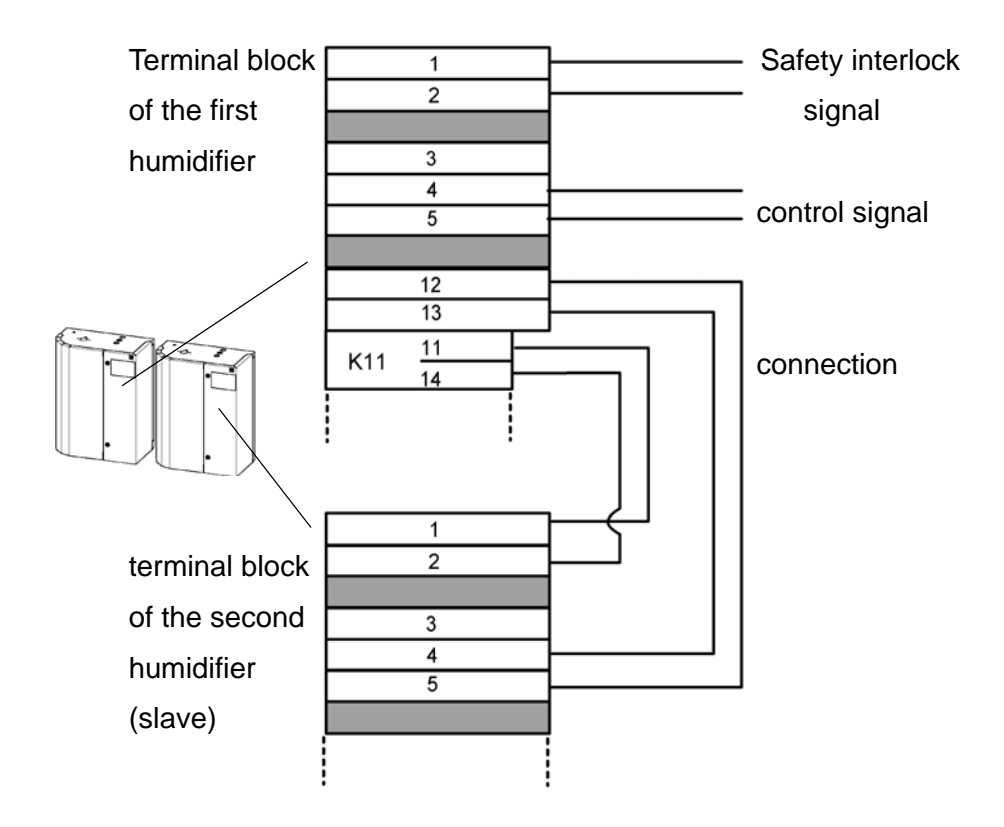

**Please note** The control of the second humidifer is normally a Basic control consisting of mainboard and display plate with 5 LED. The control of the first humidifier can be a Basic, Comfort or Comfort Plus. To change parameters at the control of the second humidifier please also see chapter "Basic Control" in this manual. Please note that jumper A, B and C are not set - and this should not be changed.

## 9. Malfunctions and Messages / Conditions

## NOTICE

## Switch off the steam humidifier immediately if a fault occurs!

Faults are only to be remedied by qualified personnel following the proper safety instructions.

**Please note** The fault messages displayed depend on the humidifier type in use; in the table below, "HE" denotes heater element steam humidifiers and "ESH" denotes steam humidifiers. Some fault messages are identical with both humidifier types.

| LED<br>Display | *     | **   | Message / Mal-                     | Probable Cause                                                                                                    | Resolution                                                                                                    |
|----------------|-------|------|------------------------------------|----------------------------------------------------------------------------------------------------|----------------------------------------------------------------------------------------------------|
| Display        | HE ** | ESH* | played*                            |                                                                                                    |                                                                                                    |
| *              |       |      | Blow-Down<br>Fault                 | <ul> <li>Blow-down pump has not been electrical-<br/>ly activated</li> </ul>                                                                                             |                                                                                                    |
| O              | Х     | Х    | Unit shuts off au-                 | - Cable connections are faulty                                                                                                    | <ul> <li>Check or replace cable connections</li> </ul>                                                                    |
|                |       |      | tomatioally                        | - The relay on the main PCB is not oper-<br>ating                                                                                                    | <ul> <li>Measure voltage at the PCB ter-<br/>minals against N or replace<br/>PCB</li> </ul>                               |
|                |       |      |                                    | <ul> <li>Defective blow-down pump</li> </ul>                                                                                                    | <ul> <li>Replace blow-down pump.</li> </ul>                                                                               |
|                |       |      |                                    | <ul> <li>Solenoid valve does not close properly.</li> <li>Water level in the cylinder sinks very<br/>slowly even though blow-down pump<br/>flushes out water.</li> </ul> | <ul> <li>Check solenoid valve.</li> </ul>                                                                                 |
|                |       |      |                                    | <ul> <li>Blow-down pump operates, but no water<br/>is pumped out, i.e. the cylinder drain is<br/>blocked</li> </ul>                                                      | <ul> <li>Thouroughly clean steam cylin-<br/>der and base to prevent short-<br/>torm blockage from reconcurring</li> </ul> |
|                |       |      |                                    | <ul> <li>Blow-down pump is blocked up with mineral deposits.</li> </ul>                                                                                                  | <ul> <li>Check blow-down pump, drain<br/>assembly and cylinder for min-<br/>eral deposits and clean.</li> </ul>           |
| *              |       |      | MaxLevel Fault                     | • If the water level "max. level" is reached,                                                                                                    |                                                                                                    |
|                | x     |      | Unit shuts off au-<br>tomatically. | the pump switches on and drains the cyl-<br>inder until the water level lowers to "oper-<br>ation." If the "maxlevel" is reached five<br>times, "maxlevel" is displayed. |                                                                                                    |
|                |       |      |                                    | • Air pressure in the duct is too high. Duct<br>air pressure enters the cylinder via the<br>steam hose. Water is forced into the<br>drain.                               | <ul> <li>Reduce air pressure or detach<br/>vent pipes from the unit and<br/>place higher</li> </ul>                       |

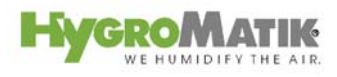

| LED<br>Display | HE *** | ESH*** | Message / Mal-<br>function Dis-<br>played*           | Probable Cause                                                                                                    | Resolution                                                                                                    |
|----------------|--------|--------|------------------------------------------------------|----------------------------------------------------------------------------------------------------|----------------------------------------------------------------------------------------------------|
|                |        |        | MaxLevel Fault<br>Unit shuts off au-<br>tomatically. | <ul> <li>Solenoid valve does not close properly.<br/>Water level in the cylinder rises slowly<br/>even though the solenoid valve has not<br/>been activated.</li> </ul>                                                          | <ul> <li>Check solenoid valve.</li> </ul>                                                                                                    |
|                | x      |        |                                                      | <ul> <li>Water is supplied even thoough the<br/>steam humidifier is switched off. Solenoid<br/>valve remains open.</li> </ul>                                                                                                    | <ul> <li>Clean solenoid valve.</li> </ul>                                                                                                    |
|                |        |        |                                                      | <ul> <li>Inlet solenoid valve is receiving a con-<br/>stant electric signal. (If the unit is turned<br/>off, water feeding stops.)</li> </ul>                                                                                    | <ul> <li>The relay on the main PCB has<br/>stuck. Measure voltage at PBC-<br/>terminal 10 against 15.</li> </ul>                                                                                                    |
|                |        |        |                                                      | <ul> <li>Large amounts of deposits are interfering<br/>with and disrupting the blow-down cycle.<br/>Due to extra water entering the flushing<br/>mechanism, the maxlevel is reached<br/>during the blow-down process.</li> </ul> | <ul> <li>Clean humidifier, drain assem-<br/>bly and hose to the control cylin-<br/>der.</li> </ul>                                                                                                    |
| *              |        |        | Message Cylin-<br>der Full                           | <ul> <li>Nominal current or nominal output not<br/>reached although cylinder filled up to<br/>maximum-limitations electrode. Water<br/>imput is interrupted. Possible causes:</li> </ul>                                         | <ul> <li>Continous steam production<br/>and increasing water conductiv-<br/>ity can cause the control lamp to<br/>switch off automatically after a<br/>period of operation time. nomi-<br/>nal output is reached automati-</li> </ul> |
|                |        | x      |                                                      | <ul> <li>Water conductivity too low.</li> <li>Cold start</li> <li>Re-start following full blow-down.</li> <li>Changing water conductivity.</li> <li>Electrodes worn out.</li> </ul>                                              | <ul> <li>cally.</li> <li>Check water values and/or contact HygroMatik.</li> </ul>                                                                                                    |
|                |        |        |                                                      | • Unit requires maintenance                                                                                                    | <ul> <li>Replace electrodes.</li> <li>See Service section in unit</li> </ul>                                                                                                    |
|                |        |        |                                                      | <ul> <li>Onit requires maintenance.</li> <li>No electrode supply cable fed through<br/>current transducer ring.</li> </ul>                                                                                                    | <ul> <li>A section in unit handbook.</li> <li>Feed a cable through current transducer ring.</li> </ul>                                                                                                    |
|                | X      | X      | System failure                                       | <ul> <li>Mainboard is defective</li> </ul>                                                                                                    | <ul> <li>Check mainboard. If neccessary</li> <li>change mainboard</li> </ul>                                                                                                    |

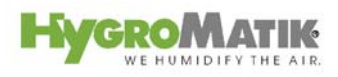

| LED     |   | Message / Mal-                     | Probable Cause                                                                                                    | Resolution                                                                                   |
|---------|---|------------------------------------|----------------------------------------------------------------------------------------------------|----------------------------------------------------------------------------------------------|
| Display |   | function Dis-                      |                                                                                                    |                                                                                              |
| *       |   | Fault Filling                      | Solenoid valve or feed line is fouled or de-                                                                                                    | Clean or replace solenoid valve                                                              |
|         | x | Unit shuts off au-<br>tomatically. | fective.                                                                                                    | or feed line.                                                                                |
|         |   |                                    | Defective coil.                                                                                                    | <ul> <li>Measure coil and replace.</li> </ul>                                                |
|         |   |                                    | <ul> <li>Water supply is not open.</li> </ul>                                                                                                    | <ul> <li>Open water supply.</li> </ul>                                                       |
|         |   |                                    | <ul> <li>Solenoid valve has not been electrically activated.</li> </ul>                                                                                   |                                                                                              |
|         |   |                                    | - The cable connections are faulty.                                                                                                    | <ul> <li>Check or replace cable connections.</li> </ul>                                      |
|         |   |                                    | - The relay on the main PCB is not oper-<br>ating.                                                                                                    | <ul> <li>Measure voltage atPCB termi-<br/>nal 11 against 15<br/>or replace PCB</li> </ul>    |
|         |   |                                    | <ul> <li>The steam hose has not been laid at<br/>enough of an incline, causing a water<br/>pocket to form. The steam flow is ob-<br/>structed.</li> </ul> | <ul> <li>Check placement of steam<br/>hose. Remove water pocket.</li> </ul>                  |
| *       |   | Main Contactor                     | <ul> <li>Main contactor does not drop out.</li> </ul>                                                                                                    | <ul> <li>Replace main contactor.</li> </ul>                                                  |
|         | 2 | Unit shuts off au-                 | <ul> <li>Relay on the PCB is stuck.</li> </ul>                                                                                                    | <ul> <li>Replace PCB.</li> </ul>                                                             |
| *       |   | Fault RH Sensor                    | Humidity sensor or line defective.                                                                                                    | <ul> <li>Check humidity sensor and sen-</li> </ul>                                           |
|         | x | (Fault Humidity<br>Sensor)         |                                                                                                    | sor line, replace if needed.                                                                 |
|         |   | Unit shuts off au-<br>tomatically. |                                                                                                    |                                                                                              |
| *       |   | Fault Level Sen-                   |                                                                                                    |                                                                                              |
|         | x | Unit shuts off au-<br>tomatically. | <ul> <li>Cable connections for the float switch are faulty.</li> </ul>                                                                                    | <ul> <li>Check cable connections, re-<br/>place if needed.</li> </ul>                        |
|         |   |                                    | • Plug for the float switch is not connected to he control                                                                                                | <ul> <li>Connect plug to the control.</li> </ul>                                             |
|         |   |                                    | <ul> <li>Wrong connection of external control signal</li> </ul>                                                                                           | <ul> <li>Check connection of external<br/>control signal on terminals 4<br/>and 5</li> </ul> |

| LED<br>Display | HE *** | Message / Mal-<br>function Dis-                                             | Probable Cause                                                                                                    | Resolution                                                                                                    |
|----------------|--------|-----------------------------------------------------------------------------|----------------------------------------------------------------------------------------------------|----------------------------------------------------------------------------------------------------|
|                | x      | Fault Activated<br>Thermo Sensor<br>Unit shuts off au-<br>tomatically.      | <ul> <li>Thermo sensor on the top of the cylinder<br/>has been activated (HeaterLine = 2 ther-<br/>mo sensors, HeaterCompact = 1 thermo<br/>sensor).</li> <li>Heating element is coated by lime.</li> <li>Thermosensor on the heat sink for the<br/>solid state relay has been activated.</li> <li>Openings for chimney are covered.</li> </ul> | <ul> <li>Disconnect power supply. Wait<br/>until cylinder has cooled down.<br/>Press the release pin back<br/>down with needle-nose pliers a<br/>or a screwdriver.</li> <li>Remove lime.<br/>Press the release pin back<br/>down and remove the blocking<br/>elements.</li> </ul> |
|                | x      | Fault Steam-<br>Down Time<br>Exceeded<br>Unit shuts off au-<br>tomatically. | Heater element is defective.                                                                                                    | <ul> <li>Measure resistance of the heat-<br/>er element, replace heater ele-<br/>ment if needed. Heater element<br/>resistance at 4.5 kW: ca. 36<br/>Ohm and at 6.75 kW: 24 Ohm</li> </ul>                                                                                        |
|                |        |                                                                             | <ul> <li>Phase failure. (External breaker has been tripped or is defective.)</li> <li>Heater element is not being supplied with current.</li> <li>Main contactor is not switching correctly.</li> <li>PCB does not activate main contactor.</li> </ul>                                                                                          | <ul> <li>Replace circuit breaker and<br/>identify cause.</li> <li>Check cable connections. Mea-<br/>sure voltage.</li> <li>Check main contactor, replace if<br/>needed.</li> <li>Measure voltage at PCB termi-<br/>nal 9 against 15. Replace PCB if<br/>necessary.</li> </ul>     |
| *              | x      | Maintenance<br>Intervall<br>X                                               | <ul> <li>The maintenance interval has expired.</li> </ul>                                                                                                    | <ul> <li>Service or check steam humidi-<br/>fier. Reset the maintenance in-<br/>terval at Parameter P3 "Reset<br/>Maintenance Interval". With Pa-<br/>rameter P2, the maintenance in-<br/>terval can be adjusted to the<br/>feed water quality.</li> </ul>                        |
| * 0000         | x      | No steam produc-<br>tion, display<br>reads: <b>no de-</b><br>X mand         | <ul> <li>The humidifier shuts off in response to a (control) signal of less than 20% and switches back on at 25%. The demand is too low.</li> <li>Incorrect control signal adjustment.</li> </ul>                                                                                                    | <ul> <li>Increase desired value.</li> <li>Check settings of parameters<br/>"E3" and "U6".</li> </ul>                                                                                                    |
|                | X      | X Lost Ground<br>Control                                                    | <ul> <li>Communication between main board and<br/>display is disturbed</li> <li>Display and / or main board defective</li> </ul>                                                                                                    | <ul> <li>Check cable and RS485 inter-<br/>face modules<br/>(only valid for ComfortPlus con-<br/>trol and remote control)</li> <li>Change display and / or main<br/>board</li> </ul>                                                                                               |
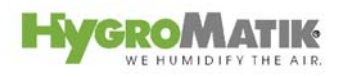

| LED<br>Display | **     | *** | Message / Mal-<br>function Dis-                                                              | Probable Cause                                                                                                    | Resolution                                                                                                    |
|----------------|--------|-----|----------------------------------------------------------------------------------------------|----------------------------------------------------------------------------------------------------|----------------------------------------------------------------------------------------------------|
| Liepicy        | *<br>Ψ | ESH | played*                                                                                      |                                                                                                    |                                                                                                    |
| * 0            | x      | х   | No steam pro-<br>duction. Display<br>reads: <b>Stand-by</b>                                  | <ul> <li>Safety interlock is open.</li> </ul>                                                                                                    | <ul> <li>Identify malfunction and repair.<br/>If necessary, install a jumper be-<br/>tween terminals 1 and 2.</li> </ul>                                                                                                    |
|                |        |     |                                                                                              |                                                                                                    | jumper after malfunction is re-<br>paired.                                                                                                    |
|                |        |     |                                                                                              | <ul> <li>If no safety interlock is present, for example a maxhygrostat, absence of a jumper between terminals 1 and 2 prevents unit start-up.</li> </ul>                   | <ul> <li>Install jumper between termi-<br/>nals 1 and 2.</li> </ul>                                                                                                    |
|                |        |     |                                                                                              | <ul> <li>If the humidity exceeds the hygrostat's<br/>set value, there will be no demand.</li> </ul>                                                                        | <ul> <li>Check settings, increase de-<br/>sired humidity value if needed.<br/>Check hygrostat function.</li> <li>Note: Performing a signal test<br/>and a demand test may yield<br/>additional information about the<br/>problem.</li> </ul> |
|                |        |     |                                                                                              | <ul> <li>If the control signal adjustment is incorrect, the unit cannot operate.</li> </ul>                                                                                | <ul> <li>Check settings of parameters<br/>"E3" and "U6".</li> </ul>                                                                                                    |
| *              |        |     | Maintenance                                                                                  | Unit requires maintenance:                                                                                                    | Clean steam cylinder and elec-                                                                                                    |
|                |        | x   | The system<br>switches off after<br>60 min. in opera-<br>tion in cylinder<br>full condition. | <ul> <li>Cylinder full of scale deposits wich limit<br/>the electrodes immersion depth.</li> <li>Electrodes worn out.</li> </ul>                                           | <ul> <li>trodes or replace electrodes.</li> <li>Replace electrodes. (If elec-</li> <li>trode wear is high, see note in section "Electrode Exchange" in unit handbook)</li> </ul>                                                             |
|                |        |     |                                                                                              | <ul> <li>Phase defective (external fuse faulty)</li> </ul>                                                                                                    | Replace fuse                                                                                                    |
|                |        |     |                                                                                              | <ul> <li>Phase L3 is not fed through current trans-<br/>ducer ring.</li> </ul>                                                                                             | <ul> <li>Feed phase through current transducer ring.</li> </ul>                                                                                                    |
|                |        |     |                                                                                              | <ul> <li>With very low water conductivity continu-<br/>ous steam production is insufficient in or-<br/>der to concentrate and raise the water<br/>conductivity.</li> </ul> | <ul> <li>Establish water values and/or<br/>contact HygroMatik about the<br/>problem.</li> </ul>                                                                                                    |
| *              |        |     | Maintenance K1                                                                               | According to manufacturer specification                                                                                                    | <ul> <li>Replace main contactor.</li> </ul>                                                                                                    |
|                | X      | X   | The system still operates.                                                                   | To avoid failure, a replacement of the main contactor is recommended in the short term.                                                                                    | <ul> <li>See parameter description "P11<br/>reset main contactor interval" for<br/>Comfort / Comfort Plus control<br/>or "Brief Description of Jump-<br/>ers" for Basic control.</li> </ul>                                                  |
|                |        |     |                                                                                              |                                                                                                    |                                                                                                    |

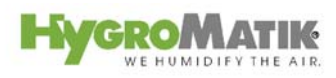

| HE *** | SH***    | Possible Condi-<br>tion                       | Probable cause for fault situation                                                                                                    | Resolution                                                                                                    |
|--------|----------|-----------------------------------------------|----------------------------------------------------------------------------------------------------|----------------------------------------------------------------------------------------------------|
|        |          | set humidity level<br>has not been<br>reached | <ul> <li>The unit's steam generation output limita-<br/>tion is impeding full output</li> </ul>                                                                                                    | <ul> <li>Check steam generation output<br/>limitation parameter "P1".</li> </ul>                                |
|        |          |                                               | <ul> <li>Nominal unit output is not sufficient.</li> </ul>                                                                                                    | <ul> <li>Check output data, air flow, also<br/>check secondary air flow</li> </ul>                              |
|        |          |                                               | <ul> <li>Phase or heater element failure.</li> </ul>                                                                                                    | <ul> <li>Check breakers and heater ele-<br/>ments.</li> </ul>                                                   |
| X      | <b>X</b> |                                               | <ul> <li>Thermo sensor has been activated.<br/>(only for Humidifer type HeaterLine)</li> </ul>                                                                                                    | <ul> <li>Disconnect power supply. Push<br/>down on the release pin with<br/>bent needle-nose pliers.</li> </ul> |
|        |          |                                               | <ul> <li>Long steam hose length in cold and drafty<br/>rooms can lead to increased formation of<br/>condensate.</li> </ul>                                                                                                    | <ul> <li>Install the unit in another loca-<br/>tion to reduce the required hose<br/>length.</li> </ul>          |
|        |          |                                               | <ul> <li>Incorrect installation of the steam mani-<br/>fold can produce condensate build-up in<br/>the air duct.</li> </ul>                                                                                                    | <ul> <li>Check placement in the system<br/>and installation.</li> </ul>                                         |
|        |          |                                               | <ul> <li>Incorrect control signal adjustment leads<br/>to faulty and possibly excessive ouput.</li> </ul>                                                                                                    | <ul> <li>Check control signal and pa-<br/>rameter "E3".</li> </ul>                                              |
|        |          |                                               | <ul> <li>Water quality requires water concentra-<br/>tion for full output</li> </ul>                                                                                                    |                                                                                                    |
| x      | X        | Too much humid-<br>ity                        | <ul> <li>Too high a steam generation output limi-<br/>tation can cause poor control and even<br/>produce formation of condensate in<br/>ducts.</li> </ul>                                                                                                    | <ul> <li>Check steam generation output<br/>limitation.</li> </ul>                                               |
|        |          |                                               | <ul> <li>Incorrect control signal adjustment pro-<br/>duces excessive output.</li> </ul>                                                                                                    | <ul> <li>Check control signal and pa-<br/>rameter "E3".</li> </ul>                                              |
| x      | x        | Water is collect-<br>ing on the base<br>plate | <ul> <li>Cylinder improperly assembled after<br/>maintenance:</li> <li>-O-Ring has been damaged, has not<br/>been replaced, or has not been inserted</li> <li>Flange ( slot / spring) is damaged</li> <li>Flange has not been sealed properly</li> <li>Mineral deposits in the flange.</li> </ul> | <ul> <li>Clean cylinder and install properly.</li> </ul>                                                        |
|        |          |                                               | <ul> <li>The cylinder is incorrectly placed on the base.</li> </ul>                                                                                                    | • Lay a moistened new o-ring in the base and then insert the cyl-inder.                                         |
|        |          |                                               | <ul> <li>The water cannot drain away during<br/>flushing.</li> </ul>                                                                                                    | <ul> <li>Make sure drain is unobstruct-<br/>ed.</li> </ul>                                                      |

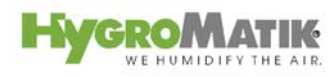

| Possible Condi- |     | Possible Condi-                                                                                     | Probable cause for fault situation                                                                                                 | Resolution                                                                                                 |  |  |  |
|-----------------|-----|----------------------------------------------------------------------------------------------------|----------------------------------------------------------------------------------------------------|----------------------------------------------------------------------------------------------------|--|--|--|
| -               | E S | tion                                                                                                |                                                                                                    |                                                                                                    |  |  |  |
|                 |     | Water is leaking<br>from upper part of                                                              | Hose clamps on the steam or condensate hose do not close tightly.                                                                  | <ul> <li>Tighten hose clamps.</li> </ul>                                                                   |  |  |  |
| 2               | xx  | steam cylinder.                                                                                     | <ul> <li>The heater element or thermo sensor has<br/>not been properly installed.</li> </ul>                                       | <ul> <li>Install heater element and ther-<br/>mo sensor as specified in the<br/>unit manual.</li> </ul>    |  |  |  |
|                 |     |                                                                                                    | <ul> <li>Steam hose adapter has not been cor-<br/>rectly installed or o-ring has not been<br/>changed.</li> </ul>                  | <ul> <li>Replace o-ring and correctly in-<br/>stall steam hose adapter.</li> </ul>                         |  |  |  |
|                 |     |                                                                                                    | <ul> <li>If condensate is not into the steam cylin-<br/>der, the condensate connection must<br/>have a condensate plug.</li> </ul> | <ul> <li>Install condensate plug.</li> </ul>                                                               |  |  |  |
|                 | xx  | No steam produc-<br>tion even though<br>the steam gener-<br>ator is on.                             | Defective fuse F1 1.6 A.                                                                                                    | <ul> <li>Check micro fuse and replace,<br/>also see Section "Wiring dia-<br/>gram".</li> </ul>             |  |  |  |
|                 |     | The display is<br>dark                                                                              | <ul> <li>Phase failure L3. (External breaker has been tripped or is defective.)</li> </ul>                                         | <ul> <li>Replace external breaker and<br/>investigate possible causes.</li> </ul>                          |  |  |  |
| 2               | xx  | Blow-down pump<br>is working, but no<br>water is being<br>flushed                                   | <ul> <li>Cylinder base or blow-down system is<br/>blocked.</li> </ul>                                                              | <ul> <li>Clean cylinder base or blow-<br/>down system.</li> </ul>                                          |  |  |  |
| 2               | ××  | Cylinder has<br>completely<br>drained after a<br>blow-down, even<br>though pump is<br>switched off. | <ul> <li>Vent pipe is blocked.</li> </ul>                                                                                          | <ul> <li>Clean or replace vent tube. Re-<br/>place vent pipe adapter.<br/>Also see unit manual.</li> </ul> |  |  |  |

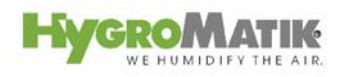

| IE *** | SH*** | Possible Condi-<br>tion                                                                                                    | Probable cause for fault situation                                                                                                    | Resolution                                                                                                    |
|--------|-------|----------------------------------------------------------------------------------------------------|----------------------------------------------------------------------------------------------------|----------------------------------------------------------------------------------------------------|
| x      | X     | No steam is exit-<br>ing the steam<br>manifold.<br>Water leaks peri-<br>odically from the<br>drain hose while<br>the pump is not<br>running | <ul> <li>Incorrect placement of steam line (water pocket)</li> <li>Excess pressure in duct system (max. overpressure 1200 Pa/0.174psi)</li> </ul>                                                | <ul> <li>Lay steam hose as specified in<br/>Section "types of installation" in<br/>the unit manual.</li> <li>Lengthen drain hose, consult<br/>with HygroMatik if necessary.</li> </ul>                                                                                                    |
|        | x     | Uneven electrode<br>wear                                                                                                    | <ul> <li>Electrode(s) is/are not supplied with power.</li> <li>Breaker has been tripped.</li> <li>Main contactor does not operate.</li> </ul>                                                    | <ul> <li>Check breaker, replace if necessary</li> <li>Check main contactor, replace if pooded</li> </ul>                                                                                                    |
|        |       |                                                                                                    | <ul> <li>Uneven working load</li> <li>Uneven immersion depth of electrodes.<br/>The unit has not been mounted plumb<br/>and level</li> </ul>                                                     | <ul> <li>Check power supply (measure voltage differential.)</li> <li>Install unit plumb and lev</li> </ul>                                                                                                    |
|        | x     | Light / sparks in<br>the cylinder                                                                                                    | <ul> <li>The appearance of light or sparks suggests rapid loss of electrode material (brown-black deposits) and very high water conductivity.<br/>In these cases, consult HygroMatik.</li> </ul> | <ul> <li>Deactivate the unit immediately<br/>to prevent it from being dam-<br/>aged.</li> <li>Perform maintenance: <ul> <li>Replace electrodes</li> <li>Clean steam cylinder</li> <li>Check water quality or conduc-<br/>tivity, also see Section "Direc-<br/>tions for Use".</li> </ul> </li> <li>Increase blow-down frequency<br/>and/or blow-down volume.</li> </ul> |
|        |       |                                                                                                    | <ul> <li>Blow-down pump is not working properly<br/>or is defective.</li> </ul>                                                                                                    | <ul> <li>Check blow-down pump func-<br/>tion and replace blow-down<br/>pump if necessary. See mes-<br/>sage Blow-Down Fault</li> </ul>                                                                                                    |

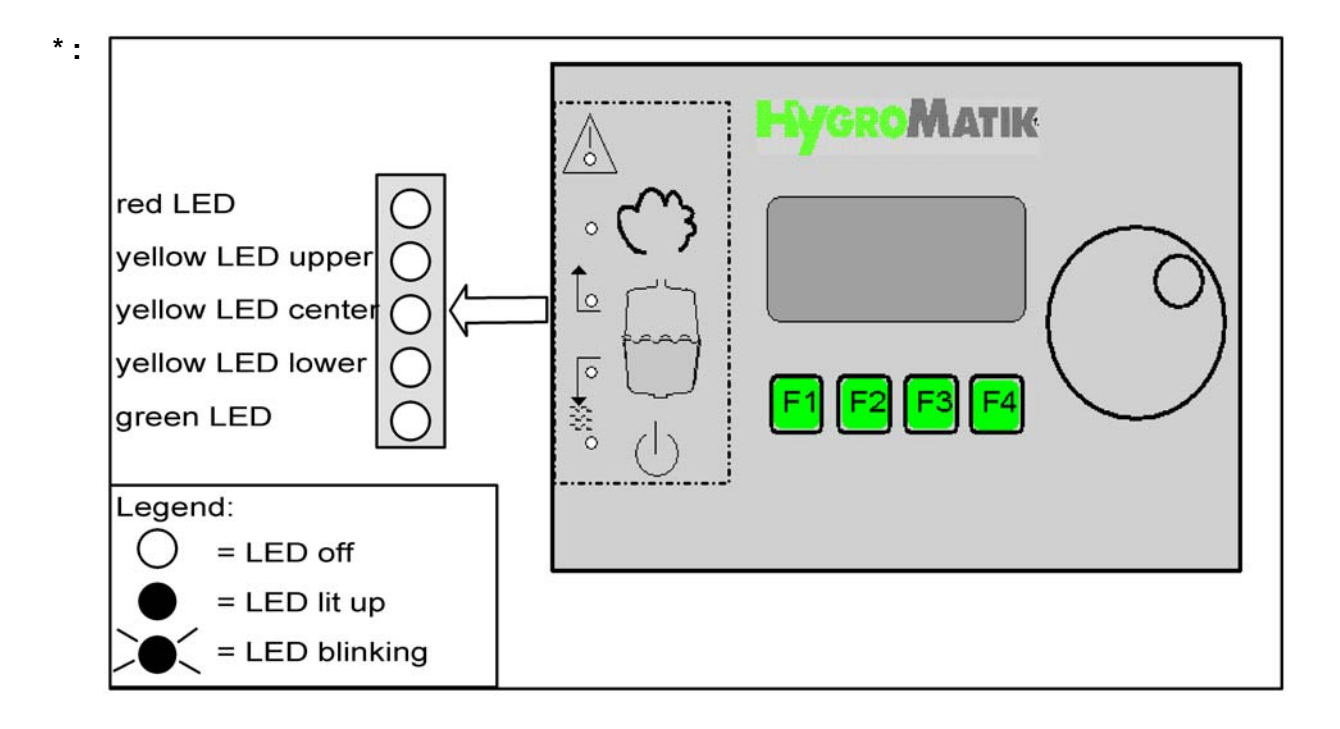

\*\* Only Comfort / Comfort Plus

\*\*\* ESH = electrode steam humidifier; HE = heater element humidifier

## 10. Basic PCB Connections

|             | Main PCB                                                                       |       | Steam Humidifier                             |
|-------------|--------------------------------------------------------------------------------|-------|----------------------------------------------|
| B3          | current transducer(only for Humidifier type<br>HyLine, CompactLine, MiniSteam) | B1    | sensor electrode                             |
| D6          | fault indicator lamp (red)                                                     | F1    | controller fuse 1.6 A                        |
| D64         | humidifying indicator lamp (yellow)                                            | K1    | main contactor                               |
| D 63        | filling indicator lamp (yellow)                                                | L1-L3 | main terminal                                |
| D62         | blow-down indicator lamp (yellow)                                              | M1    | blow-down pump                               |
| D61         | operating indicator lamp (green)                                               | M2    | motor fan (MiniSteam only)                   |
| P1          | potentiometer steam generation output limi-                                    | S1    | control switch                               |
|             | tation                                                                         |       | Off Pos. 0                                   |
|             | 25 - 100% steam generation ouput limitation                                    |       | On Pos. I                                    |
|             |                                                                                |       | Draining Pos. II                             |
| P2          | potentiometer pump run time 0 - 45 sec.                                        | Y1    | solenoid valve                               |
| 4 - 5       | external control signal                                                        | Y2    | solenoid valve for flushing mecha-<br>nism   |
| 3           | 24 V DC                                                                        | 1-2   | terminals for hygrostat and safety interlock |
| 6 - 7       | sensor electrode input(ST2)                                                    | 4-5   | terminals for external control sig-<br>nal   |
| 9           | main contactor output(ST1)                                                     | 3     | 24V                                          |
| 10          | pump output(ST1)                                                               |       |                                              |
| 11          | solenoid valve output(ST1)                                                     |       |                                              |
| 12 - 13     | 0-10 V output (control signal)                                                 |       |                                              |
| 15 - 16     | control power supply (ST1)                                                     |       |                                              |
| 16          | blow-down pump power supply (ST1)                                              |       |                                              |
| 19, 17, 18  | semiconductor relay exit (ST5) (only Humidi-<br>fier type HeaterLine)          |       |                                              |
| 21 - 24     | level control swith (ST6) (only Humidifier type HeaterLine)                    |       |                                              |
| 28 - 30     | signal relay (collective fault)(ST4)                                           |       |                                              |
| 31 - 42     | optional: 4 signal relay ouputs (see JP3)                                      |       |                                              |
| JP1         | jumper terminal basic settings                                                 |       |                                              |
| ST 8        | connector COM-Port                                                             |       |                                              |
| ST 9        | connector remote control                                                       |       |                                              |
| JP 9 / JP 4 | jumper socket interface driver                                                 |       |                                              |
| JP 5        | socket display                                                                 |       |                                              |
| JP 3        | jumper socket signal relay                                                     |       |                                              |

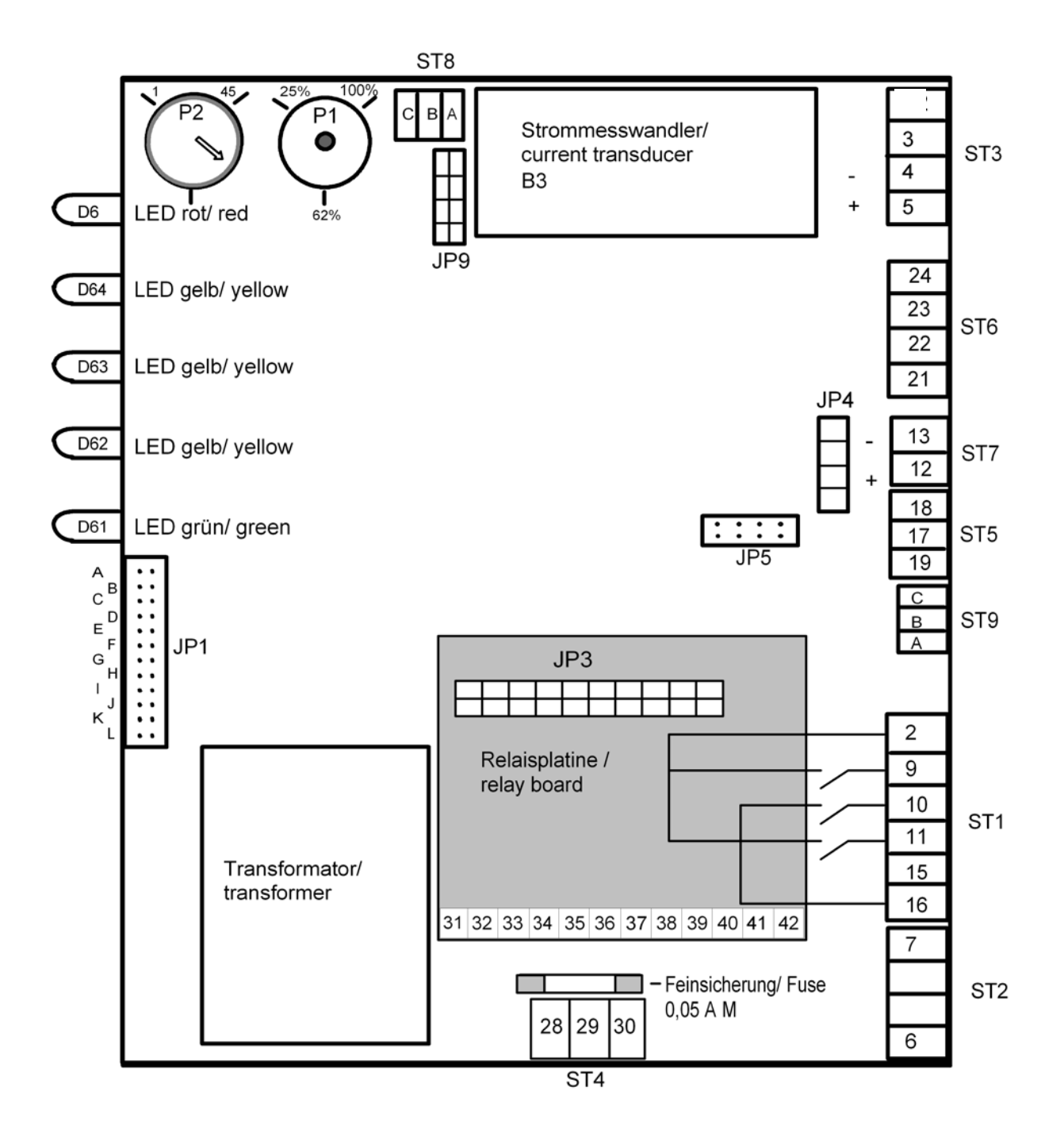

## 11. Wiring Diagram

**Steam Humidifier** 

| 28 - 30<br>31 - 42<br>JP1<br>ST 8<br>ST 9<br>JP 9 / JP 4<br>JP 5 | signal relay (collective fault)(ST4)<br>optional: 4 signal relay ouputs (see JP3)<br>jumper terminal basic settings<br>connector COM-Port<br>connector remote control<br>jumper socket interface driver<br>socket display | B1<br>F1<br>K1<br>L1<br>M1<br>M2<br>S1 |
|------------------------------------------------------------------|----------------------------------------------------------------------------------------------------|----------------------------------------|
| JP 3                                                             | jumper socket signal relay                                                                                                    | Y1<br>Y2                               |
|                                                                  |                                                                                                    | 1-2                                    |

| B1    | sensor electrode                    |                    |
|-------|-------------------------------------|--------------------|
| F1    | controller fuse 1.6 A               |                    |
| K1    | main contactor                      |                    |
| L1-L3 | main terminal                       |                    |
| M1    | blow-down pump                      |                    |
| M2    | motor fan (MiniSteam                | only)              |
| S1    | control switch                      |                    |
|       | Off Pos. <b>0</b><br>Abschlämmen Po | On Pos. <b>I</b> / |
| Y1    | solenoid valve                      |                    |
| Y2    | solenoid valve for flush<br>nism    | ning mecha-        |
| 1-2   | terminals for hygrostat             | and safety         |

- 4-5 terminals for external control signal
- 3 24V

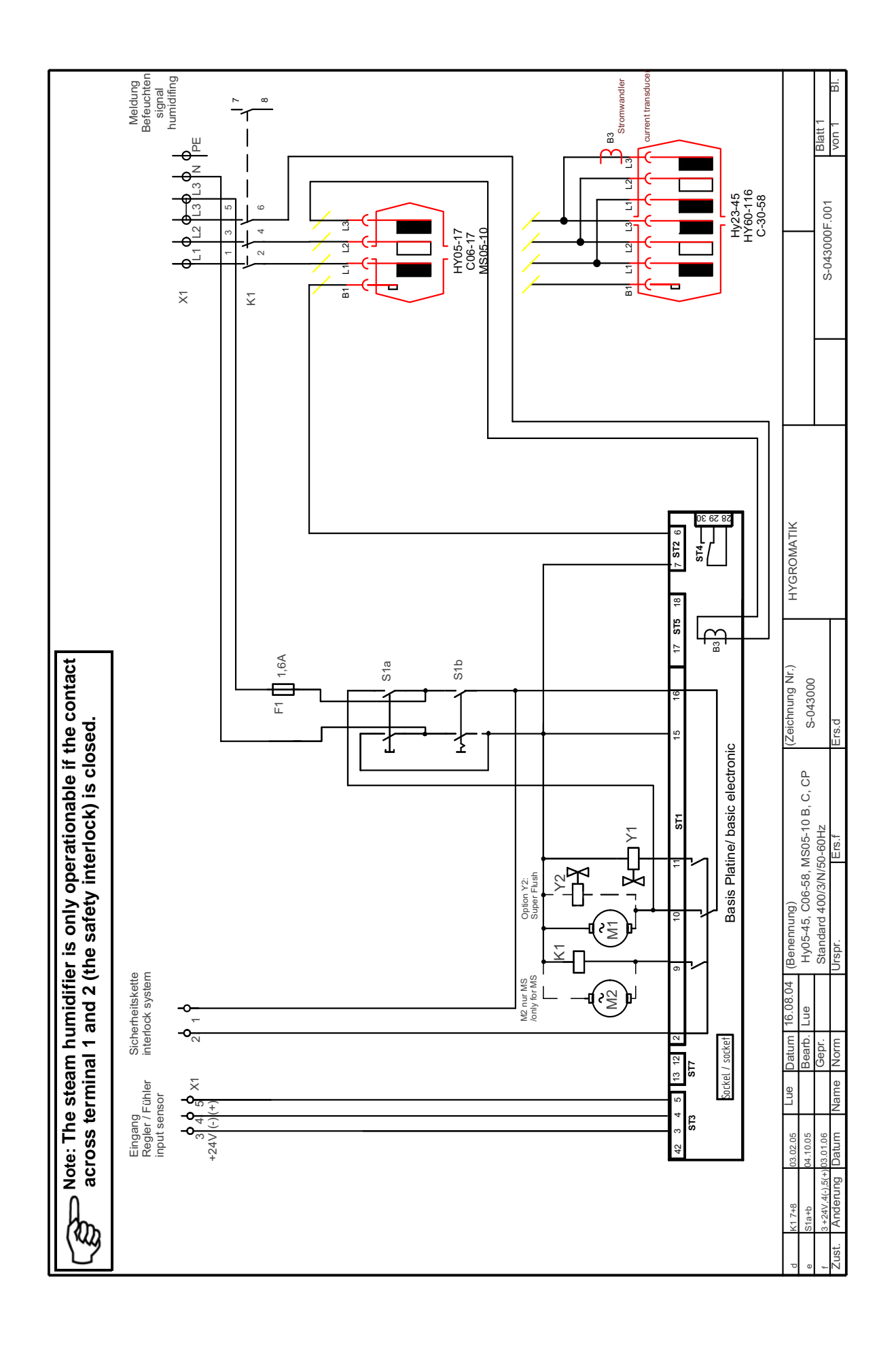

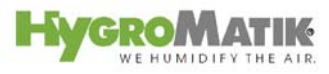

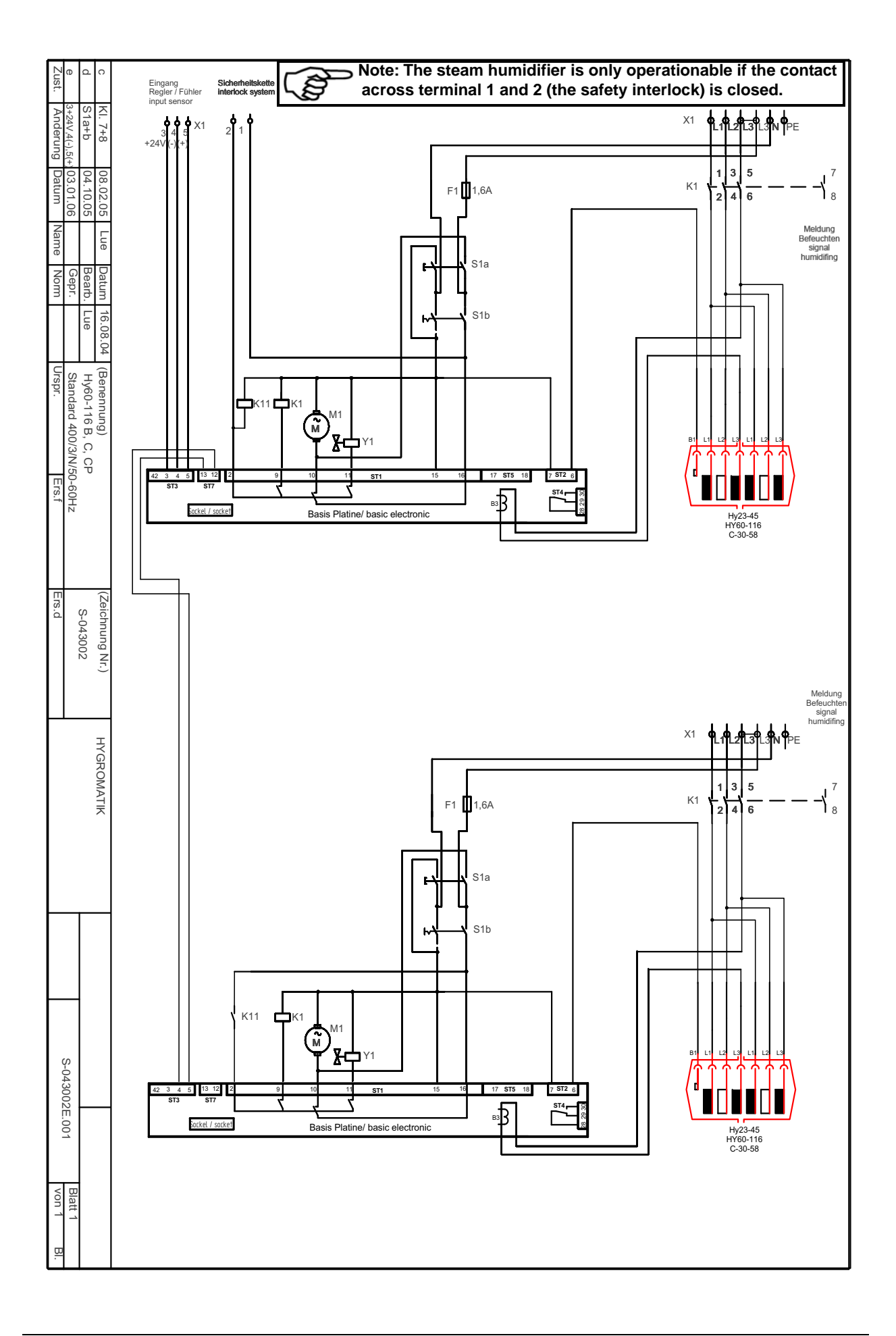

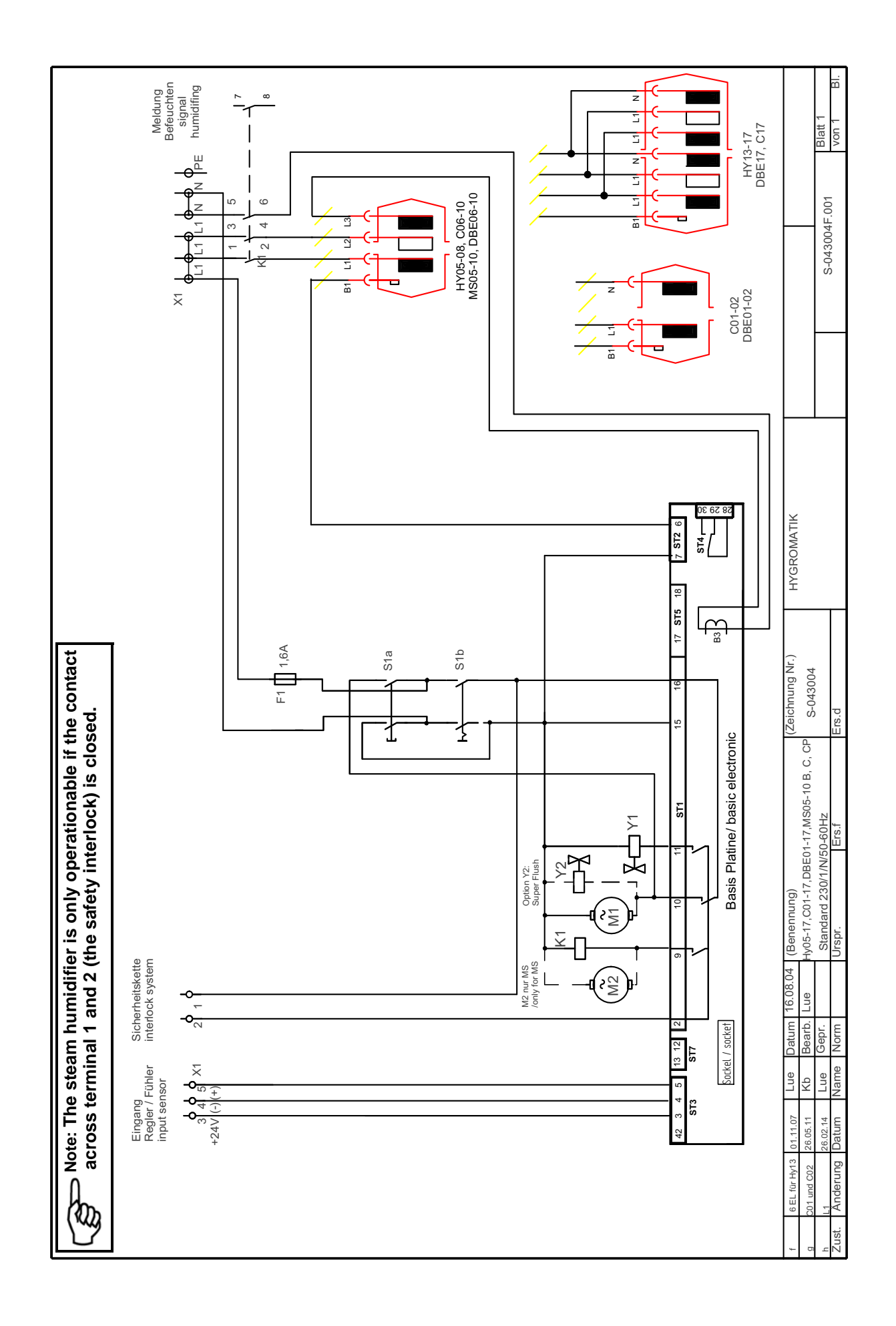

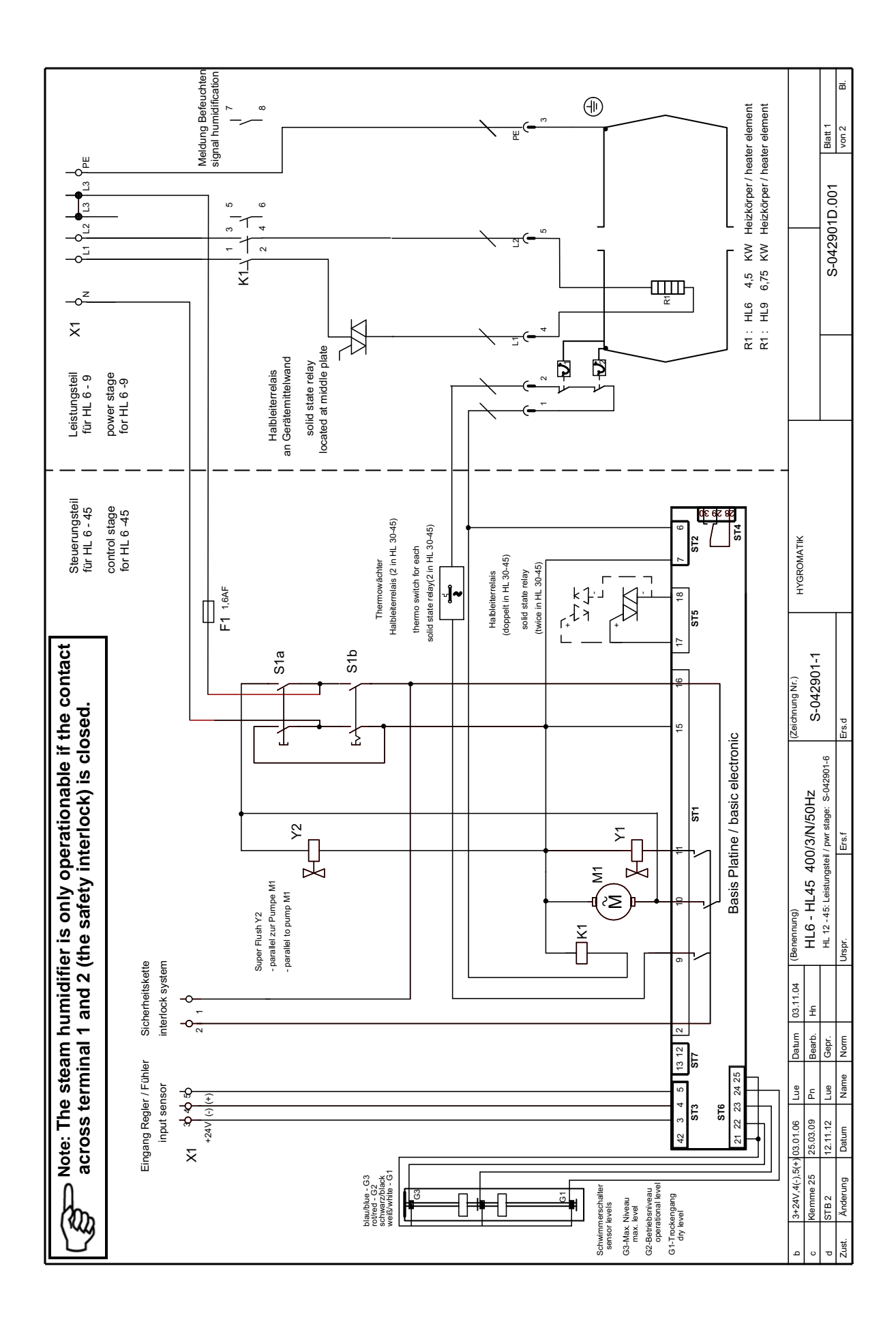

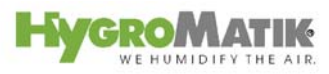

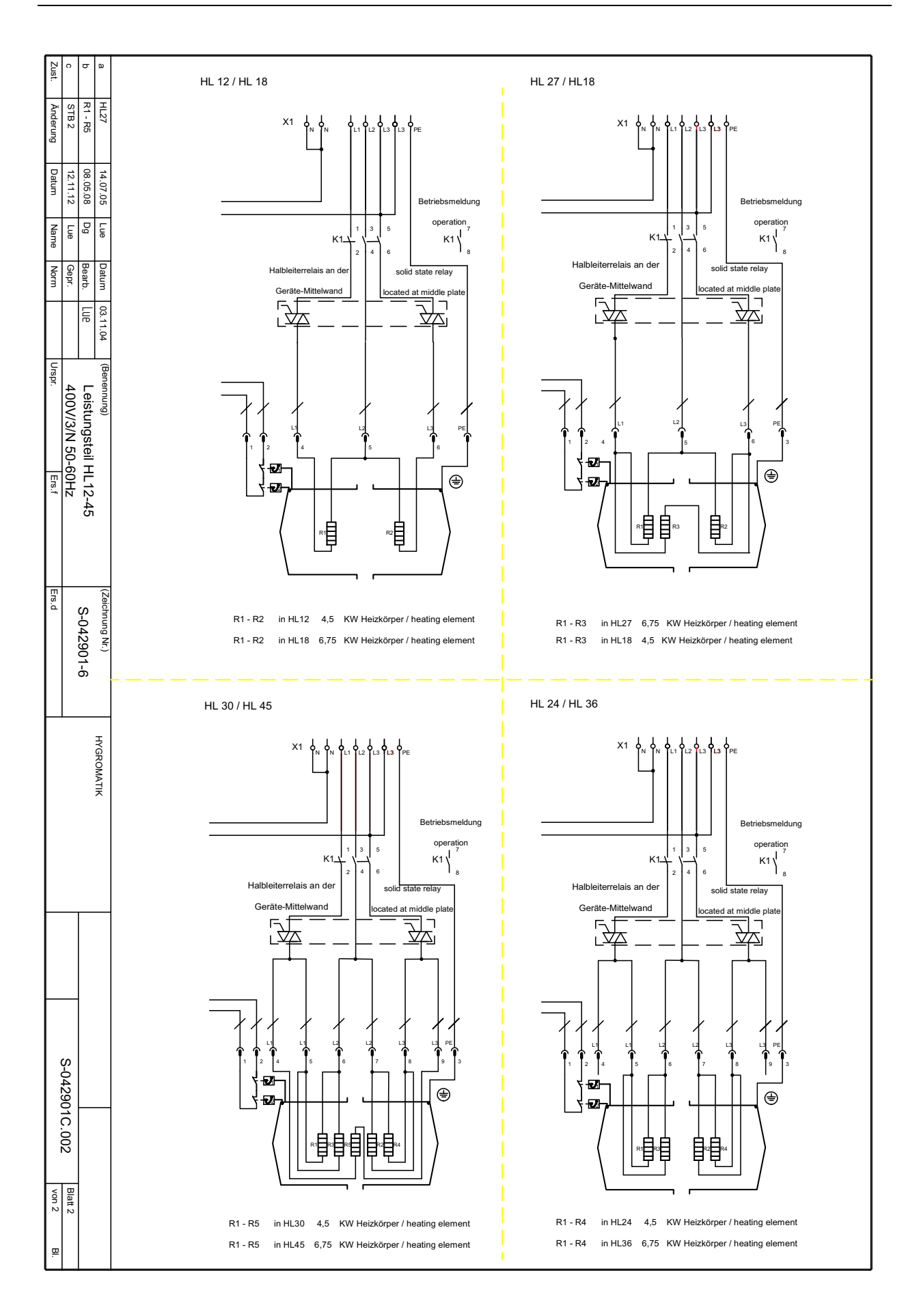

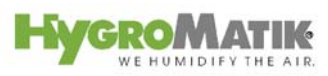

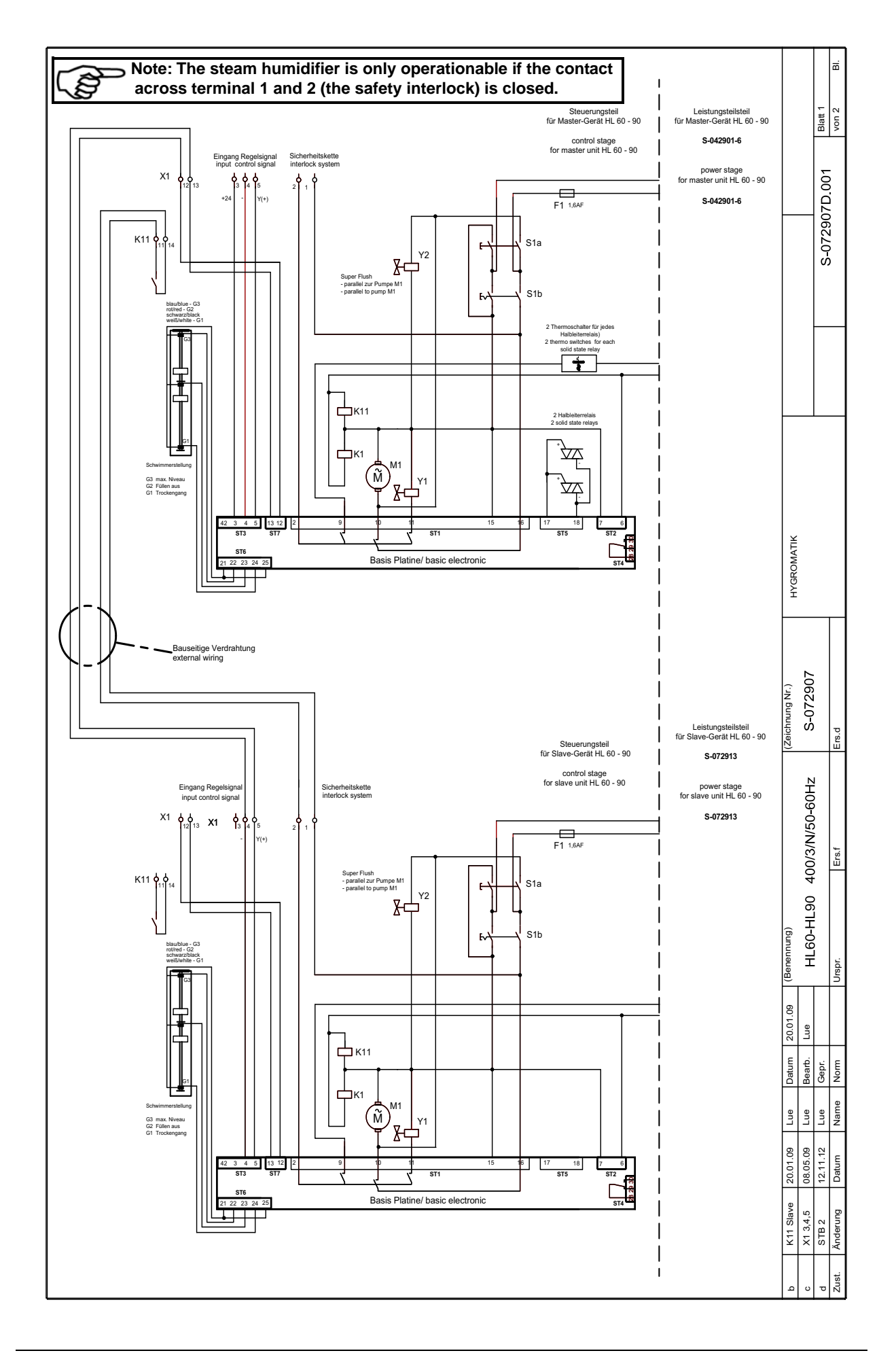

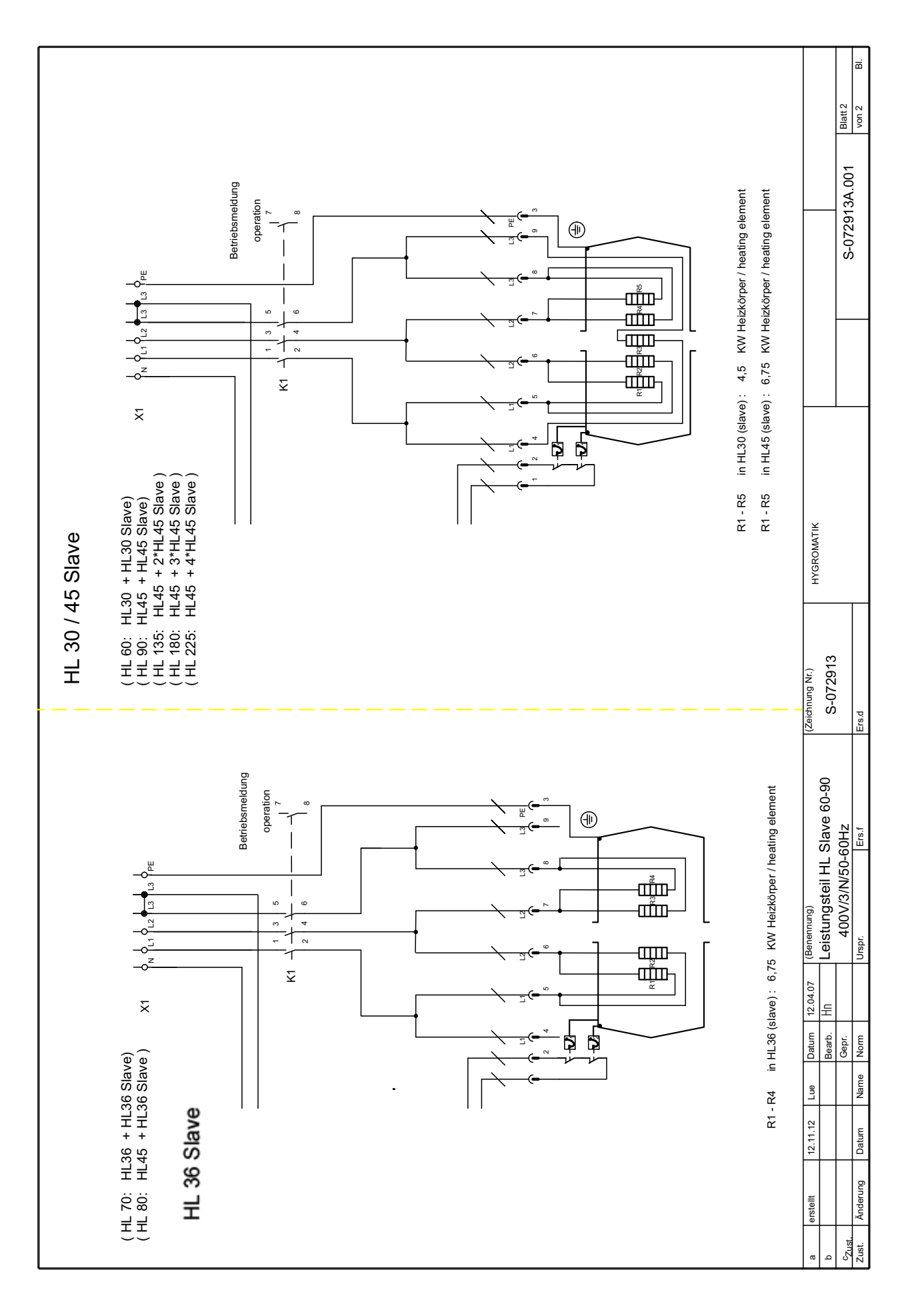

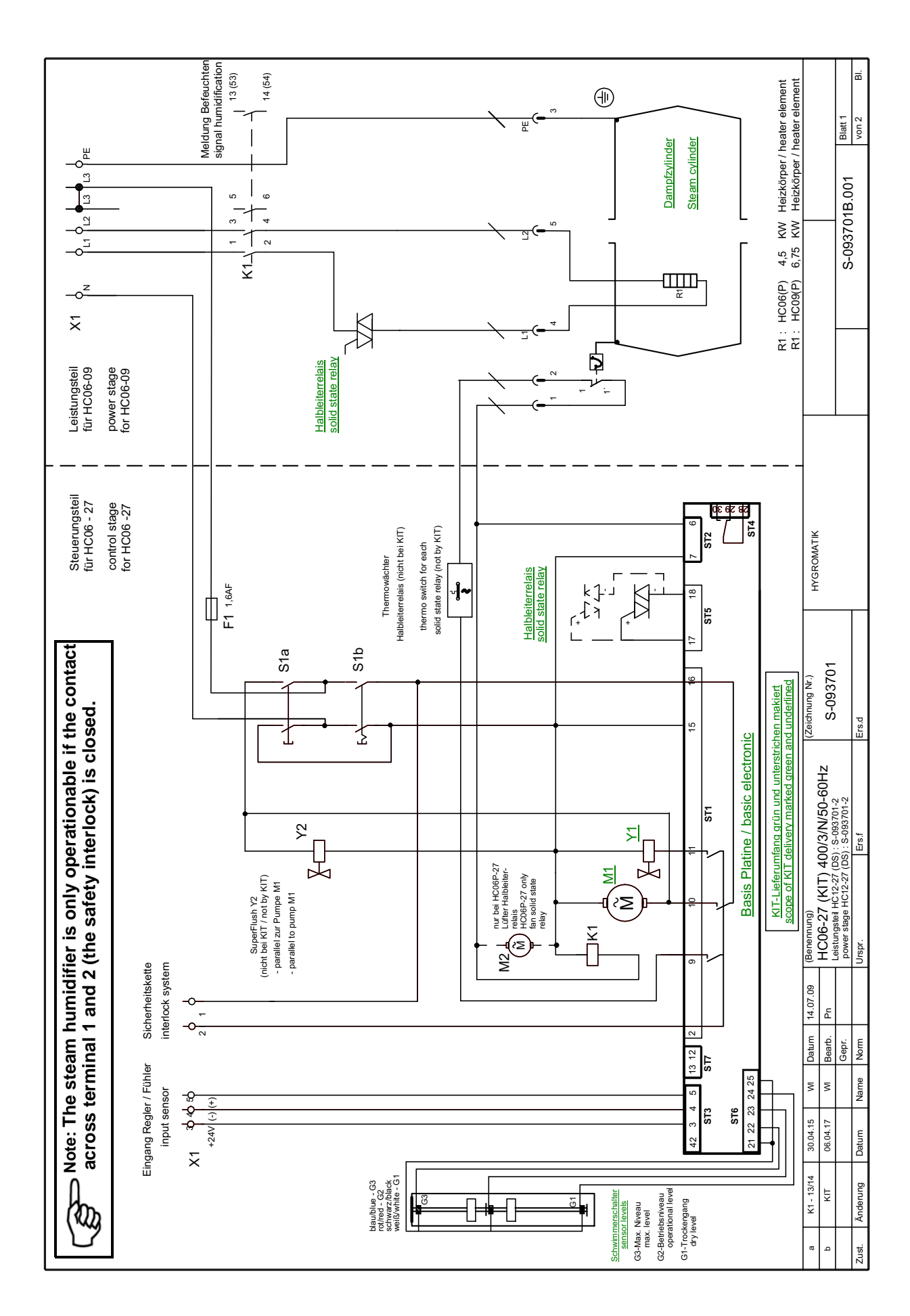

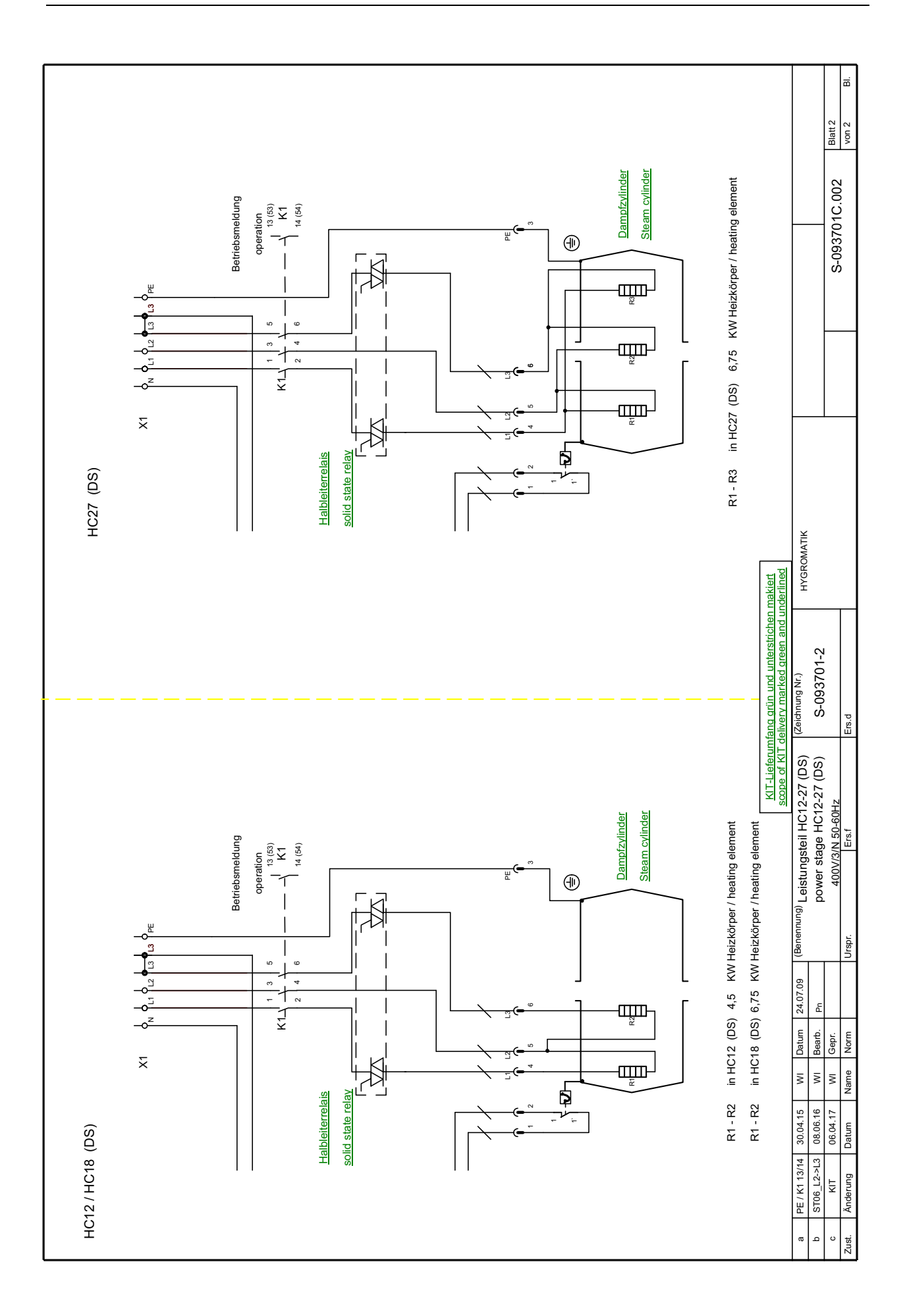

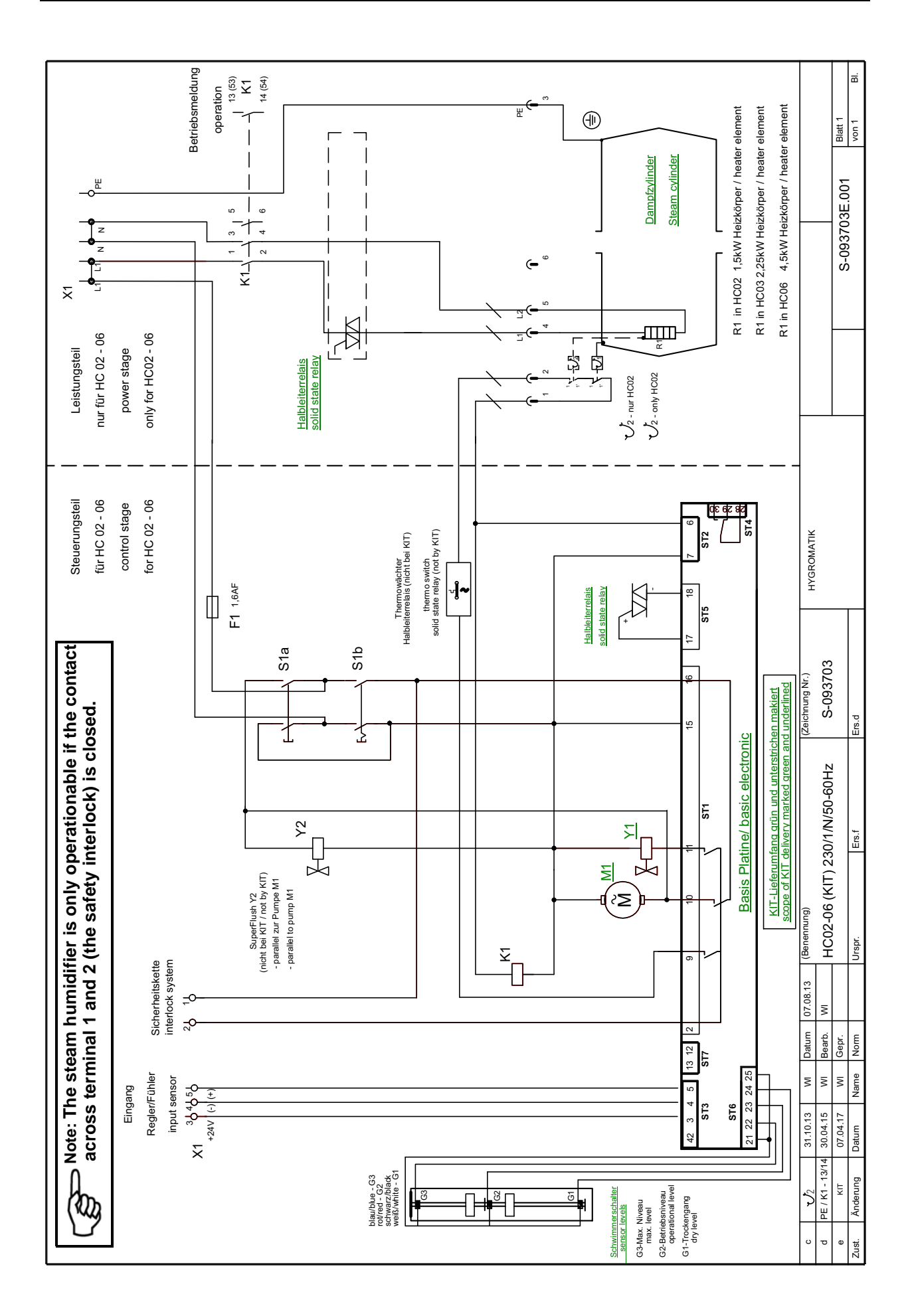

| Heater Element Steam Humidifier |              |      |      |      |           |      |      |      |      |
|---------------------------------|--------------|------|------|------|-----------|------|------|------|------|
| Type HeaterLine                 | HL06         | HL09 | HL12 | HL18 | HL24      | HL27 | HL30 | HL36 | HL45 |
| Steam Output [kg/h]             | 6            | 9    | 12   | 18   | 24        | 27   | 30   | 36   | 45   |
| Power Rating [kW]               | 4,5          | 6,8  | 9,0  | 13,5 | 18,0      | 20,3 | 22,5 | 27,0 | 33,8 |
| Power Consumption [A]           | 11,3         | 16,8 | 19,5 | 29,3 | 39,0      | 29,3 | 39   | 58,5 | 58,5 |
| Circuit Protection [A]          | 3x16         | 3x20 | 3x25 | 3x35 | 3x40      | 3x35 | 3x40 | 3x63 | 3x63 |
|                                 | -            |      |      |      |           |      |      |      |      |
| Type HeaterLine                 | HL           | -60  | HL   | .70  |           | HL80 |      | HL   | .90  |
| Steam Output [kg/h]             | 6            | 60   |      | 72   |           | 81   |      | 90   |      |
| Number of units                 | 2            |      | 2    |      | 2         |      | 2    |      |      |
| Power Rating [kW] per unit      | 22,5         |      | 27   |      | 33,8      |      | 33,8 |      |      |
| Power Consumption [A]           | 3            | 39   | 58   | 3,5  |           | 58,5 |      | 58   | 3,5  |
| per unit                        |              |      |      |      |           |      |      |      |      |
| Circuit Protection [A]          | 3x           | 63   | 3x   | 63   |           | 3x63 |      | Зx   | 63   |
| per unit                        |              |      |      |      |           |      |      |      |      |
| Electrical Connection*          |              |      |      | 400V | //3/N 50- | 60Hz |      |      |      |
| per unit                        |              |      |      |      |           |      |      |      |      |
| Control Voltage                 | 230V/50-60Hz |      |      |      |           |      |      |      |      |

## 12. Technical Specifications

|                               | Heater Element Steam Humidifier |               |               |               |               |            |       |               |               |               |  |
|-------------------------------|---------------------------------|---------------|---------------|---------------|---------------|------------|-------|---------------|---------------|---------------|--|
| Type Heater-<br>Compact (Kit) | HC02<br>(Kit)                   | HC03<br>(Kit) | HC06<br>(Kit) | HC06<br>(Kit) | HC09<br>(Kit) | HC06P      | HC09P | HC12<br>(Kit) | HC18<br>(Kit) | HC27<br>(Kit) |  |
| Steam Output<br>[kg/h]        | 2                               | 3             | 6             | 6             | 9             | 6          | 9     | 12            | 18            | 27            |  |
| Power Rating<br>[kW]          | 1,5                             | 2,25          | 4,5           | 4,5           | 6,8           | 4,5        | 6,8   | 9,0           | 13,5          | 20,3          |  |
| Power<br>Consumption [A]      | 6,5                             | 9,8           | 19,6          | 11,3          | 16,9          | 11,3       | 16,9  | 19,5          | 29,3          | 29,3          |  |
| Circuit<br>Protection [A]     | 1x10                            | 1x10          | 1x20          | 3x16          | 3x20          | 3x16       | 3x20  | 3x25          | 3x35          | 3x35          |  |
| Electrical 230V/1/N/          |                                 |               |               |               | 400\          | //3/N 50-6 | 60Hz  |               |               |               |  |
| Supply* 50-60Hz               |                                 |               |               |               |               |            |       |               |               |               |  |
| Control Voltage               |                                 |               |               |               | 230V/         | 50-60Hz    |       |               |               |               |  |

\*Other voltages upon request.

| Electrode Steam Humidifer                |      |        |        |         |      |      |  |  |  |  |  |
|------------------------------------------|------|--------|--------|---------|------|------|--|--|--|--|--|
| Type HyLine                              | HY05 | HY08   | HY13   | HY17    | HY23 | HY30 |  |  |  |  |  |
| Steam Output [kg/h]                      | 5    | 8      | 13     | 17      | 23   | 30   |  |  |  |  |  |
| Power Rating [kW]                        | 3,8  | 6,0    | 9,8    | 12,8    | 17,3 | 22,5 |  |  |  |  |  |
| Power Consumption [A]                    | 5,4  | 8,7    | 14,1   | 18,4    | 24,9 | 32,5 |  |  |  |  |  |
| Circuit Protection [A]                   | 3x6  | 3x10   | 3x16   | 3x20    | 3x35 | 3x35 |  |  |  |  |  |
|                                          |      |        |        |         |      |      |  |  |  |  |  |
| Type HyLine                              | HY45 | HY60   | HY90   | HY116   |      |      |  |  |  |  |  |
| Steam Output [kg/h]                      | 45   | 60     | 90     | 116     |      |      |  |  |  |  |  |
| Power Rating [kW]                        | 33,8 | 2x22,5 | 2x33,8 | 2x43,5  |      |      |  |  |  |  |  |
| Power Consumption [A]                    | 48,8 | 2x32,5 | 2x48,8 | 2x62,8  |      |      |  |  |  |  |  |
| Circuit Protection [A] **                | 3x63 | 6x35   | 6x63   | 6x63    |      |      |  |  |  |  |  |
| Electrical Connection* 400V/3/N /50-60Hz |      |        |        |         |      |      |  |  |  |  |  |
| Control Voltage                          |      |        | 230V/  | 50-60Hz |      |      |  |  |  |  |  |

| Electrode Steam Humidifer |              |                |              |              |              |              |              |              |      |  |  |
|---------------------------|--------------|----------------|--------------|--------------|--------------|--------------|--------------|--------------|------|--|--|
| Type CompactLine<br>(Kit) | C01<br>(Kit) | C02<br>(Kit)   | C06<br>(Kit) | C10<br>(Kit) | C17<br>(Kit) | C22<br>(Kit) | C30<br>(Kit) | C45<br>(Kit) | C58  |  |  |
| Steam Output [kg/h]       | 1            | 2              | 6,0          | 10,0         | 17,0         | 22,0         | 30,0         | 45,0         | 58,0 |  |  |
| Power Rating [kW]         | 0,75         | 1,5            | 4,5          | 7,5          | 12,8         | 16,5         | 22,5         | 33,8         | 43,5 |  |  |
| Power Consumption [A]     | 3,3          | 6,5            | 6,5          | 10,8         | 18,4         | 23,8         | 32,5         | 48,8         | 62,8 |  |  |
| Circuit Protection [A] ** | 1 x 6        | 1 x 10         | 3x10         | 3x16         | 3x20         | 3x35         | 3x35         | 3x63         | 3x63 |  |  |
| Electrical Connection*    | 230∨<br>50-6 | //1/N/<br>60Hz |              |              | 400V         | /3/N/50-     | 60Hz         |              |      |  |  |
| Control Voltage           |              |                | 230          | )V/50-60     | )Hz          |              |              |              |      |  |  |

| Electrode Steam Humidifer    |                                  |       |        |  |  |  |  |  |  |  |
|------------------------------|----------------------------------|-------|--------|--|--|--|--|--|--|--|
| Type MiniSteam               | MS05                             | MS05  | MS10   |  |  |  |  |  |  |  |
| Steam Output [kg/h]          | 4,8                              | 5     | 10     |  |  |  |  |  |  |  |
| Power Rating [kW]            | 3,6                              | 3,8   | 7,5    |  |  |  |  |  |  |  |
| Power Consumption [A]        | 15,7                             | 5,4   | 10,8   |  |  |  |  |  |  |  |
| Circuit Protection [A] **    | 1 x 16                           | 3 x 6 | 3 x 16 |  |  |  |  |  |  |  |
| Electrical Connection*       | 230V/1/N50-60Hz 400V/3/N/50-60Hz |       |        |  |  |  |  |  |  |  |
| Control Voltage 230V/50-60Hz |                                  |       |        |  |  |  |  |  |  |  |

\*Other voltages upon request.

\*\* 1.3-times power consumption after full blow-down. Note overload capacity of automatic breakers. If necessary, select the next higher rating.

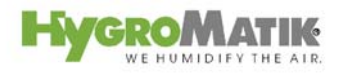

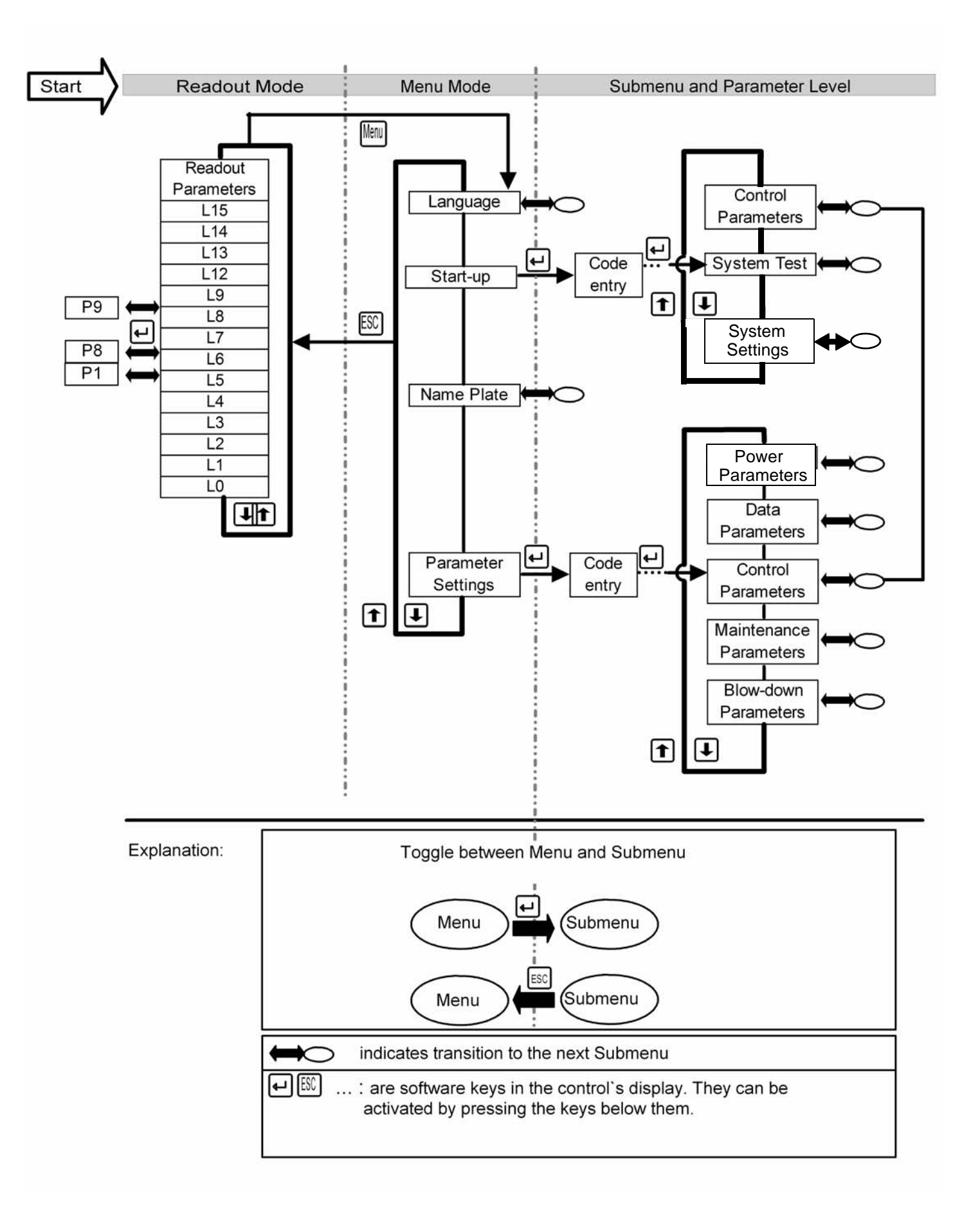

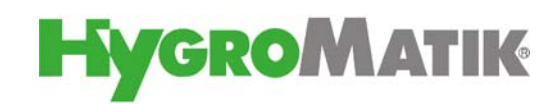

## **AIRTREND** Limited

Predstavništvo u Beogradu Kumanovska 14, 11000 Beograd Tel: 011 383 68 86, 308 57 40 Faks: 011 344 41 13 e-mail: gobrid@eunet.rs web: www.airtrend.rs